## TALON

# カスタマイズ放題生産管理システム Ver.1.3 マニュアル

株式会社 HOIPOI

第2.2版

## 1 目次

| 1 | 目次  | 欠                     | . 2 |
|---|-----|-----------------------|-----|
| 2 | はじ  | うめに                   | . 6 |
| 3 | シス  | ペテムの概要                | . 7 |
|   | 8.1 | 生産管理システムについて          | 7   |
| 3 | 8.2 | メニューについて              | 8   |
| 4 | 機能  | 能一覧                   | 10  |
| 2 | 1.1 | 機能一覧                  | 10  |
| 5 | テー  | -ブル一覧/テーブル関連図(主要テーブル) | 14  |
| 5 | 5.1 | テーブル一覧                | 14  |
| Ę | 5.2 | テーブル関連図(主要テーブル)       | 16  |
|   | 5.2 | .1 製造品マスタ関連           | 16  |
|   | 5.2 | .2 取引先マスタ関連           | 17  |
|   | 5.2 | .3  受注·生産·出荷関連        | 18  |
|   | 5.2 | .4 発注·仕入·在庫関連         | 19  |
| 6 | セッ  | ットアップ手順               | 20  |
| 6 | 5.1 | 事前準備                  | 20  |
| 6 | 5.2 | 製品の内容物                | 20  |
| 6 | 5.3 | テーブル・FUNCTION の作成     | 22  |
| ( | 5.4 | 作成したテーブルへの権限の設定       | 23  |
| 6 | 5.5 | 機能の登録                 | 24  |
| ( | 5.6 | 帳票原紙の準備               | 25  |
| 6 | 5.7 | SQLServer データベースの追加作業 | 25  |
| 7 | シス  | ペテム管理について             | 26  |
| 7 | 7.1 | システム変数の保守             | 26  |

|   | 7.2  | 消費税率の保守                  | . 27 |
|---|------|--------------------------|------|
|   | 7.3  | 休日の保守                    | . 27 |
|   | 7.4  | 年次繰越処理の起動                | . 28 |
| 8 | マス   | タ管理について                  | . 29 |
|   | 8.1  | 部門マスターの一覧・保守             | . 29 |
|   | 8.2  | 従業員マスターの一覧・保守            | . 30 |
|   | 8.3  | 倉庫マスターの一覧・保守             | . 31 |
|   | 8.4  | 取引先マスターの一覧・保守            | . 31 |
|   | 8.5  | 仕入先マスターの一覧・保守            | . 32 |
|   | 8.6  | 得意先マスターの一覧・保守            | . 34 |
|   | 8.7  | 工程・作業場マスターの一覧保守          | . 36 |
|   | 8.7. | 1 作業場マスターの保守             | . 37 |
|   | 8.8  | 品目マスターの一覧・保守             | . 38 |
|   | 8.8. | 1 品目マスターの保守              | . 39 |
|   | 8.8. | 2 製造品仕様構成の一括保守           | . 40 |
|   | 8.8. | 3 製造品工程明細の一括保守           | . 40 |
|   | 8.8. | 4 製造品材料明細の一括保守           | . 41 |
|   | 8.8. | 5 品目マスターと関連情報の確認         | . 41 |
| 9 | 発注   | 主管理について                  | . 42 |
|   | 9.1  | 発注エントリー(発注見出し/明細の検討)     | . 42 |
|   | 9.2  | 入荷指示エントリー                | . 43 |
|   | 9.3  | 発注データの一覧・保守              | . 44 |
|   | 9.4  | 入荷データの一覧・保守              | . 45 |
|   | 9.5  | 入荷実績エントリー                | . 46 |
|   | 9.6  | 特殊仕入データの保守/特殊仕入データの一覧・保守 | . 47 |

| 9.7  | 買掛振替データの保守/買掛振替データの一覧・保守     | 48 |
|------|------------------------------|----|
| 9.8  | 支払依頼エントリー(支払依頼エントリー/仕入明細の選択) | 49 |
| 10   | 製造管理について                     | 50 |
| 10.1 | 製造指示エントリー(製造指示の保守)           | 50 |
| 10.2 | 製造指示仕様明細の一括保守                | 53 |
| 10.3 | 製造指示工程明細の一括保守                | 53 |
| 10.4 | 製造指示材料明細の一括保守                | 54 |
| 10.5 | 製造指示書                        | 54 |
| 10.6 | ; 材料出庫エントリー                  | 55 |
| 10.7 | 7 完了・出荷エントリー                 | 56 |
| 11   | 在庫管理について                     | 57 |
| 11.1 | 品目別有効在庫一覧                    | 57 |
| 11.2 | 在庫振替の保守                      | 58 |
| 11.3 | 在庫移動指示の保守                    | 59 |
| 11.4 | 在庫移動指示明細の保守(明細登録)            | 59 |
| 11.5 | を庫移動指示見出し明細の検討               | 60 |
| 11.6 | 弱 棚卸指示の保守                    | 61 |
| 11.7 | 棚卸指示と関連情報の検討                 | 62 |
| 11.8 | 8 棚卸指示明細の保守(明細更新)            | 63 |
| 11.9 | 実棚確定更新                       | 64 |
| 12   | 営業管理について                     | 65 |
| 12.1 | 特殊売上データの保守/特殊売上データの一覧・保守     | 65 |
| 12.2 | 売掛振替データの保守/売掛振替データの一覧・保守     | 66 |
| 12.3 | 請求エントリー                      | 67 |
| 13   | 経理担当について                     | 68 |

| 13. | 1  | 支払承認エントリー         | . 68 |
|-----|----|-------------------|------|
| 13. | 2  | 受領データの保守          | . 69 |
| 14  | 統言 | †管理について           | . 70 |
| 14. | 1  | 取引集計処理の起動         | . 70 |
| 14. | 2  | 年次取引サマリの一覧        | . 71 |
| 14. | 3  | 月次得意先別サマリの一覧      | . 72 |
| 14. | 4  | 月次仕入先別サマリの一覧      | . 73 |
| 14. | 5  | 月次在庫品別サマリの一覧      | . 74 |
| 15  | 共通 | 通 JavaScript エンジン | . 75 |
| 16  | 改制 | 反履歴               | . 76 |

TALON カスタマイズ放題生産管理システム(以下、TALON 生産管理システム)は、超高速開発・運用ツール「TALON」の無料オプションプログラムとなります。ご利用には TALON 本体が必要となります。

当プログラムはすべて TALON の機能で構築されており、セットアップ後に TALON の機能構築画面より自由に機能をカスタマ イズ、追加頂くことが可能となっています。

当プログラムのご利用にあたりましては利用規約に同意いただく必要があります。最新の規約は TALON ホームページに掲載されておりますのでご確認ください。(https://www.talon.jp/p09\_license\_agreement.html)

TALON 生産管理システムの特徴は以下の通りです。

- 渡辺幸三氏が開発しオープンソースとして公開している「X-TEA」のリファレンスモデル
   「CONCEPTWARE/受注生産」をTALONで再現しています。
   ※渡辺幸三氏のサイトはこちら http://dbc.in.coocan.jp/index.html
- 受注生産型を主体とする製造業向けのシンプルな生産管理システムです。国内業者からの仕入れと国内顧客への 販売が前提となります。受注時にマスタの値に追加・編集を行うことで製造品の仕様を確定します。材料の仕入れ・ 払出し、製造品の入出庫、在庫品の棚卸管理が行えます。会計関連では、買掛残高・売掛残高の管理が可能と なっています。
- ▶ 構成品についてはシングルレベルで未来の在庫を監視する「在庫数位監視方式」を採用しています。
- 「CONCEPTWARE/受注生産」の一部の機能は TALON に合わせて統廃合しています。 また仕様についても若干の変更を行っております。
- > TALON の機能を学習する意味で、当システムをリファレンスモデルとしてご利用頂けます。
- 様々なデータベース上で動作させる事が可能なので、自社の環境に合わせたご利用が可能です。 ※対応データベース: Oracle、SQLServer、MySQL

※当マニュアルの画面イメージは実際の画面と異なる場合がありますのでご了承ください。

※当マニュアルは Oracle 版にて実行した画面を取得しています。

### 3 システムの概要

3.1 生産管理システムについて

TALON 生産管理システムは、大きく8つのサブシステムで構成されています。

それぞれ、システム管理、マスタ管理、発注管理、製造管理、在庫管理、営業管理、経理管理、統計管理の8つとなって います。下記に概要を説明します。

① システム管理

年度の開始月や締め日、消費税率、休日の設定などシステム全体関わる値をメンテナンスする画面が用意されたサ ブシステムです。システム管理者のみの利用を想定しています。

② マスタ管理

部門、従業員、仕入先、得意先、倉庫、品目、工程などのマスタをメンテナンスする画面が用意されたサブシステムです。

③ 発注管理

購入品の発注、入荷処理、支払依頼を行うサブシステムです。

仕入れの返品処理や、直接仕入れ、買掛残高の振替処理なども本サブシステムに画面が用意されています。 発注担当者の利用を想定しています。

④ 製造管理

受注生産品の製造指示から材料出庫、製造完了、出荷処理までを行うサブシステムです。 登録済みの製造指示から、不足となる材料などの情報を有効在庫一覧で監視し、新たな発注の元情報として活用 します。製造指示登録は半製品や受注生産以外の汎用品など、注文情報のない指示の登録も可能です。

⑤ 在庫管理

購入品や製造品の在庫管理を行うサブシステムです。在庫は倉庫+品目単位で管理されます。 倉庫間の在庫移動は在庫移動指示データの保守で行います。棚卸処理の画面・帳票も用意されています。

- ⑥ 営業管理
   製品の返品や、得意先への請求処理を行う画面が用意されたサブシステムです。
   売掛残高の振替処理も本サブシステムで行います。
- ⑦ 経理管理
   仕入先への支払依頼を承認したり、得意先からの受領データを登録するための画面が用意されたサブシステムです。
- (8) 統計管理

統計情報を管理するために用意されたサブシステムです。年度別・月別の買掛情報、売掛情報、在庫情報をバッチ 処理で作成し、一覧画面で確認することが可能です。 生産管理システムのメニューについて説明します。

TALON 生産管理システムをセットアップすると、「system:システム管理」のグループ ID を持つユーザのメニューに 8 つのサ ブシステムのメニューが表示されるようになっています。 ユーザごとに利用するサブシステムを管理したい場合、 TALON のグルー プ ID を増やなどで対応して下さい。

TALON のメニュー・権限については「200\_TALON\_権限\_メニュー関連マニュアル」をご確認下さい。

| ※セットアップ後の初期メニュー体系 | (TALON 標準機能のメニューは除く) |
|-------------------|----------------------|
|-------------------|----------------------|

|   | 機能グループ | 機能名              |  |
|---|--------|------------------|--|
| 1 | システム管理 | システム変数の保守        |  |
|   |        | 消費税率の保守          |  |
|   |        | 休日の保守            |  |
|   |        | 年次繰越処理の起動        |  |
| 2 | マスタ管理  | 部門マスターの一覧・保守     |  |
|   |        | 従業員マスターの一覧・保守    |  |
|   |        | 倉庫マスターの一覧・保守     |  |
|   |        | 取引先マスターの一覧・保守    |  |
|   |        | 仕入先マスターの一覧・保守    |  |
|   |        | 得意先マスターの一覧・保守    |  |
|   |        | 品目マスターの一覧・保守     |  |
|   |        | 工程・作業場マスターの一覧・保守 |  |
| 3 | 発注管理   | 発注エントリー          |  |
|   |        | 発注データの一覧・保守      |  |
|   |        | 入荷指示エントリー        |  |
|   |        | 入荷データの一覧・保守      |  |
|   |        | 入荷実績エントリー        |  |
|   |        | 買掛振替データの一覧・保守    |  |
|   |        | 特殊仕入データの一覧・保守    |  |
|   |        | 倉庫在庫データの検索・一覧    |  |
|   |        | 仕入先マスタの一覧・保守     |  |
|   |        | 買掛増減履歴の一覧        |  |
|   |        | 支払依頼エントリー        |  |
|   |        | 支払依頼の一覧・保守       |  |
| 4 | 製造管理   | 製造指示エントリー        |  |
|   |        | 材料出庫エントリー        |  |
|   |        | 完了・出荷エントリー       |  |
|   |        | 製造指示データの一覧・保守    |  |
|   |        | 倉庫在庫データの検索・一覧    |  |

|   |      | 品目別有効在庫一覧        |  |
|---|------|------------------|--|
|   |      | 工程・作業場マスターの一覧・保守 |  |
| 5 | 在庫管理 | 倉庫在庫データの検索・一覧    |  |
|   |      | 在庫増減履歴の一覧        |  |
|   |      | 品目別有効在庫一覧        |  |
|   |      | 在庫振替データの一覧・保守    |  |
|   |      | 棚卸指示データの一覧・保守    |  |
|   |      | 在庫移動指示データの一覧・保守  |  |
| 6 | 営業管理 | 倉庫在庫データの検索・一覧    |  |
|   |      | 得意先マスターの一覧・保守    |  |
|   |      | 売掛増減履歴の一覧        |  |
|   |      | 売掛振替データの一覧       |  |
|   |      | 特殊売上データの一覧       |  |
|   |      | 請求エントリー          |  |
|   |      | 請求データの一覧・保守      |  |
| 7 | 経理担当 | 仕入先マスターの一覧・保守    |  |
|   |      | 得意先マスターの一覧・保守    |  |
|   |      | 支払依頼の一覧・承認       |  |
|   |      | 受領データの一覧・保守      |  |
| 8 | 統計管理 | 年次取引サマリの一覧       |  |
|   |      | 月次得意先別サマリの一覧     |  |
|   |      | 月次仕入先別サマリの一覧     |  |
|   |      | 月次在庫品別サマリの一覧     |  |
|   |      | 取引集計処理の起動        |  |

## 4 機能一覧

#### 4.1 機能一覧

|    | カテゴリ        | 機能 ID        | 機能名                |
|----|-------------|--------------|--------------------|
| 1  | A 組織データ管理   | XDMF_AF010_0 | 部門マスターの一覧・保守       |
| 2  |             | XDMF_AF012_0 | 部門マスターの保守          |
| 3  |             | XDMF_AF020_0 | 従業員マスターの一覧・保守      |
| 4  |             | XDMF_AF022_0 | 従業員マスターの保守         |
| 5  |             | XDMF_AF030_0 | 取引先マスターの一覧・保守      |
| 6  |             | XDMF_AF031_0 | 取引先マスターの保守         |
| 7  |             | XDMF_AF040_0 | 倉庫マスターの一覧・保守       |
| 8  |             | XDMF_AF100_0 | 部門マスターの検索子画面       |
| 9  |             | XDMF_AF110_0 | 従業員マスターの検索子画面      |
| 10 |             | XDMF_AF120_0 | 取引先マスターの検索子画面      |
| 11 |             | XDMF_AF120_1 | 取引先マスター(得意先)の検索子画面 |
| 12 |             | XDMF_AF120_2 | 取引先マスター(仕入先)の検索子画面 |
| 13 |             | XDMF_AF130_0 | 倉庫マスターの検索子画面       |
| 14 | B 製造マスター管理  | XDMF_BF010_0 | 品目マスターの一覧・保守       |
| 15 |             | XDMF_BF011_0 | 品目マスターの保守          |
| 16 |             | XDMF_BF012_0 | 品目マスターと関連情報の確認     |
| 17 |             | XDMF_BF020_0 | 製造品仕様構成の一括保守       |
| 18 |             | XDMF_BF030_0 | 製造品工程明細の一括保守       |
| 19 |             | XDMF_BF040_0 | 製造品材料明細の一括保守       |
| 20 |             | XDMF_BF050_0 | 工程マスターの一覧・保守       |
| 21 |             | XDMF_BF060_0 | 作業場マスターの保守         |
| 22 |             | XDMF_BF100_0 | 品目マスターの検索子画面       |
| 23 |             | XDMF_BF100_1 | 品目マスターの検索子画面(発注)   |
| 24 |             | XDMF_BF100_2 | 品目マスターの検索子画面(製造)   |
| 25 |             | XDMF_BF110_0 | 工程マスターの検索子画面       |
| 26 |             | XDMF_BF120_0 | 作業場マスターの検索子画面      |
| 27 |             | XDMF_BF130_0 | 製造品工程明細マスターの検索子画面  |
| 28 | D 買掛残高データ管理 | XDMF_DF010_0 | 仕入先マスターの一覧・保守      |
| 29 |             | XDMF_DF011_0 | 仕入先関連情報の確認         |
| 30 |             | XDMF_DF012_0 | 仕入先マスターの保守         |
| 31 |             | XDMF_DF100_0 | 買掛増減履歴の一覧          |
| 32 |             | XDMF_DF101_0 | 買掛増減履歴の表示          |
| 33 |             | XDMF_DF110_0 | 支払依頼の一覧・保守         |
| 34 |             | XDMF_DF111_0 | 支払依頼エントリー/仕入明細の選択  |
| 35 |             | XDMF_DF111_1 | 支払依頼エントリーの補助機能     |
| 36 |             | XDMF_DF112_0 | 支払依頼と関連情報の確認       |
| 37 |             | XDMF_DF120_0 | 支払依頼の一覧・承認         |

| 38 |             | XDMF_DF121_0       | 支払承認エントリー         |
|----|-------------|--------------------|-------------------|
| 39 |             | XDMF_DF200_0       | 仕入先マスターの検索子画面     |
| 40 |             | XTEA_SIHARAI.xlsx  | 支払依頼書             |
| 41 | E 売掛残高データ管理 | XDMF_EF010_0       | 得意先マスターの一覧・保守     |
| 42 |             | XDMF_EF011_0       | 得意先関連情報の確認        |
| 43 | -           | XDMF_EF012_0       | 得意先マスターの保守        |
| 44 | -           | XDMF_EF100_0       | 売掛増減履歴の一覧         |
| 45 |             | XDMF_EF101_0       | 売掛増減履歴の表示         |
| 46 |             | XDMF_EF110_0       | 請求データの一覧・保守       |
| 47 |             | XDMF_EF111_0       | 請求エントリー           |
| 48 | -           | XDMF_EF111_1       | 請求エントリーの補助機能      |
| 49 | -           | XDMF_EF113_0       | 請求指示と関連情報の確認      |
| 50 |             | XDMF_EF120_0       | 受領データの一覧・保守       |
| 51 |             | XDMF_EF121_0       | 受領データの保守          |
| 52 |             | XDMF_EF122_0       | 受領明細と関連情報の確認      |
| 53 | -           | XDMF_EF200_0       | 得意先マスターの検索子画面     |
| 54 | -           | XDMF_EF210_0       | 出荷先マスターの検索子画面     |
| 55 |             | XTEA_SEIKYU.xlsx   | 請求書               |
| 56 |             | XTEA_URIKAKE.xlsx  | 売掛残高確認書           |
| 57 | F 在庫残高データ管理 | XDMF_FF010_0       | 倉庫在庫データの検索・一覧     |
| 58 |             | XDMF_FF011_0       | 倉庫在庫と関連情報の確認      |
| 59 |             | XDMF_FF100_0       | 在庫増減履歴の一覧         |
| 60 |             | XDMF_FF101_0       | 在庫増減履歴詳細          |
| 61 | -           | XDMF_FF200_0       | 品目別有効在庫一覧         |
| 62 | -           | XDMF_FF201_0       | 在庫推移の検討           |
| 63 | H発注・入荷データ管理 | XDMF_HF010_0       | 発注データの一覧・保守       |
| 64 |             | XDMF_HF013_0       | 発注見出し/明細の検討       |
| 65 |             | XDMF_HF020_0       | 入荷データの一覧・保守       |
| 66 |             | XDMF_HF021_0       | 入荷指示エントリー         |
| 67 |             | XDMF_HF023_0       | 入荷実績エントリー         |
| 68 |             | XDMF_HF026_0       | 発注明細別取引実績の検討      |
| 69 |             | XDMF_HF027_0       | 入荷取消エントリー         |
| 70 |             | XDMF_HF100_0       | 発注Noの検索子画面        |
| 71 |             | XDMF_HF100_1       | 発注明細の検索子画面        |
| 72 |             | XDMF_HF110_0       | 入荷Noの検索子画面        |
| 73 |             | XTEA_HATTYU.jasper | 発注書               |
| 74 |             | XTEA_SIJISYO.xlsx  | 倉入れ指示書            |
| 75 | 」製造指示データ管理  | XDMF_JF010_0       | 製造指示データの一覧・保守     |
| 76 |             | XDMF_JF011_0Free   | 製造指示の保守           |
| 77 |             | XDMF_JF011_0       | 製造指示の保守(ヘッダー修正のみ) |
| 78 |             | XDMF_JF012_0       | 製造指示と関連情報の確認      |
| 79 |             | XDMF_JF013_0       | 完了・出荷エントリー        |
| 80 |             | XDMF_JF020_0       | 製造指示仕様明細の一括保守     |
| 81 | 1           | XDMF_JF030_0       | 製造指示工程明細の一括保守     |
| 82 | 1           | XDMF_JF040_0       | 製造指示材料明細の一括保守     |
| 83 |             | XDMF_JF041_0       | 材料出庫エントリー         |
| 1  |             |                    |                   |

| 85         XTEA_MITSUMORLxisx         見構書           86         XTEA_NUHIN.xisx         納品雪           87         XTEA_SEL2O_jasper         酸進指示書           XTEA_SEL2O_S1jasper         XTEA_SEL2O_S1jasper         XTEA_SEL2O_S1jasper           XTEA_SEL2O_S1jasper         XTEA_SEL2O_S1jasper         XTEA_SEL2O_S1jasper           XTEA_SEL2O_S1jasper         XTEA_SEL2O_S1jasper         XTEA_SEL2O_S1jasper           90         YDMF_KF012_0         買出振器子-90~覧-保守           91         XDMF_KF02_0         特殊化大子-90~覧-保守           XDMF_KF02_0         特殊化大子-90~覧・保守           YDMF_KF02_0         特殊化大学のの保守           YDMF_KF02_0         特殊化大学-90~環・保守           YDMF_KF02_0         特殊化大学のの保守           YDMF_LF012_0         売出振器デ-90~転・保守           YDMF_LF012_0         売出振器デ-90~転・保守           YDMF_LF02_0         特殊先士デ-90~転・保守           YDMF_LF02_0         特殊先士デ-90~転・保守           YDMF_LF02_0         特殊先士デ-90~転・保守           YDMF_LF02_0         特殊先士デ-90~転・保守           YDMF_MF01_0         在車振盤分           YDMF_MF01_0         在車振盤子-90~転・保守           YDMF_MF02_0         棚卸指示明細胞子-90~転・保守           YDMF_MF02_0         棚卸指示明細胞(保守           YDMF_MF02_0         棚卸指示明細胞(保守                                                                                           | 84  |               | XDMF_JF100_0           | 製造指示No.の検索子画面     |
|----------------------------------------------------------------------------------------------------|-----|---------------|------------------------|-------------------|
| 86         XTEA_NOUHIN.xisx         納品書           87         XTEA_SELZO_Jasper<br>XTEA_SELZO_SJ.jasper<br>XTEA_SELZO_SJ.jasper<br>XTEA_SELZO_SJ.jasper         要造指示素           88         K 一般仕入取引デーク管理         XDMF_KF010_0         買掛振替データの一覧・保守           90         90         算動振音データの保守         XDMF_KF012_0         買掛振替データの一覧・保守           91         XDMF_KF02_0         特殊仕入データの一覧・保守         XDMF_KF022_0         特殊仕入データの保守           93         XDMF_KF02_0         特殊仕入データの保守         XDMF_KF022_0         特殊仕入データの一覧・保守           93         XDMF_KF02_0         特殊仕入データの一覧・保守         XDMF_KF022_0         特殊仕入事           94         XDMF_KF02_0         特殊仕入事連情報の確認         XDMF_KF022_0         特殊仕入事連情報の確認           95         L 一般売上取引デーク管理         XDMF_LF01_0         売出報留売一タの一覧・保守         XDMF_LF012_0         売出報留売一タの一覧・保守           70         YDMF_LF01_0         売出報留売一タの一覧・保守         XDMF_LF02_0         特殊売上日テのの一覧・保守           7010         XDMF_LF02_0         特殊売上日テタの一覧・保守         XDMF_LF02_0         特殊売上日テタの一覧・保守           7011         XDMF_LF02_0         特殊売上日テタの一覧・保守         XDMF_MF01_0         工業留子のの一覧・保守           7010         XDMF_MF012_0         石庫報留日市の用のの保守         XDMF_MF02_0         報助指示 可用の保守           700         XDMF_MF02_0 | 85  |               | XTEA_MITSUMORI.xlsx    | 見積書               |
| 87         XTEA_SEIZO_S1;asper<br>XTEA_SEIZO_S2;jasper<br>XTEA_SEIZO_S3;asper         数遣指示書           88         K 一般仕入取引デ-9管理         XDMF_KF010_0         買掛振琶デ-90一覧・保守           90         90         20         XDMF_KF011_0         買掛振琶デ-90一覧・保守           91         91         XDMF_KF012_0         買掛振琶字-90一覧・保守           92         20         XDMF_KF02_0         特殊仕入スー-90一覧・保守           93         XDMF_KF02_0         特殊仕入スー-90一覧・保守           94         XDMF_KF02_0         特殊仕入スー-90一覧・保守           95         L 一般売上取引デー9管理         XDMF_LF010_0         売掛振琶デー90一覧・保守           96         YDMF_LF010_0         売掛振琶デー90一覧・保守           97         99         XDMF_LF012_0         特殊九上入取引手の使守           98         XDMF_LF012_0         特殊九上学のの保守         XDMF_LF012_0           101         XDMF_LF02_0         特殊九上学ー90一覧・保守         XDMF_LF02_0           101         XDMF_LF01_0         売却振琶デー90一覧・保守         XDMF_LF02_0           103         XDMF_MF01_0         在康振琶が小引         ZDMF           103         XDMF_MF02_0         棚卸指示明細の保守         RGP           104         XDMF_MF02_0         棚卸指示の細口         ZDMF         XDMF_MF02_0         福振智道の保守           103         XDMF_MF02_0 </td <td>86</td> <td></td> <td>XTEA_NOUHIN.xlsx</td> <td>納品書</td>   | 86  |               | XTEA_NOUHIN.xlsx       | 納品書               |
| XTEA_SEIZO_S1.jasper<br>XTEA_SEIZO_S2.jasper           88         K一般仕入取引テ-9管理           XDMF_KF010_0         買掛振替データの一覧・保守           20         XDMF_KF012_0         買掛振替データの保守           90         YDMF_KF020_0         特殊仕入データの保守           91         XDMF_KF020_0         特殊仕入データの保守           92         XDMF_KF020_0         特殊仕入データの保守           93         XDMF_KF020_0         特殊仕入データの保守           94         XTEA_HENPIN.xisx         返品通知書           95         L一般売上取引データ管理         XDMF_LF010_0         売損振替データの一覧・保守           7         XDMF_LF010_0         売損振替データの一覧・保守           7         XDMF_LF010_0         売損振替データの可覧・保守           96         XDMF_LF020_0         売損振替データの一覧・保守           7         XDMF_LF020_0         売損振替データの一覧・保守           7         XDMF_LF021_0         売損振替データの一覧・保守           101         XDMF_LF021_0         特殊売上データの一覧・保守           102         Mー般在庫取引データ管理         XDMF_MF012_0         石庫振動管の検討           103         Mー般在庫取引データ管理         XDMF_MF020_0         横脚指示明細の保守           104         XDMF_MF020_0         横脚指示明細の保守         (朝加売示明細の保守           105         XDMF_MF022_0         横脚指示明細の保守         (明細登録)                                                                                                    | 87  |               | XTEA_SEIZO.jasper      | 製造指示書             |
| XTEA_SEIZO_S2.jasper<br>XTEA_SEIZO_S3.jasper           88         K - 般仕入取引デ-9管理         XDMF_KF010_0         買掛振替デ-9の一覧・保守           90         XDMF_KF011_0         買掛振替之問連債報の確認           91         XDMF_KF020_0         特殊仕入デ-9の一覧・保守           92         XDMF_KF021_0         特殊仕入どうの保守           93         XDMF_KF023_0         特殊仕入ど月連債報の確認           94         XTEA_HENPIN.xlsx         返品通知書           95         L - 般売上取引デ-9管理         XDMF_LF010_0         売掛振替デ-9の一覧・保守           77         XDMF_LF020_0         特殊先上デー9の一覧・保守           98         XDMF_LF012_0         売上振替刷取引実績の検討           99         XDMF_LF020_0         特殊売上デー9の一覧・保守           700         XDMF_LF020_0         特殊売上デー9の一覧・保守           701         XDMF_LF020_0         特殊売上デー9の一覧・保守           702         XDMF_LF021_0         特殊売上デー9の一覧・保守           703         XDMF_MF010_0         在庫振音の保守           704         XDMF_MF010_0         石庫振音動の検討           705         XDMF_MF010_0         石庫振動動金           706         XDMF_MF012_0         御卸指示可報の保守           707         XDMF_MF022_0         御卸指示可報の保守           708         XDMF_MF023_0         御卸指示可報の保守           709                                                                                                    |     |               | XTEA_SEIZO_S1.jasper   |                   |
| NTEA_SEIZO_S3.jasper           88         K 一般仕入取引デ-夕管理         XDMF_KF010_0         質措振琶データの一覧・保守           90         アクリーン         アクリーン         アクリーン         アクリーン           91         NDMF_KF02_0         胃排振琶と関連情報の確認         アクリーン           92         XDMF_KF02_0         特殊仕入データの一覧・保守           93         XDMF_KF02_0         特殊仕入データの一覧・保守           94         XDMF_KF02_0         特殊仕入データの一覧・保守           95         L 総売上取引データ管理         XDMF_LF010_0         売掛振琶データの一覧・保守           797         アクリーン         アクリーン         売井振琶別取引実施の検討           98         アクリーン         アクリーン         売井振琶別取引実施の検討           701         アクリーン         売井振琶別取引実施の検討         アクリーン           702         XDMF_LF020_0         特殊売上データの保守         アクリーン           703         XDMF_LF021_0         特殊売上データの保守         アクリーン           704         XDMF_MF01_0         在庫振琶学のり         アクリーン         アクリーン           705         XDMF_MF01_0         在庫振振音の検討         アクリーン         アクリー           703         アクリーン         XDMF_MF02_0         朝助指示データの一覧・保守         アクリーン         アクリーン         アクリーン         アクリーン         アクリーン         アクリーン         アクリーン         アクリーン                                                                                                    |     |               | XTEA_SEIZO_S2.jasper   |                   |
| 88         K - 般仕入取引デ-9管理         XDMF_KF010_0         買掛振替データの保守           90         XDMF_KF012_0         買掛振替に関連情報の確認           91         XDMF_KF020_0         特殊仕入データの一覧・保守           92         XDMF_KF020_0         特殊仕入ど周速情報の確認           93         XDMF_KF021_0         特殊仕入どの運作時の確認           94         XDMF_KF023_0         特殊仕入ど周速情報の確認           95         L - 般売上取引データ管理         XDMF_LF010_0         売掛振替データの保守           96         M - 般売上取引データ管理         XDMF_LF010_0         売掛振替データの保守           797         XDMF_LF010_0         売掛振替データの保守           798         XDMF_LF020_0         特券売上データの保守           709         XDMF_LF020_0         特券売上データの保守           700         XDMF_LF020_0         特券売上データの保守           701         XDMF_LF021_0         特券売上データの保守           702         XDMF_LF021_0         特券売上データの保守           703         XDMF_MF010_0         在庫振琶の保守           704         XDMF_MF01_0         石庫振琶の保守           705         XDMF_MF02_0         棚卸指示明報の保守           706         XDMF_MF02_0         棚卸指示明報の保守           707         XDMF_MF02_0         棚卸指示明報の保守           708         XDMF_MF02_0         棚卸指示明報の保守 <td></td> <td></td> <td>XTEA_SEIZO_S3.jasper</td> <td></td>                                                            |     |               | XTEA_SEIZO_S3.jasper   |                   |
| 89         XDMF_KF011_0         買掛振着と周連情報の確認           90         91         XDMF_KF012_0         胃掛振着と周連情報の確認           92         93         XDMF_KF021_0         特殊仕入データの保守           93         XDMF_KF023_0         特殊仕入と閉連情報の確認           94         XTEA_HENPIN.xlsx         返品通知書           95         L                                                                                                    | 88  | K 一般仕入取引データ管理 | XDMF_KF010_0           | 買掛振替データの一覧・保守     |
| 902DMF_KF012_0算掛攝替と開連情報の確認912DMF_KF020_0特殊仕入デ-90一覧・保守932DMF_KF021_0特殊仕入デ-90一覧・保守942DMF_KF023_0特殊仕入デ-90一覧・保守95L-競売上取引デー夕管理XDMF_LF010_0売掛振替データの一覧・保守962DMF_LF011_0売掛振替データの一覧・保守972DMF_LF012_0売上振替別取引実績の検討982DMF_LF022_0特殊売上データの一覧・保守992DMF_LF022_0特殊売上データの一覧・保守1002DMF_LF023_0特殊売上データの一覧・保守1012DMF_LF023_0特殊売上別取引実績の検討102M 一般在庫取引デー夕管理2DMF_MF010_01032DMF_MF010_0石庫振替データの一覧・保守1042DMF_MF012_0オ庫振替の検討1052DMF_MF022_0棚卸指示可網の保守1062DMF_MF023_1棚卸指示の保守1072DMF_MF023_0花庫琢動指示の保守1112DMF_MF03_0石庫琢動指示の保守1122DMF_MF03_1石庫琢動指示の保守1132DMF_MF03_1石庫琢動指示の保守1142DMF_MF03_1石庫琢動指示の保守1152DMF_MF03_1石庫琢動指示明細の保守1162DMF_MF03_1石庫琢動指示明細の保守1172DMF_MF03_2石庫琢動指示明細の保守1162DMF_MF033_1石庫琢動指示明細の保守1172DMF_MF035_0石庫移動指示明細の保守                                                                                                    | 89  |               | XDMF_KF011_0           | 買掛振替データの保守        |
| 91         XDMF_KF020_0         特殊仕入データの一覧・保守           92         XDMF_KF021_0         特殊仕入データの保守           93         XDMF_KF023_0         特殊仕入データの保守           94         XDMF_LF012_0         売掛振話データの一覧・保守           95         L一般売上取引デーク管理         XDMF_LF011_0         売掛振話データの一覧・保守           96         XDMF_LF012_0         売上振督別取引実績の検討           97         XDMF_LF012_0         売上振督別取引実績の検討           98         XDMF_LF02_0         売上振督別取引実績の検討           99         XDMF_LF02_0         特殊売上万小の一覧・保守           101         XTEA_NOUHIN_TYOKU.xisx         納品書(直出分)           102         Mー般在庫取引デーク管理         XDMF_MF010_0         在庫振替ラークの一覧・保守           103         XDMF_MF012_0         在庫振替ラークの一覧・保守         XDMF_MF012_0           104         XDMF_MF020_0         棚卸指示と回線の検討         XDMF_MF021_0           105         XDMF_MF021_0         棚卸指示と同報の検討         XDMF_MF023_0           106         XDMF_MF023_1         棚卸指示印刷のの保守(明細壺録)         XDMF_MF032_0           111         XDMF_MF033_0         在庫移動指示引組の保守(明細壺録)         XDMF_MF033_0         在庫移動指示引出の保守(明細壺録)           115         XDMF_MF033_1         在庫移動指示引出の保守         (明細壺録)         XDMF_MF033_2         在庫移動指示明細の保守(明細壺録)                                                                      | 90  |               | XDMF_KF012_0           | 買掛振替と関連情報の確認      |
| 92         XDMF_KF021_0         特殊仕入データの保守           93         XDMF_KF023_0         特殊仕入と関連情報の確認           94         XTEA_HENPIN.xlsx         返品通知書           95         L 一般売上取引データ管理         XDMF_LF010_0         売掛振琶データの一覧・保守           97         ア         XDMF_LF012_0         売上振着別取引実績の検討           98         XDMF_LF02_0         売上振着別取引実績の検討           99         XDMF_LF02_0         特殊売上データの一覧・保守           100         XDMF_LF02_0         特殊売上データの保守           101         XDMF_LF02_0         特殊売上データの保守           102         M一般在庫取引データ管理         XDMF_LF02_0         特殊売上の取引実績の検討           103         XDMF_LF01_0         在庫振替クの保守         XDMF_LF012_0           104         XTEA_NOUHIN_TYOKU.xlsx         納品書(直出荷分)         XDMF           105         XDMF_MF01_0         在庫振替の保守         XDMF_MF01_0           104         XDMF_MF02_0         棚卸指示データの一覧・保守           105         XDMF_MF02_0         棚卸振示の保守           106         XDMF_MF02_0         棚卸指示でのの一覧・保守           107         XDMF_MF02_0         棚卸指示の保守           108         XDMF_MF02_0         棚卸指示の保のの保守           109         XDMF_MF03_0         在庫移動指示の保守           110                                                                                                    | 91  |               | XDMF_KF020_0           | 特殊仕入データの一覧・保守     |
| 93         XDMF_KF023_0         特殊仕入と関連情報の確認           94         XTEA_HENPIN.xlsx         返品通知書           95         L 一般売上取引データ管理         XDMF_LF010_0         売掛振替データの一覧・保守           96         XDMF_LF011_0         売掛振替データの一覧・保守           97         XDMF_LF02_0         売掛振音データの一覧・保守           98         XDMF_LF02_0         売上振琶別取引実績の検討           99         XDMF_LF02_0         特殊売上データの一覧・保守           100         XDMF_LF02_0         特殊売上データの一覧・保守           101         XTEA_NOUHIN_TYOKU.xlsx         納品書(直出荷分)           102         M 一般在庫取引データ管理         XDMF_MF01_0         在庫振琶の保守           103         104         XDMF_MF01_0         在庫振琶の保守           105         XDMF_MF02_0         棚卸指示データの一覧・保守           106         XDMF_MF02_0         棚卸指示の保守           107         XDMF_MF021_0         棚卸指示の保守           108         XDMF_MF023_0         棚卸指示の保守           109         XDMF_MF03_0         在庫移動指示明細の保守(明細亜鏡)           110         XDMF_MF03_0         在庫移動指示明細の保守           111         XDMF_MF03_0         在庫移動指示明細の保守(明細亜鏡)           115         XDMF_MF033_1         在庫移動指示明細の保守(明細亜鏡)           116         XDMF_MF033_2         在庫移動指示                                                                                                    | 92  |               | XDMF_KF021_0           | 特殊仕入データの保守        |
| 94         XTEA_HENPIN.xlsx         返品通知書           95         L 一般売上取引データ管理         XDMF_LF010_0         売掛振替データの一覧・保守           97         第8         XDMF_LF012_0         売上振替別取引実編の検討           98         XDMF_LF012_0         売上振替別取引実編の検討           99         XDMF_LF020_0         特殊売上データの保守           100         XDMF_LF020_0         特殊売上データのの保守           101         XDMF_LF020_0         特殊売上データの保守           102         XDMF_LF023_0         特殊売上データの保守           103         XDMF_LF010_0         在庫振音テタの一覧・保守           104         XDMF_MF010_0         在庫振音の保守           103         XDMF_MF010_0         在庫振音の保守           104         XDMF_MF010_0         在庫振音の保守           105         XDMF_MF020_0         棚卸指示データの一覧・保守           106         XDMF_MF020_0         棚卸指示明細の保守           107         XDMF_MF021_0         棚卸指示明細の保守           108         XDMF_MF023_0         棚卸指示明細の保守           109         XDMF_MF031_0         在庫移動指示明細の保守           111         XDMF_MF032_0         在庫移動指示明細の保守           1111         XDMF_MF032_0         在庫移動指示の保守           1114         XDMF_MF032_0         在庫移動指示の細の保守           115                                                                                                    | 93  |               | XDMF_KF023_0           | 特殊仕入と関連情報の確認      |
| 95         L 一般売上取引データ管理         XDMF_LF010_0         売掛振替データの一覧・保守           96         第7         第8         XDMF_LF011_0         売掛振替データの保守           97         第8         XDMF_LF012_0         売上振替別取引実績の検討           99         XDMF_LF020_0         特殊売上データの一覧・保守           100         XDMF_LF021_0         特殊売上方のの保守           101         XDMF_LF023_0         特殊売上別取引実績の検討           102         M 一般在庫取引データ管理         XDMF_MF010_0         在庫振替ラータの一覧・保守           103         XDMF_MF010_0         在庫振替ラータの一覧・保守           104         XDMF_MF010_0         在庫振替の検討           105         XDMF_MF010_0         在庫振替の検討           106         XDMF_MF020_0         棚卸指示-タの一覧・保守           107         XDMF_MF020_0         棚卸指示の保守           108         XDMF_MF023_0         棚卸指示明細の保守(明細電録)           109         XDMF_MF033_1         松MFのY           111         XDMF_MF031_0         在庫移動指示可細の保守           111         XDMF_MF032_0         伊藤敬動指示の保守           1114         XDMF_MF033_0         在庫移動指示の保守           113         XDMF_MF033_0         在庫移動指示の保守           114         XDMF_MF033_0         在庫移動指示の細の保守(明細電録)           115         XDMF_M                                                                                                    | 94  |               | XTEA_HENPIN.xlsx       | 返品通知書             |
| 96         XDMF_LF011_0         売掛振蕾データの保守           97         XDMF_LF012_0         売上振替別取引実績の検討           98         XDMF_LF020_0         特殊売上データの一覧・保守           99         XDMF_LF021_0         特殊売上データの保守           100         XDMF_LF023_0         特殊売上別取引実績の検討           101         XTEA_NOUHIN_TYOKU.xlsx         納品書(直出荷分)           102         M 一般在庫取引データ管理         XDMF_MF010_0         在庫振替の保守           103         Mの単の一般在庫取引データ管理         XDMF_MF011_0         在庫振替の保守           104         XDMF_MF012_0         伊爾振蕾の保守           105         XDMF_MF022_0         棚卸指示の保守           106         XDMF_MF022_0         棚卸指示の保守           107         XDMF_MF023_0         棚卸指示明細の保守(明細亜3)           108         XDMF_MF03_0         在庫移動指示明細の保守(明細亜3)           109         XDMF_MF03_0         在庫移動指示明細の保守(明細亜3)           110         XDMF_MF03_0         在庫移動指示明細の保守(明細亜3)           111         XDMF_MF03_0         在庫移動指示明細の保守(明細亜3)           114         XDMF_MF03_1         在庫移動指示明細の保守(明細亜3)           115         XDMF_MF03_2         在庫移動指示明細の保守(明細亜3)           116         XDMF_MF03_2_0         在庫移動指示明細の保守(明細亜3)           XDMF_MF03_0         在庫移動指示明細の保守(補助機能) <td>95</td> <td>L 一般売上取引データ管理</td> <td>XDMF_LF010_0</td> <td>売掛振替データの一覧・保守</td>           | 95  | L 一般売上取引データ管理 | XDMF_LF010_0           | 売掛振替データの一覧・保守     |
| 97         38           98         XDMF_LF012_0         売上振替別取引実績の検討           99         XDMF_LF020_0         特殊売上データの一覧・保守           100         XDMF_LF023_0         特殊売上別取引実績の検討           101         XTEA_NOUHIN_TYOKU.xlsx         納品書(直出荷分)           102         M一般在庫取引データ管理         XDMF_MF010_0         在庫振替データの一覧・保守           103         XDMF_MF011_0         在庫振替の保守         XDMF_MF012_0           104         XDMF_MF012_0         在庫振替の保守           105         XDMF_MF021_0         棚卸指示の保守           106         XDMF_MF021_0         棚卸指示の保守           107         XDMF_MF023_0         棚卸指示明細の保守(明細登録)           108         XDMF_MF023_0         棚卸指示明細の保守(明細愛録)           109         XDMF_MF03_0         在庫移動指示明細の保守(明細愛録)           111         XDMF_MF03_0         在庫移動指示明細の検討           112         XDMF_MF03_0         在庫移動指示明細の検討           113         XDMF_MF03_1         在庫移動指示明細の検討           114         XDMF_MF03_2         在庫移動指示明細の検討           115         XDMF_MF03_1         在庫移動指示明細の保守(明細更新)           116         XDMF_MF03_2         在庫移動指示明細の保守(明細更新)           116         XDMF_MF03_2         在庫移動指示明細の保守(補助機能)           1                                                                                                    | 96  |               | XDMF_LF011_0           | 売掛振替データの保守        |
| 98         XDMF_LF020_0         特殊売上データの一覧・保守           99         XDMF_LF021_0         特殊売上データの保守           100         XDMF_LF023_0         特殊売上別取引実績の検討           101         XTEA_NOUHIN_TYOKU.xlsx         納品書(直出荷分)           102         M一般在庫取引データ管理         XDMF_MF010_0         在庫振替データの一覧・保守           103         XDMF_MF011_0         在庫振替の保守         XDMF_MF012_0           104         XDMF_MF020_0         棚卸指示データの一覧・保守           105         XDMF_MF020_0         棚卸指示の保守           106         XDMF_MF021_0         棚卸指示の保守           107         XDMF_MF022_0         棚卸指示の保守           108         XDMF_MF023_0         棚卸指示明細の保守(明細登録)           109         XDMF_MF023_1         棚卸指示明細の保守(明細更新)           110         XDMF_MF031_0         在庫移動指示可細の保守           113         XDMF_MF032_0         在庫移動指示可細の検討           114         XDMF_MF033_1         在庫移動指示明細の検討           115         XDMF_MF033_1         在庫移動指示明細の保守(明細更新)           116         XDMF_MF035_0         在庫移動指示明細の保守(補助機能)           117         XDMF_MF035_0         在庫移動指示明細の保守(補助機能)                                                                                                    | 97  |               | XDMF_LF012_0           | 売上振替別取引実績の検討      |
| 99         XDMF_LF021_0         特殊売上データの保守           100         XDMF_LF023_0         特殊売上別取引実績の検討           101         XTEA_NOUHIN_TYOKU.xlsx         納品書(直出荷分)           102         M 一般在庫取引データ管理         XDMF_MF010_0         在庫振替データの一覧・保守           103         XDMF_MF012_0         在庫振替の保守           105         XDMF_MF020_0         棚卸指示データの一覧・保守           106         XDMF_MF021_0         棚卸指示の保守           107         XDMF_MF022_0         棚卸指示明細の保守(明細登録)           108         XDMF_MF023_0         棚卸指示明細の保守(明細更新)           110         XDMF_MF03_0         在庫移動指示明細の保守(明細更新)           111         XDMF_MF03_0         在庫移動指示明細の保守(明細更新)           114         XDMF_MF03_0         在庫移動指示明細の保守(明細型新)           115         XDMF_MF03_2         在庫移動指示明細の保守(明細型新)           116         XDMF_MF03_2         在庫移動指示明細の保守(明細型新)           117         XDMF_MF03_2         在庫移動指示明細の保守(明細更新)           116         XDMF_MF03_2         在庫移動指示明細の保守(明細更新)           117         XDMF_MF03_2         在庫移動指示明細の保守(補助機能)                                                                                                    | 98  |               | XDMF_LF020_0           | 特殊売上データの一覧・保守     |
| 100         XDMF_LF023_0         特殊売上別取引実績の検討           101         XTEA_NOUHIN_TYOKU.xlsx         納品書(直出荷分)           102         M 一般在庫取引データ管理         XDMF_MF010_0         在庫振替データの一覧・保守           103         XDMF_MF011_0         在庫振替の保守           104         XDMF_MF012_0         相卸指示の(中令)           105         XDMF_MF02_0         棚卸指示の(中令)           106         XDMF_MF02_0         棚卸指示の(中令)           107         XDMF_MF022_0         棚卸指示明細の保守           108         XDMF_MF023_0         棚卸指示明細の保守(明細登録)           109         XDMF_MF023_0         相卸指示明細の保守(明細型新)           110         XDMF_MF03_0         在庫移動指示データの一覧・保守           111         XDMF_MF03_0         在庫移動指示明細の保守(明細型新)           111         XDMF_MF03_0         在庫移動指示明細の保守(明細型新)           113         XDMF_MF03_0         在庫移動指示明細の保守(明細型新)           114         XDMF_MF033_0         在庫移動指示明細の保守(明細型新)           115         XDMF_MF033_1         在庫移動指示明細の保守(明細型新)           116         XDMF_MF03_2         在庫移動指示明細の保守(補助機能)           117         XDMF_MF03_2         在庫移動指示明細の保守(補助機能)                                                                                                    | 99  |               | XDMF_LF021_0           | 特殊売上データの保守        |
| 101         XTEA_NOUHIN_TYOKU.xlsx         納品書(直出荷分)           102         M 一般在庫取引データ管理         XDMF_MF010_0         在庫振替データの一覧・保守           103         XDMF_MF011_0         在庫振替の保守           104         XDMF_MF012_0         在庫振替の保守           105         XDMF_MF020_0         棚卸指示データの一覧・保守           106         XDMF_MF021_0         棚卸指示の保守           107         XDMF_MF022_0         棚卸指示明細の保守(明細登録)           108         XDMF_MF023_0         棚卸指示明細の保守(明細登録)           109         XDMF_MF023_1         棚卸指示明細の保守(明細更新)           110         XDMF_MF031_0         在庫移動指示データの一覧・保守           111         XDMF_MF032_0         車御動指示明細の保守(明細更新)           111         XDMF_MF033_0         在庫移動指示明細の保守(明細更録)           115         XDMF_MF033_1         在庫移動指示明細の保守(明細更新)           116         XDMF_MF033_2         在庫移動指示明細の保守(補助機能)           117         XDMF_MF035_0         在庫移動指示明細の保守(補助機能)                                                                                                    | 100 |               | XDMF_LF023_0           | 特殊売上別取引実績の検討      |
| 102         M 一般在庫取引データ管理         XDMF_MF010_0         在庫振替データの一覧・保守           103         104         XDMF_MF011_0         在庫振替の保守           105         XDMF_MF012_0         在庫振替の検討           106         XDMF_MF020_0         棚卸指示データの一覧・保守           107         XDMF_MF021_0         棚卸指示データの一覧・保守           108         XDMF_MF022_0         棚卸指示以関連情報の検討           109         XDMF_MF023_0         棚卸指示明細の保守(明細登録)           110         XDMF_MF023_1         棚卸指示明細の保守(明細更新)           111         XDMF_MF030_0         在庫移動指示データの一覧・保守           111         XDMF_MF031_0         在庫移動指示見出し明細の検討           114         XDMF_MF033_0         在庫移動指示明細の保守(明細登録)           115         XDMF_MF033_1         在庫移動指示明細の保守(明細更新)           116         XDMF_MF033_2         在庫移動指示明細の保守(補助機能)           117         XDMF_MF035_0         在庫移動指示明細の保守(補助機能)                                                                                                    | 101 |               | XTEA_NOUHIN_TYOKU.xlsx | 納品書(直出荷分)         |
| 103       XDMF_MF011_0       在庫振替の保守         104       XDMF_MF012_0       在庫振替の検討         105       XDMF_MF020_0       棚卸指示データの一覧・保守         106       XDMF_MF021_0       棚卸指示の保守         107       XDMF_MF022_0       棚卸指示明細の保守(明細登録)         108       XDMF_MF023_0       棚卸指示明細の保守(明細登録)         109       XDMF_MF023_1       棚卸指示明細の保守(明細更新)         110       XDMF_MF030_0       在庫移動指示データの一覧・保守         111       XDMF_MF030_0       在庫移動指示の保守         112       XDMF_MF031_0       在庫移動指示見出し明細の検討         113       XDMF_MF033_1       在庫移動指示明細の保守(明細更新)         114       XDMF_MF033_1       在庫移動指示明細の保守(明細更新)         116       XDMF_MF035_0       在庫移動指示明細の保守(補助機能)         117       XDMF_MF035_0       在庫移動指示明細の保守(補助機能)                                                                                                    | 102 | M 一般在庫取引データ管理 | XDMF_MF010_0           | 在庫振替データの一覧・保守     |
| 104       XDMF_MF012_0       在庫振替の検討         105       XDMF_MF020_0       棚卸指示データの一覧・保守         106       XDMF_MF021_0       棚卸指示の保守         107       XDMF_MF022_0       棚卸指示以関連情報の検討         108       XDMF_MF023_0       棚卸指示明細の保守(明細登録)         109       XDMF_MF023_1       棚卸指示明細の保守(明細更新)         110       XDMF_MF027_0       実棚確定更新         111       XDMF_MF030_0       在庫移動指示データの一覧・保守         112       XDMF_MF031_0       在庫移動指示の保守         113       XDMF_MF033_0       在庫移動指示明細の保守(明細登録)         114       XDMF_MF033_1       在庫移動指示明細の保守(補細更新)         115       XDMF_MF033_2       在庫移動指示明細の保守(補細機能)         117       XDMF_MF035_0       在庫移動指示明細の保守(補助機能)                                                                                                    | 103 |               | XDMF_MF011_0           | 在庫振替の保守           |
| 105         XDMF_MF020_0         棚卸指示データの一覧・保守           106         XDMF_MF021_0         棚卸指示の保守           107         XDMF_MF022_0         棚卸指示明細の保守(明細登録)           108         XDMF_MF023_0         棚卸指示明細の保守(明細登録)           109         XDMF_MF023_1         棚卸指示明細の保守(明細更新)           110         XDMF_MF027_0         実棚確定更新           111         XDMF_MF030_0         在庫移動指示データの一覧・保守           112         XDMF_MF031_0         在庫移動指示の保守           113         XDMF_MF032_0         在庫移動指示明細の保守(明細更新)           114         XDMF_MF033_1         在庫移動指示明細の保守(明細更新)           115         XDMF_MF033_2         在庫移動指示明細の保守(補助機能)           117         XDMF_MF035_0         在庫移動指示明細の保守(補助機能)                                                                                                    | 104 |               | XDMF_MF012_0           | 在庫振替の検討           |
| 106       XDMF_MF021_0       棚卸指示の保守         107       XDMF_MF022_0       棚卸指示と関連情報の検討         108       XDMF_MF023_0       棚卸指示明細の保守(明細登録)         109       XDMF_MF023_1       棚卸指示明細の保守(明細更新)         110       XDMF_MF027_0       実棚確定更新         111       XDMF_MF030_0       在庫移動指示データの一覧・保守         112       XDMF_MF031_0       在庫移動指示の保守         113       XDMF_MF032_0       在庫移動指示明細の保守(明細登録)         114       XDMF_MF033_1       在庫移動指示明細の保守(明細更新)         115       XDMF_MF033_2       在庫移動指示明細の保守(補助機能)         117       XDMF_MF035_0       在庫移動指示明細の保守(補助機能)                                                                                                    | 105 |               | XDMF_MF020_0           | 棚卸指示データの一覧・保守     |
| 107       XDMF_MF022_0       棚卸指示と関連情報の検討         108       XDMF_MF023_0       棚卸指示明細の保守(明細登録)         109       XDMF_MF023_1       棚卸指示明細の保守(明細更新)         110       XDMF_MF027_0       実棚確定更新         111       XDMF_MF030_0       在庫移動指示データの一覧・保守         112       XDMF_MF031_0       在庫移動指示の保守         113       XDMF_MF032_0       在庫移動指示明細の保守(明細更新)         114       XDMF_MF033_0       在庫移動指示明細の保守(明細更新)         115       XDMF_MF033_1       在庫移動指示明細の保守(補助機能)         116       XDMF_MF035_0       在庫移動指示明細の保守(補助機能)                                                                                                    | 106 |               | XDMF_MF021_0           | 棚卸指示の保守           |
| 108       XDMF_MF023_0       棚卸指示明細の保守(明細登録)         109       XDMF_MF023_1       棚卸指示明細の保守(明細更新)         110       XDMF_MF027_0       実棚確定更新         111       XDMF_MF030_0       在庫移動指示データの一覧・保守         112       XDMF_MF031_0       在庫移動指示の保守         113       XDMF_MF032_0       在庫移動指示見出し明細の検討         114       XDMF_MF033_0       在庫移動指示明細の保守(明細更新)         115       XDMF_MF033_1       在庫移動指示明細の保守(明細更新)         116       XDMF_MF033_2       在庫移動指示明細の保守(補助機能)         117       XDMF_MF035_0       在庫移動完了エントリー                                                                                                    | 107 |               | XDMF_MF022_0           | 棚卸指示と関連情報の検討      |
| 109XDMF_MF023_1棚卸指示明細の保守(明細更新)110XDMF_MF027_0実棚確定更新111XDMF_MF030_0在庫移動指示データの一覧・保守112XDMF_MF031_0在庫移動指示の保守113XDMF_MF032_0在庫移動指示見出し明細の検討114XDMF_MF033_0在庫移動指示明細の保守(明細登録)115XDMF_MF033_1在庫移動指示明細の保守(明細更新)116XDMF_MF033_2在庫移動指示明細の保守(補助機能)117XDMF_MF035_0在庫移動完了エントリー                                                                                                    | 108 |               | XDMF_MF023_0           | 棚卸指示明細の保守(明細登録)   |
| 110       XDMF_MF027_0       実棚確定更新         111       XDMF_MF030_0       在庫移動指示データの一覧・保守         112       XDMF_MF031_0       在庫移動指示の保守         113       XDMF_MF032_0       在庫移動指示見出し明細の検討         114       XDMF_MF033_0       在庫移動指示明細の保守(明細登録)         115       XDMF_MF033_1       在庫移動指示明細の保守(明細更新)         116       XDMF_MF033_2       在庫移動指示明細の保守(補助機能)         117       XDMF_MF035_0       在庫移動完了エントリー                                                                                                    | 109 |               | XDMF_MF023_1           | 棚卸指示明細の保守(明細更新)   |
| 111       XDMF_MF030_0       在庫移動指示データの一覧・保守         112       XDMF_MF031_0       在庫移動指示の保守         113       XDMF_MF032_0       在庫移動指示見出し明細の検討         114       XDMF_MF033_0       在庫移動指示明細の保守(明細登録)         115       XDMF_MF033_1       在庫移動指示明細の保守(明細更新)         116       XDMF_MF033_2       在庫移動指示明細の保守(補助機能)         117       XDMF_MF035_0       在庫移動完了エントリー                                                                                                    | 110 |               | XDMF_MF027_0           | 実棚確定更新            |
| 112       XDMF_MF031_0       在庫移動指示の保守         113       XDMF_MF032_0       在庫移動指示見出し明細の検討         114       XDMF_MF033_0       在庫移動指示明細の保守(明細登録)         115       XDMF_MF033_1       在庫移動指示明細の保守(明細更新)         116       XDMF_MF033_2       在庫移動指示明細の保守(補助機能)         117       XDMF_MF035_0       在庫移動完了エントリー                                                                                                    | 111 |               | XDMF_MF030_0           | 在庫移動指示データの一覧・保守   |
| 113       XDMF_MF032_0       在庫移動指示見出し明細の検討         114       XDMF_MF033_0       在庫移動指示明細の保守(明細登録)         115       XDMF_MF033_1       在庫移動指示明細の保守(明細更新)         116       XDMF_MF033_2       在庫移動指示明細の保守(補助機能)         117       XDMF_MF035_0       在庫移動完了エントリー                                                                                                    | 112 |               | XDMF_MF031_0           | 在庫移動指示の保守         |
| 114       XDMF_MF033_0       在庫移動指示明細の保守(明細登録)         115       XDMF_MF033_1       在庫移動指示明細の保守(明細更新)         116       XDMF_MF033_2       在庫移動指示明細の保守(補助機能)         117       XDMF_MF035_0       在庫移動完了エントリー                                                                                                    | 113 |               | XDMF_MF032_0           | 在庫移動指示見出し明細の検討    |
| 115     XDMF_MF033_1     在庫移動指示明細の保守(明細更新)       116     XDMF_MF033_2     在庫移動指示明細の保守(補助機能)       117     XDMF_MF035_0     在庫移動完了エントリー                                                                                                    | 114 |               | XDMF_MF033_0           | 在庫移動指示明細の保守(明細登録) |
| 116     XDMF_MF033_2     在庫移動指示明細の保守(補助機能)       117     XDMF_MF035_0     在庫移動完了エントリー                                                                                                    | 115 |               | XDMF_MF033_1           | 在庫移動指示明細の保守(明細更新) |
| 117         XDMF_MF035_0         在庫移動完了エントリー                                                                                                    | 116 |               | XDMF_MF033_2           | 在庫移動指示明細の保守(補助機能) |
|                                                                                                    | 117 |               | XDMF_MF035_0           | 在庫移動完了エントリー       |
| 118   XTEA_TANATYOUSA.xlsx   棚卸調査票                                                                                                    | 118 |               | XTEA_TANATYOUSA.xlsx   | 棚卸調査票             |
| 119     XTEA_TANATKENTOU.xlsx     棚卸結果検討表                                                                                                    | 119 |               | XTEA_TANATKENTOU.xlsx  | 棚卸結果検討表           |
| 120 XTEA_ZAIKOIDOU.xlsx 在庫移動指示書                                                                                                    | 120 |               | XTEA_ZAIKOIDOU.xlsx    | 在庫移動指示書           |
| 121     Y 統計データ管理     XDMF_YF010_0     年次取引サマリの一覧                                                                                                    | 121 | Y 統計データ管理     | XDMF_YF010_0           | 年次取引サマリの一覧        |
| 122 XDMF_YF020_0 年次取引サマリの検討                                                                                                    | 122 |               | XDMF_YF020_0           | 年次取引サマリの検討        |
| 123     XDMF_YF100 0     月次得意先別サマリの一覧                                                                                                    | 123 |               | <br>XDMF_YF100 0       | 月次得意先別サマリの一覧      |
| <br>124 XDMF YF110 0 月次売掛取引サマリの検討                                                                                                    | 124 | 1             | <br>XDMF YF110 0       | 月次売掛取引サマリの検討      |
| <u> </u>                                                                                                    | 125 |               | <br>XDMF_YF200_0       | 月次仕入先別サマリの一覧      |
| <br>126 XDMF YF210 0 月次買掛取引サマリの検討                                                                                                    | 126 | 1             | <br>XDMF YF210 0       | 月次買掛取引サマリの検討      |

| 127 |                    | XDMF_YF300_0 | 月次在庫品別サマリの一覧 |
|-----|--------------------|--------------|--------------|
| 128 |                    | XDMF_YF310_0 | 月次在庫取引サマリの検討 |
| 129 |                    | XDMF_YF900_0 | 取引集計処理の起動    |
| 130 | Z システム制御           | XDMF_ZF011_0 | システム変数の保守    |
| 131 |                    | XDMF_ZF061_0 | 消費税率の保守      |
| 132 |                    | XDMF_ZF071_0 | 休日の保守        |
| 133 |                    | XDMF_ZF400_0 | 年次繰越処理の起動    |
| 134 | 共通 JavaScript エンジン | XDMF_JS001_0 | [共通]共通       |
| 135 |                    | XDMF_JS002_0 | [共通]仕入関連     |
| 136 |                    |              | [共通]支払系の処理   |
| 137 |                    | XDMF_JS003_0 | [共通]製造関連     |
| 138 |                    |              | [共通]売上関連     |
| 139 |                    |              | [共通]棚卸関連     |
| 140 |                    |              | [共通]受領系の処理   |

※他の機能と区別するために、機能 ID には[XDMF]を付与しています。

※TALON 標準機能は含めていません。

## 5 テーブル一覧/テーブル関連図(主要テーブル)

#### 5.1 テーブル一覧

生産管理システムで利用するテーブルです。

|    | テーブル I D | テーブル名    | 概要 |
|----|----------|----------|----|
| 1  | AT010    | 部門       |    |
| 2  | AT011    | 部門構成     |    |
| 3  | AT020    | 従業員      |    |
| 4  | AT021    | 従業員所属部門  |    |
| 5  | AT030    | 取引先      |    |
| 6  | AT040    | 倉庫       |    |
| 7  | BT010    | 品目       |    |
| 8  | BT020    | 製造品仕様明細  |    |
| 9  | BT030    | 製造品工程明細  |    |
| 10 | BT040    | 製造品材料明細  |    |
| 11 | BT050    | 工程       |    |
| 12 | BT060    | 作業場      |    |
| 13 | DT010    | 仕入先      |    |
| 14 | DT100    | 買掛増減履歴   |    |
| 15 | DT110    | 支払依頼     |    |
| 16 | ET010    | 得意先      |    |
| 17 | ET011    | 出荷先      |    |
| 18 | ET100    | 売掛増減履歴   |    |
| 19 | ET110    | 請求見出し    |    |
| 20 | ET120    | 受領明細     |    |
| 21 | FT010    | 倉庫在庫     |    |
| 22 | FT100    | 在庫増減履歴   |    |
| 23 | HT010    | 発注見出し    |    |
| 24 | HT011    | 発注明細     |    |
| 25 | HT020    | 入荷見出し    |    |
| 26 | JT010    | 製造指示     |    |
| 27 | JT020    | 製造指示仕様明細 |    |
| 28 | JT030    | 製造指示工程明細 |    |
| 29 | JT040    | 製造指示材料明細 |    |
| 30 | КТ010    | 買掛振替     |    |
| 31 | КТ020    | 特殊仕入     |    |
| 32 | LT010    | 売掛振替     |    |
| 33 | LT020    | 特殊売上     |    |
| 34 | MT010    | 在庫振替     |    |
| 35 | MT020    | 棚卸指示     |    |
| 36 | MT021    | 棚卸指示明細   |    |
| 37 | MT030    | 在庫移動指示   |    |

| 38 | MT031 | 在庫移動指示明細  |              |
|----|-------|-----------|--------------|
| 39 | YT010 | 年次取引サマリ   |              |
| 40 | YT020 | 月次取引サマリ   |              |
| 41 | YT100 | 月次得意先別サマリ |              |
| 42 | YT110 | 月次売掛取引サマリ |              |
| 43 | YT200 | 月次仕入先別サマリ |              |
| 44 | YT210 | 月次買掛取引サマリ |              |
| 45 | YT300 | 月次在庫品別サマリ |              |
| 46 | YT310 | 月次在庫取引サマリ |              |
| 47 | ZT010 | システム変数    |              |
| 48 | ZT020 | ユーザ       | ※TALON では不使用 |
| 49 | ZT030 | 採番テーブル    | ※TALON では不使用 |
| 50 | ZT040 | ユーザ定義区分   | ※TALON では不使用 |
| 51 | ZT050 | セッション     | ※TALON では不使用 |
| 52 | ZT051 | セッション明細   | ※TALON では不使用 |
| 53 | ZT060 | 消費税率      |              |
| 54 | ZT070 | 休日テーブル    |              |
| 55 | ZT080 | 年次為替レート   | ※TALON では不使用 |
| 56 | ZT081 | 月次為替レート   | ※TALON では不使用 |

※TALON 標準で利用するテーブルについては、省略しています。

下記に主要なテーブルの関連図を示します。

#### 5.2.1 製造品マスタ関連

#### 【製造品目マスタ関連】

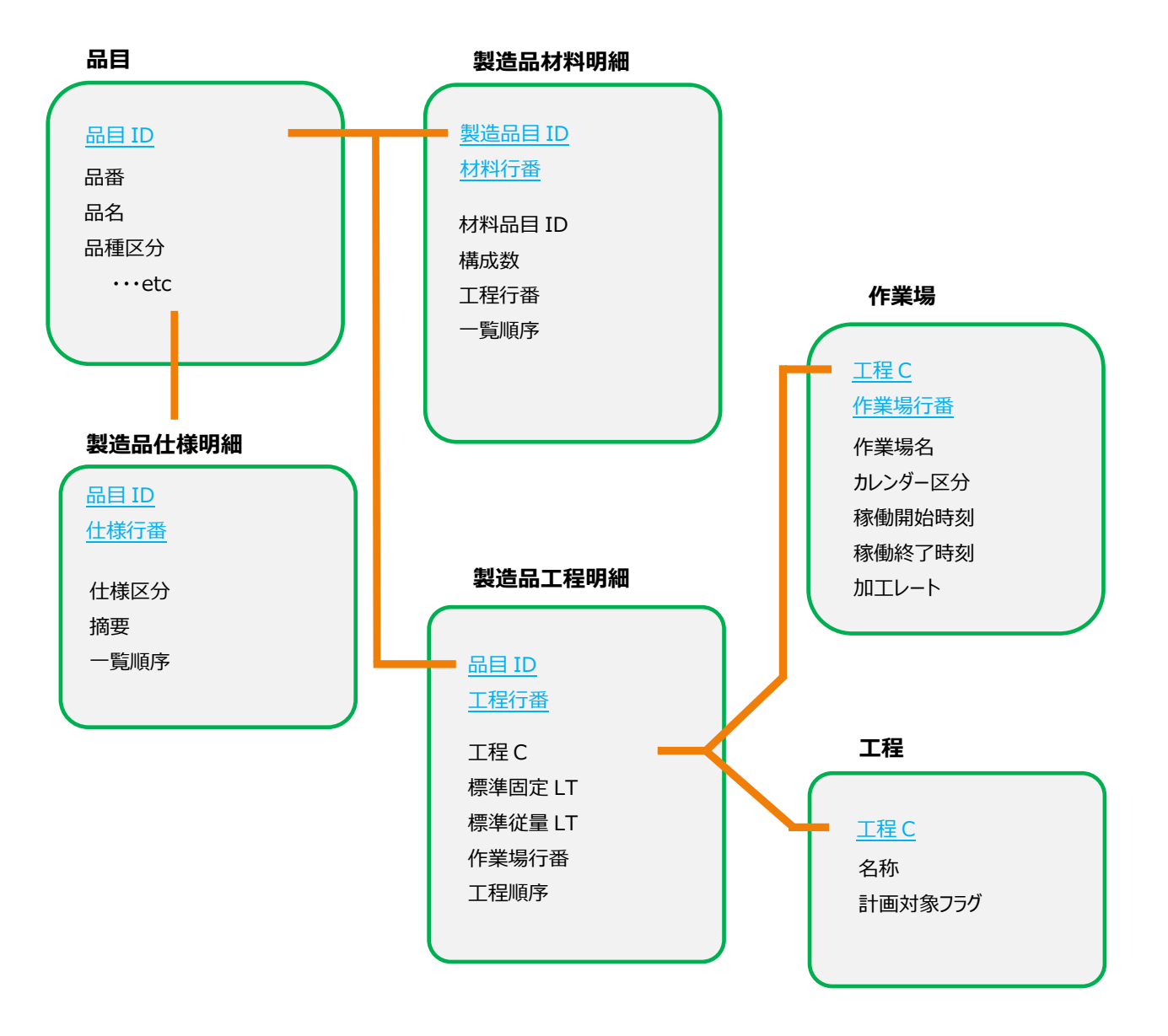

#### 【取引先マスタ関連】

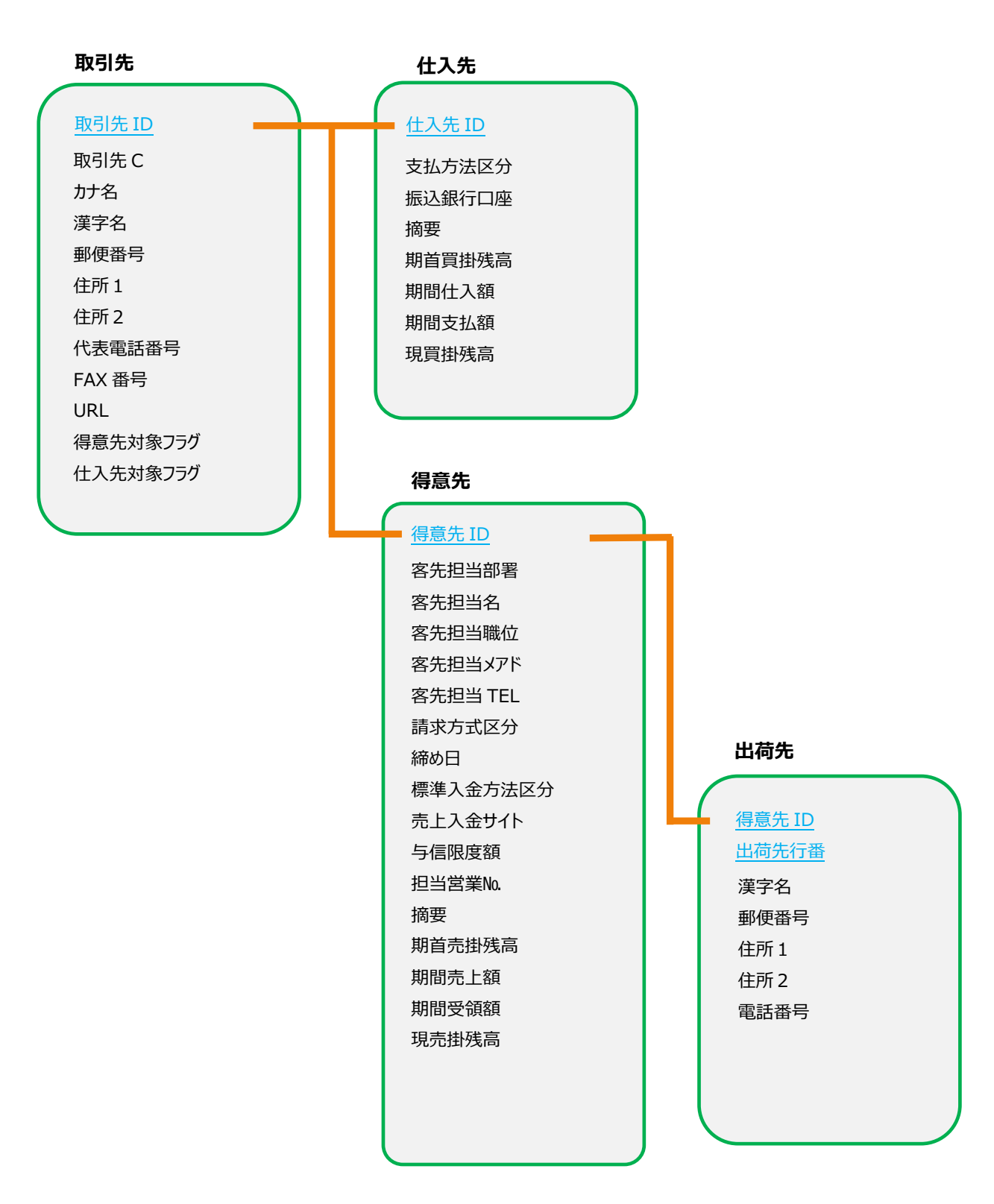

#### 【受注·生産·出荷関連】

| 製造指示工程明細                                                   | 製造指示                                                                                                    | 製造指示仕様明細                                       |
|------------------------------------------------------------|----------------------------------------------------------------------------------------------------|------------------------------------------------|
| 製造指示NAL 工程行番 工程 C 作業場行番 製造 LT 開始予定日 開始予定時刻 工程順序 作業予定日時 加工費 | <ul> <li>製造指示No.</li> <li>得意先 ID</li> <li>出荷先行番</li> <li>客先注文番号</li> <li>品目 ID</li> <li>納期</li> <li>受注数</li> <li>出荷数</li> <li>製造指示数</li> <li>良品数</li> <li>不良数</li> <li>反良数</li> <li>不良数</li> <li>案数</li> <li>実勢原価額</li> <li>見積単価</li> <li>受注単価</li> <li>摘要</li> <li>完成入庫倉庫 C</li> </ul> | 製造指示No.<br>仕様行番<br>仕様値<br>一覧順序<br>仕様区分<br>仕様明細 |
| 製造品材料明細 製造指示No. 材料行番 品目 ID 投入数 工程行番 予定単価 出庫単価 一覧順序         | 材料出庫倉庫 C<br>発行日<br>材料出庫日<br>製造完了日<br>出荷日<br>取消日<br>取引ソースNo.<br>製造状況<br>予定原価<br>販売額<br>粗利額<br>実勢原価<br>製造予定日時                                                                                                    |                                                |

#### 【発注·仕入·在庫関連】

| 発注見出し                                 | 入荷見出し    | 倉庫在庫         |
|---------------------------------------|----------|--------------|
|                                       | 入荷No.    |              |
| <u> </u>                              |          | <u>四日 10</u> |
| 住人先 ID                                | 仕入先 ID   |              |
| 発汪日<br>※ 58% 5 世                      | 入荷日      | 别目仕/卑敛       |
| 希望納期                                  | 検収日      | 别间入津敛        |
|                                       | 倉庫C      | 期間出津致        |
| 摘要                                    | 入荷状況     | 期自仕津額        |
| 発汪状況                                  |          | 期間入庫額        |
|                                       |          | 期間出庫額        |
|                                       |          | 現在庫釵         |
|                                       |          | 現任庫額         |
| <br>発注明細                              |          | 現在庫里価        |
| Шигентияс                             |          |              |
| 発注No.                                 | 買掛増減履歴   |              |
|                                       | 買掛取引No.  | 在庫増減履歴       |
| 品目ID                                  |          | 在庫取引No       |
| 発注単価                                  | 取引口      |              |
| ~~~~~~~~~~~~~~~~~~~~~~~~~~~~~~~~~~~~~ | 取引区分     |              |
| 検収数                                   | 振恭区分     | 支払と力         |
| 希望納期                                  | 赤里       | 赤里           |
| 入荷No.                                 | 効区       | 动区           |
| 取引ソースNo.                              | 品目 ID    |              |
| 在庫換算数                                 | 品番       | 品番           |
| 入荷指示済みフラグ                             | 品名/摘要    | 品名           |
|                                       | 単位区分     |              |
|                                       | 取引単価     |              |
|                                       | 取引数      | 相手先名         |
|                                       | 税抜取引額    | 取引単価         |
|                                       | 消費税額     | 取引数          |
|                                       | 支払依頼No.  | 取引額          |
|                                       | 取引ソースNo. | 取引ソースNo.     |
|                                       | 参照番号     | 参照番号         |
|                                       | 年度       | 年度           |
|                                       | 月序       | 月序           |
|                                       | 残高増減数    | 残高増減数        |
|                                       | 残高増減額    | 残高増減額        |
|                                       |          |              |
|                                       |          |              |

## 6 セットアップ手順

#### 6.1 事前準備

TALON 生産管理システムのセットアップは、事前に以下の準備が完了している必要があります。

- TALON Ver4.0.0 以上のバージョンがセットアップ済みであること
   ※バージョンの確認は、機能設定画面の右上にある「About TALON」にマウスを当てると表示されます。
- TALON リポジトリ移送機能がセットアップ済みであること ※リポジトリ移送スクリプトをセットアップ下さい。不明な場合はご相談ください

#### 6.2 製品の内容物

TALON 生産管理システムでは以下のモジュールを提供します。

トップフォルダ: TALON\_MPS

- サブフォルダ: 10.Document
  - •10.TALON\_MPS\_Manual.pdf
  - →当マニュアルになります。

·20.TALON\_MPS\_BusinessFlow.pdf

→製造・出荷と発注・入荷の想定業務フローです。あくまで想定ですので、参考としてご確認ください。

•30.TALON\_MPS\_FunctionRange.pdf

→TALON 生産管理システムの機能範囲図です。

サブフォルダ: 20.TALON\_Module

TALON 生産管理システムのセットアップに必要な物が格納されています。

- ・10.DB\_Script フォルダ
- $\rightarrow$  TALON\_MPS\_MySQL\_MenuData\_V1\_1\_0.sql
- $\rightarrow$  TALON\_MPS\_MySQL\_TABLE\_V1\_1\_0.sql
- $\rightarrow$  TALON\_MPS\_Oracle\_MenuData\_V1\_1\_0.sql
- $\rightarrow$  TALON\_MPS\_Oracle\_TABLE\_V1\_1\_0.sql
- $\rightarrow$  TALON\_MPS\_SQLServer\_MenuData\_V1\_1\_0.sql

- $\rightarrow$  TALON\_MPS\_SQLServer\_TABLE\_V1\_1\_0.sql
- $\rightarrow$  TALON\_MPS\_SQLServer\_Schema\_V1\_1\_0.sql
- テーブル定義、メニューデータの登録スクリプトとなります。
- ご利用になるデータベースに合わせてお使い頂きます。

※V1\_1\_0はバージョン番号ですので最新の物は番号が違う可能性がございます。

SAMPLE\_DATA フォルダ内にあるスクリプトはマスタやトランザクションのサンプルデータとなります。

すぐに画面の動きを確認したい場合は、セットアップ完了後に下記のスクリプトを実施して下さい。

- $\rightarrow$ TALON\_MPS\_MySQL\_SampleData.sql
- →TALON\_MPS\_Oracle\_SampleData.sql
- $\rightarrow$ TALON\_MPS\_SQLServer\_SampleData.sql

・20.Repository フォルダ

- → TALON\_MPS\_V1\_1\_0 フォルダ
- 機能をセットアップするためのリポジトリデータになります。

※Windows 版 MySQL を利用時は lowercase フォルダの TALON\_MPS\_V1\_1\_0 を利用して下さい。
 ※V1\_1\_0 はバージョン番号ですので最新の物は番号が違う可能性がございます。

・30.Report フォルダ

- 帳票の原紙ファイルが格納されています。所定の場所に配置して下さい。
- → excelprint フォルダ Excel 帳票の原紙です。
- → jasperprint フォルダ PDF 帳票の原紙です。

6.3 テーブル・FUNCTION の作成

まず、データベースに TALON 生産管理システムで使用するテーブルとメニューデータの登録を行います。提供したスクリプトを 実行します。実行するスクリプトは使用しているデータベースによって異なります。

登録するスクリプトでは、TALONを標準セットアップした状態で登録されるグループ ID「system(システム管理)」に対し て権限を付与してあり、さらにメニューへの登録として system グループ ID に対して登録してあります。 具体的には機能グル ープ構成マスタの出力順 4100 から 5700 番台までの値で登録する仕組みとしてありますので、 すでにその範囲の値でメニュ ー設定している場合は以下のスクリプトの INSERT 文にセットしてある出力順を変更してから実行してください。

(TLN\_M\_FUNCTION テーブルへの INSERT 文で PRINT\_SORT 列への登録値を変更して下さい。) ※スクリプトのエラーを避けるため、TALON に機能を追加していない状態での実行を推奨しています。 ※既に運用している TALON にスクリプトを実行する場合は必ずデータベースのバックアップを取り、エラーが発生した場合に 元の状態に戻せるようにして下さい。

メニューやグループ ID への設定はスクリプト実行後に自由に変更してください。

- > Oracle データベースの場合、以下のスクリプトを SQL\*Plus で実行します。(①→②の順番)
   ①TALON\_MPS\_Oracle\_TABLE\_V1\_1\_0.sql
   ②TALON\_MPS\_Oracle\_MenuData\_V1\_1\_0.sql
- > SQLServer データベースの場合、以下のスクリプトを SQLServer Management Studio で実行します。 (①→②の順番)
   ①TALON\_MPS\_SQLServer\_TABLE\_V1\_1\_0.sql
   ②TALON\_MPS\_SQLServer\_MenuData\_V1\_1\_0.sql
- > MySQLデータベースの場合、以下のスクリプトを MySQL Workbench でインポート処理によって実行します。 (①→②の順番)
   ①TALON\_MPS\_MySQL\_TABLE\_V1\_1\_0.sql
   ②TALON\_MPS\_MySQL\_MenuData\_V1\_1\_0.sql

※Ver 以降の 1\_1\_0 部分はスクリプトのバージョンが表記されていますので最新の物は数字が違う可能性がありあります。 スクリプト実行でエラーがないことを確認してください。エラーが発生した場合はエラー内容を確認し、対応下さい。

対応方法がわからない場合はお問合せ下さい。

テーブルの登録が正常に終了したら、登録したテーブルへの更新権限を設定します。スクリプトではグループ ID「system」に 対して機能が構築されますので、system グループ ID に対して登録したテーブルへの更新権限をセットします。

- ① 機能構築権限を持ったユーザーで TALON にログインし、メニューの機能構築にある「テーブル更新権限設定」画面を開きます。
- ② 検索条件の「グループ」を対象のグループにセットして「検索」ボタンを押下。
- ③ テーブル名ブロックの明細から「6.1 テーブル一覧」で記載されている明細のすべての更新列、構成列にチェックを付けて 「確定」ボタンを押下。

※TALON 生産管理システムを利用するすべてのグループで実施してください。

以上で TALON 生産管理システムの利用するテーブルへの更新権限をシステム管理グループに付与できました。

TALON 生産管理システムの機能をインストールします。TALON のリポジトリ移送機能を利用します。

提供したリポジトリデータを IF ファイルとして設定したフォルダの配下に置き、機能を実行します。 IF ファイルを置くフォルダは TALON のセットアップマニュアル通りに構築した場合は、Windows の場合、C:¥TALON¥IF、Linux の場合、 /home/TALON/IF となります。

① リポジトリデータの配置を行う。

提供したリポジトリデータは TALON\_MPS\_V1\_1\_0 のような名前となっていますので、リポジトリ取り込みできるように、 C:¥TALON¥IF¥REPOSITORY¥TALON\_MPS\_V1\_1\_0 として配置します。

② リポジトリ取込画面を開く

配置が完了したら、TALON の機能構築権限を持ったユーザで TALON にログインして、メニューから機能構築 →TALON リポジトリ移送データ取込 画面を開きます。

③ リポジトリ取込を実行する

TALON リポジトリ移送データ取込 画面の「リポジトリ識別名」に提供したリポジトリのフォルダ名をセットし、ユーザ情報 取込にチェックを入れて「検索」ボタンを押下します。

リポジトリ識別名は「TALON\_MPS\_V1\_1\_0」です。(1\_1\_0 はバージョン番号なので提供したデータによって違いま すので変更してください)

| <i> T</i> ALONIJ | ポジトリ移送デ   | ー夕取込 - Int | ernet Explorer     |           |              |           | - 0            | $\times$ |
|------------------|-----------|------------|--------------------|-----------|--------------|-----------|----------------|----------|
|                  |           |            |                    |           |              |           | 💄 TALONデモユーザ   | LOG      |
| TALONリオ          | ペジトリ移送ラ   | 一夕取込       |                    |           |              |           | ×              | 閉じる      |
| ▼ <u>検索</u>      | <u>条件</u> |            |                    |           |              |           |                |          |
|                  |           |            | Ⅲ □ 起動時(           | D初期条件に    | する 保存 削除     |           |                |          |
| 検索区分             | 移送        | ファイル 🔻     | リポジトリ識別名 TALON     | _MPS_V1_3 | _0           | リポジトリNO 0 | ユーザ情報取込 ✔ 移送する | 5        |
|                  |           |            |                    |           |              |           |                |          |
| A4縦              | 🔻 🧰 PDF   | 出力 🖶 E     | xcel出力             |           |              |           | クリア 検          | 索        |
| ▼ リポ             | ジトリ移送デ    | 一夕取认刘象     | 1                  |           |              |           |                |          |
| 項目               |           | 7 00270    |                    |           |              |           |                |          |
| 対象               | タイプ       | ユーザ情       | 移送データ作成日           | 既に存在      | 機能/階層/調      | 戰別        | 機能名/階層名/識別名    | 0        |
|                  | 機能ID      | 移送する2      | 019/03/07 19:21:44 |           | XDMF_AF010_0 |           | 部門マスターの一覧・保守   |          |
|                  | 機能ID      | 移送する2      | 019/03/07 19:21:44 |           | XDMF_AF012_0 |           | 部門マスターの保守      |          |
|                  | 機能ID      | 移送する2      | 019/03/07 19:21:44 |           | XDMF_AF020_0 |           | 従業員マスターの一覧・保守  |          |
|                  | 機能ID      | 移送す{2      | 019/03/07 19:21:44 |           | XDMF_AF022_0 |           | 従業員マスターの保守     |          |
|                  | 機能ID      | 移送する2      | 019/03/07 19:21:44 |           | XDMF_AF030_0 |           | 取引先マスターの一覧・保守  | ~        |
| <                | 405.4P.+m | s614-st-1  | 010/02/07 10:01:44 |           | VDME 45031 0 |           |                | >        |
|                  |           |            |                    |           |              |           |                |          |
|                  |           |            |                    |           |              |           | リポジトリ取         | 込        |
|                  |           |            |                    |           |              |           | <b>€</b> 10    | .0% -    |

対象にすべてチェックを付けて「リポジトリ取込」ボタンを押下すると機能がセットアップされます。

バージョンアップの場合はすでに機能が存在していますので「既に存在」列にOがついていますので誤ってカスタマイズしてある機能に意図しない上書きをしないように注意してください。

#### 6.6 帳票原紙の準備

Excel 帳票と、PDF 帳票の原紙を配置します。 配置する内容は、

① Excel 帳票原紙の配置。

TALON の Excel 帳票原紙を配置する場所(通常は C:¥TALON¥excelprint、/usr/TALON/excelprint/) に以下の場所にあるファイルをコピーします。

30.Report¥excelprint¥以下にある全ファイル。

② PDF 帳票原紙の配置

TALON の Excel 帳票原紙を配置する場所(通常は C: ¥TALON ¥ jasperprint、

/usr/TALON/jasperprint/)に以下の場所にあるファイルをコピーします。

30.Report¥jasperprint¥以下にある全ファイル。

#### 6.7 SQLServer データベースの追加作業

データベースが SQLServer の場合のみ、Function 呼出時にスキーマ名を付与する必要があります。 スクリプト「TALON\_MPS\_SQLServer\_Schema\_V1\_1\_0.sql」を SQLServer Management Studio で実行し ます。このスクリプトはスキーマ名を'dbo'として提供していますので、スキーマ名が'dbo'以外の場合は、スクリプトを編集してか ら実行して下さい。

以上でセットアップは完了となります。

システム管理グループのユーザでログインし、メニューに「3.2 メニューについて」の機能が存在し、各画面が開くことを確認してく ださい。また、各機能についてはまず当マニュアルの「7システム管理について」と、「8 マスタ管理について」の内容から確認し ていくことを推奨致します。※マスタデータが登録されていないと製造指示・発注業務が行えないためです。 または、10.DB\_Script フォルダ内の SAMPLE\_DATA にあるスクリプトを実行することでサンプルのマスタとトランザクションデ ータが登録できます。

## 7 システム管理について

TALON 生産管理システム内で、基本的なシステム設定値を管理するためのサブシステムです。 以下に各主要画面についてそれぞれ解説します。TALON 標準で提供される機能についての説明は割愛しますので TALON のマニュアルを参照下さい。(ボタンの PDF 出力、Excel 出力、更新 Excel 出力、Excel 更新、項目、行追加、参照、複 写、削除など)また、各機能は自由にカスタマイズが可能ですので、設計内容は「機能設定画面」より対象の機能名で検索 し、ご確認、カスタマイズして下さい。

#### 7.1 システム変数の保守

システム変数の保守では、3つのパラメータ値をメンテナンスします。データの追加・削除は行えず、更新のみが可能です。 初期スクリプトにてサンプルデータが登録された状態ですので、ご利用時にまずメンテナンスを行って下さい。

| <i>巹</i> システム変数の保守 - Internet Explorer |          |        |        |                                                                             | - C      | x ı    |
|----------------------------------------|----------|--------|--------|-----------------------------------------------------------------------------|----------|--------|
|                                        |          |        |        | La TAI                                                                      | LONデモユーザ | LOG    |
| システム変数の保守                              |          |        |        |                                                                             | ×        | く 閉じる  |
| ▼ <u>検索条件</u>                          |          |        |        |                                                                             |          |        |
|                                        |          |        |        |                                                                             |          |        |
| A 4 縦 🔻 🧰 PDF出力 🖶 Excel出力              |          |        |        |                                                                             | クリア 検    | 索      |
| ▼ システム変数                               |          |        |        |                                                                             |          |        |
| ia aa 1 ≫ >i 50 ▼                      | 検索結果:3件  |        |        |                                                                             |          |        |
| 変数 I D                                 | 名称       | 変数値タイプ | 変数値    | 1                                                                           | 摘要       | 0      |
|                                        |          |        |        | 操作可能な会計データのもっとも古い日付の年月度を表す。<br>西層形式の月度の使を組み合わせたら桁の使で、<br>もこの代表の方法であった。      |          | ^      |
| ALLOWED_FISCAL_MONTH                   | 入力認可過去月度 | NUMBER | 201801 | にとえは4を「牛皮第1月(システム変数)」とすれば、201202 ならば<br>「2012年度5月」を表す。変数編集パネルを用いて月初め毎に      |          |        |
|                                        |          |        |        | 月序部分に1を加える運用を想定している。また、「年次績越確定処理」<br>においては、ダイアログ上で指定された新年度の値に月序部分を01とする値で更5 | 新される。    |        |
| FIRST_MONTH                            | 年度第1月    | NUMBER | 4      | 会計年度の開始月を指定する。                                                              |          |        |
| LAST_DAY                               | 締め日      | NUMBER | 31     | 月度の最終日。月末日ならば31を指定する。                                                       |          |        |
|                                        |          |        |        |                                                                             |          | $\sim$ |
| <                                      |          |        |        |                                                                             |          | >      |
|                                        |          |        |        |                                                                             | 確        | 定      |
|                                        |          |        |        |                                                                             | ۹ ۱۵     | 00% 👻  |

- FIRST\_MONTH(年度第一月)
   会計年度の開始月を1~12の範囲で設定します。
- ➢ ALLOWED FISCAL MONTH(入力認可過去月度)
  - 操作可能な会計データのもっとも古い日付の年月度を設定します。西暦形式の年度と月序形式の月度の値を組み 合わせた6桁の値で、たとえば FIRST\_MONTH が4のとき、201202 ならば、2012 年度 5 月を表すことになり ます。年次繰越処理の起動で、翌年度の01 に再設定されます。
- ▶ LAST\_DAY(締め日)

月度の最終日を1~31の範囲で設定します。締め日が月末日のときは、31を設定して下さい。 買掛・売掛・在庫履歴が発生している状態で値を変更しても、既発生分については変更されません。

#### 7.2 消費税率の保守

#### 消費税率を設定するための画面です。利用開始日時と消費税率を設定して下さい。

初期スクリプトにてサンプルデータが登録された状態となっています。

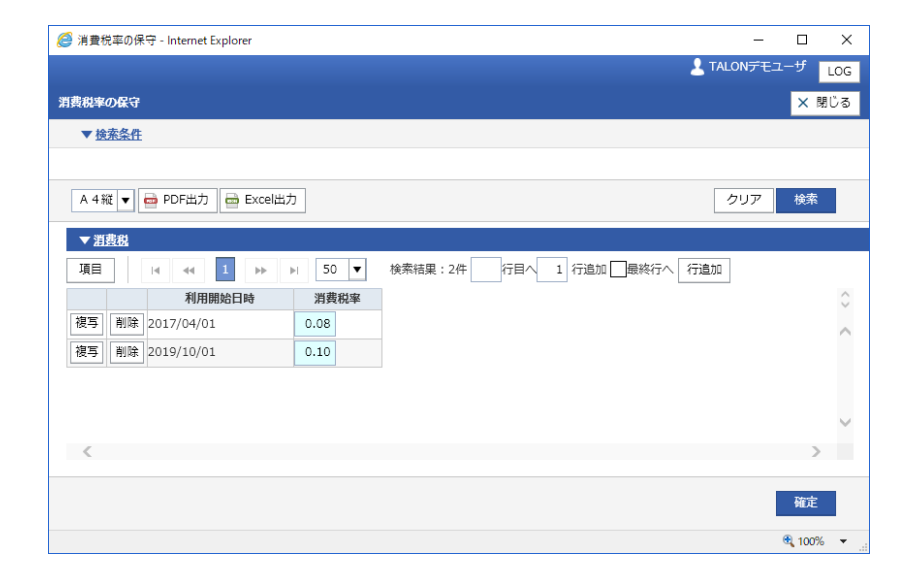

#### 7.3 休日の保守

休日を設定するための画面です。土日や祝日など非稼働日になる日のみを登録して下さい。ここで設定したカレンダーは製造指示エントリーで製造納期から製造着手日を算出する際に利用します。※カレンダー区分は標準のみとなります。

| <i> (</i> 休日の        | )保守 -                            | Internet Explorer |            |                     | - 🗆             | $\times$   |  |  |  |  |  |  |  |  |
|----------------------|----------------------------------|-------------------|------------|---------------------|-----------------|------------|--|--|--|--|--|--|--|--|
|                      |                                  |                   |            |                     | 💄 TALONデモユーザ    | LOG        |  |  |  |  |  |  |  |  |
| 休日の保守          X 閉じる |                                  |                   |            |                     |                 |            |  |  |  |  |  |  |  |  |
| ▼ <u>検</u>           | ▼ <u>検索条件</u>                    |                   |            |                     |                 |            |  |  |  |  |  |  |  |  |
|                      | 三                                |                   |            |                     |                 |            |  |  |  |  |  |  |  |  |
| 休日日                  | 休日日村 2019/01/01 m ~ 2019/03/31 m |                   |            |                     |                 |            |  |  |  |  |  |  |  |  |
| A 4\$                | íĭ ▼                             | 🖶 PDF出力 📄 Excel   | 出力         |                     | クリア検索           | Γ.         |  |  |  |  |  |  |  |  |
| <b>▼</b> <u>休</u>    | EL.                              |                   |            |                     |                 |            |  |  |  |  |  |  |  |  |
| H                    |                                  | 1 🕨 H 🗄           | 50 ▼ 検索結果: | 4件 行目へ 1 行追加 最終行へ イ | 行追加 🖶 更新Excel出力 |            |  |  |  |  |  |  |  |  |
|                      |                                  | カレンダー区分           | 休日日付       | 摘要                  |                 | $\bigcirc$ |  |  |  |  |  |  |  |  |
| 複写                   | 削除                               | 標準                | 2019/01/01 |                     |                 | ~          |  |  |  |  |  |  |  |  |
| 複写                   | 削除                               | 標準                | 2019/01/14 | 成人の日                |                 |            |  |  |  |  |  |  |  |  |
| 複写                   | 削除                               | 標準                | 2019/02/11 | 建国記念の日              |                 |            |  |  |  |  |  |  |  |  |
| 複写                   | 削除                               | 標準                | 2019/03/21 | 春分の日                |                 |            |  |  |  |  |  |  |  |  |
|                      |                                  |                   |            |                     |                 |            |  |  |  |  |  |  |  |  |
|                      |                                  |                   |            |                     |                 | $\sim$     |  |  |  |  |  |  |  |  |
| <                    |                                  |                   |            |                     |                 | >          |  |  |  |  |  |  |  |  |
|                      |                                  |                   |            |                     |                 |            |  |  |  |  |  |  |  |  |
|                      |                                  |                   | 参照         | Excel更新             | 確定              | È          |  |  |  |  |  |  |  |  |
|                      |                                  |                   |            |                     | <b>a</b> 10     | 0% 👻       |  |  |  |  |  |  |  |  |

現在の会計年度を締めて、新年度の期首残高を計算し更新します。実行すると入力認可過去月度が新年度の 01 に設定され、旧年度の会計データは変更できなくなります。

実行前にデータベースのバックアップ取得をお薦め致します。

| <i> 年次</i> 繰越処理の起動 | - Internet Explorer —                                                                                  |      |     | ×   |
|--------------------|----------------------------------------------------------------------------------------------------|------|-----|-----|
|                    | La Talonfe                                                                                             | ユーザ  | L   | ЭG  |
| 年次編越処理の起動          |                                                                                                    | ×    | 閉じ  | ,∕ð |
|                    |                                                                                                    |      |     |     |
| 名称                 | 入力認可過去月度                                                                                               |      |     |     |
| 現在の値(年度・月序         | ) 201801                                                                                               |      |     |     |
| 注意事項               | 新年度の期首残高(在庫・売掛・買掛)が残高増減履歴にもとづいて計算され、更新されます。<br>実行前にバックアップを取っておくことをお奨めします。<br>処理後は旧年度の会計データを変更できなくなります。 |      |     |     |
|                    |                                                                                                    |      |     |     |
| ■ 年次繰越処理の          | 夷行                                                                                                    |      |     |     |
|                    |                                                                                                    | ۹ 10 | 10% | •   |

## 8 マスタ管理について

TALON 生産管理システムで利用するマスタをメンテナンスするためのサブシステムとなります。 当マニュアルを参考に、まずはマスタを作成して下さい。部門マスタ・従業員マスタはデータ未登録でも構いませんが、 その他のマスタ(倉庫・取引先・仕入先・得意先・工程・作業場・品目関連)は製造指示入力・発注入力で 必須となります。

8.1 部門マスターの一覧・保守

部門をメンテナンスするための画面です。従業員が所属する部門を登録して下さい。

登録後、明細の「詳細情報」ボタンが有効になります。「詳細情報」ボタンで部門マスターの保守画面に遷移します。

部門マスターの保守では所属する従業員の一覧を確認したり、上位部門の設定も可能となっています。

※上位部門は生産管理システム内での利用はしていません。メモ情報の位置づけとなります

| 🨂 部門マ      | 29-0                            | 一覧・保 | 守 - Internet E | xplorer      |                             |      |         |   |          | -          |               | ×          |  |
|------------|---------------------------------|------|----------------|--------------|-----------------------------|------|---------|---|----------|------------|---------------|------------|--|
|            |                                 |      |                |              |                             |      |         |   |          | 💄 TALONデモ: | ᆈᄬ            | .OG        |  |
| 部門マス       | ターの-                            | 覧・保  | <del>3</del>   |              |                             |      |         |   |          |            | ×開C           | しる         |  |
| ▼ <u>検</u> | <u> </u>                        |      |                |              |                             |      |         |   |          |            |               |            |  |
|            | □ 記動時の初期条件にする 保存 削除             |      |                |              |                             |      |         |   |          |            |               |            |  |
| 部門C*       | 即P9C*                           |      |                |              |                             |      |         |   |          |            |               |            |  |
|            |                                 |      |                |              |                             |      |         |   |          |            |               |            |  |
| A 4 ¥      | A 4報     ● PDF出力     ● Excell出力 |      |                |              |                             |      |         |   |          |            |               |            |  |
| ▼部         | 8                               |      |                |              |                             |      |         |   |          |            |               |            |  |
| 項目         |                                 | 14   | H 1            | ▶ ▶ 50 ▼ 検索結 | a果:3件 行目へ 1 行追加 ■最終行へ 行追加 ■ | ▶ 更新 | Excel出力 |   |          |            |               |            |  |
|            |                                 |      |                | 部門C          | 部門名                         |      | 管理省No.  |   |          | 摘要         |               | $\bigcirc$ |  |
| 参照         | 複写                              | 削除   | 詳細情報           | B001         | 生産管理部                       |      | J001    | = | メモを入力できる |            |               | ~          |  |
| 参照         | 複写                              | 削除   | 詳細情報           | B002         | 購買部                         |      | 3002    |   |          |            |               |            |  |
| 参照         | 複写                              | 削除   | 詳細情報           | B003         | 品質保証部                       |      | 3003    | ≔ |          |            |               | _          |  |
|            |                                 |      |                |              |                             |      |         |   |          |            |               | $\sim$     |  |
| <          |                                 |      |                |              |                             |      |         |   |          |            | >             |            |  |
|            |                                 |      |                | 参照 🖶 Ex      | cel更新                       |      |         |   |          |            | 確定            | I          |  |
|            |                                 |      |                |              |                             |      |         |   |          |            | <b>a</b> 100% | •          |  |

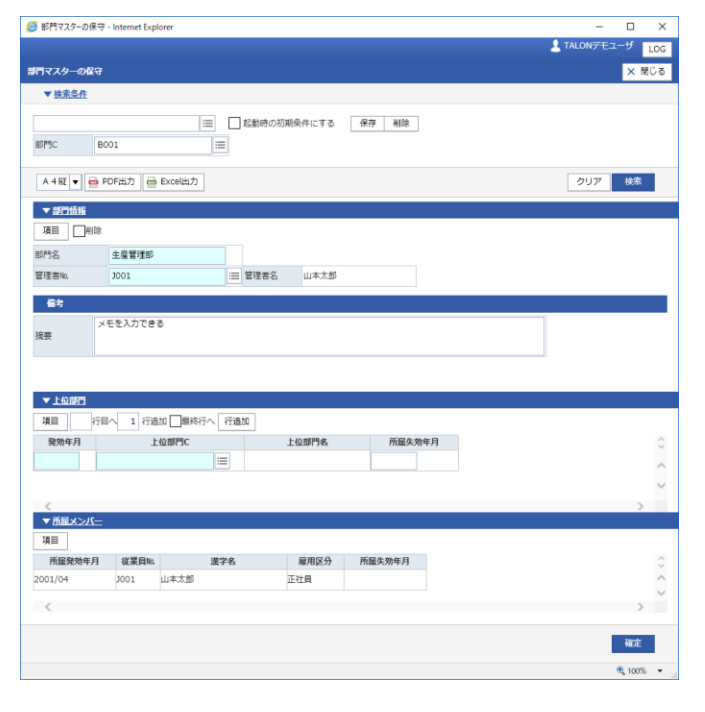

従業員をメンテナンスするための画面です。従業員を登録すると「詳細情報」ボタンが有効になります。 「詳細情報」ボタンで従業員マスターの保守へ画面遷移します。ここでは所属部門のメンテナンスが可能です。

| 🌖 従業員                 | ミマスター            | の一覧・1 | 呆守 - Interne                | t Explorer                           |                          |             |                |            | - 0          | ×      |  |  |
|-----------------------|------------------|-------|-----------------------------|--------------------------------------|--------------------------|-------------|----------------|------------|--------------|--------|--|--|
|                       |                  |       |                             |                                      |                          |             |                |            | L TALONデモユーザ | LOG    |  |  |
| <b>ビ業貝マ</b>           | スターの             | 一覧・   | 保守                          |                                      |                          |             |                |            | ×            | 閉じる    |  |  |
| ▼接                    | 索条件              |       |                             |                                      |                          |             |                |            |              |        |  |  |
|                       |                  |       |                             | !≡ 起動時の初                             | 期条件にする 保存 削除             | 1           |                |            |              |        |  |  |
| 從業員№* III *力才名* *漢字名* |                  |       |                             |                                      |                          |             |                |            |              |        |  |  |
| 雇用区:                  | <del>分</del>     | ΠI    | 社員 □パ                       | (ト 入社日                               |                          |             |                |            |              |        |  |  |
|                       |                  |       |                             |                                      |                          |             |                |            |              |        |  |  |
| A 4\$                 | ie ▼             | DDF   | 出力 🖶 Đ                      | xcel出力                               |                          |             |                |            | クリア 検        | 索      |  |  |
| - 04                  | **               |       |                             |                                      |                          |             |                |            |              |        |  |  |
|                       |                  |       |                             |                                      |                          |             | (Crossillut)   |            |              |        |  |  |
| 項日                    |                  | 14 4  |                             | ▶ N 50 ▼ 快米i                         |                          |             | mexcelat/)     | 140        | 1940         |        |  |  |
| 参昭                    | 渡宮               | 8172  | 洋綱情報                        |                                      | カナ名                      | 澳子名<br>山大士郎 | 雇用区分<br>T2+日 = | 入4日        | 送任日          | ~      |  |  |
| 参照                    | 波弓               |       | 8부가(미 196 부)()<br>주부상미가함 86 | 1002                                 | (REF90)                  |             |                | 2001/04/01 |              | ^      |  |  |
| ≥<br>#2               | 12- <del>7</del> | HURR  |                             | 1002                                 | 9775575<br>110657571-725 |             |                | 2010/00/01 |              |        |  |  |
| 8-3H                  | 12-3             | FUR:  | 8十元山 [16] 年(X               | 1005                                 | 7199774049               |             |                | 2002/04/01 |              |        |  |  |
|                       |                  |       |                             |                                      |                          |             |                |            |              | $\sim$ |  |  |
| <                     |                  |       |                             |                                      |                          |             |                |            |              | >      |  |  |
|                       |                  |       |                             | 45.07                                |                          |             |                |            | Teles        |        |  |  |
|                       |                  |       |                             | >>>>>>>>>>>>>>>>>>>>>>>>>>>>>>>>>>>> | CEI更新                    |             |                |            | 911.         | E      |  |  |
|                       |                  |       |                             |                                      |                          |             |                |            | 🔍 10         | 0% 👻   |  |  |

| 🏉 従業員マスターの保守 - Interne | et Explorer                   | - 🗆 X        |
|------------------------|-------------------------------|--------------|
|                        |                               | LOG          |
| 従業員マスターの保守             |                               | × 閉じる        |
| ▼ <u>検索条件</u>          |                               |              |
|                        | □ 起動時の初期条件にする 保存 削除           | ]            |
| 従業員No. J001            |                               |              |
| A 4 縦 🔻 🧰 PDF出力        | e Excel出力                     | クリア検索        |
| ▼ <u>従業貝</u>           |                               |              |
| 項目 前除                  |                               |              |
| カナ名 ヤマモト               | 90 <sup>0</sup>               |              |
| 漢字名 山本太郎               |                               |              |
| 雇用区分 🖌 正社              | 員 □パート 入社日 2001/04/01         |              |
| ▼所局部門                  |                               |              |
|                        | 1 ▶▶ ▶ 50 ▼ 検索結果:1件 行目へ 1 行追加 | □ □ 最終行へ 行追加 |
| 所屋発効年月                 | 部門C部門名                        | 所属失效年月       |
| 削除 2001/04             | 8001 📃 生産管理部                  | ^            |
|                        |                               | ~            |
| <                      |                               | >            |
|                        |                               | 確定           |
|                        |                               | 🔍 100% 🔻     |

※入社日・退社日・所属発行年月・所属失効年月の項目は全てメモ情報となります。

※従業員マスタの登録と TALON のログインユーザマスタとの紐づきはありません。 従業員マスタに登録した従業員No.で TALON にログインしたい場合は、TALON のユーザマスタメンテナンスで ユーザ ID の登録を行って下さい。 倉庫をメンテナンスするための画面となります。取引倉庫 C が一意になるよう登録します。

倉庫は製造品の完成入庫時に指定したり、材料の出庫倉庫として利用します。また、在庫はこの取引倉庫 C+品目 ID 単位に管理しますので、棚卸のしやすさなども考慮して登録をして下さい。

| 🩆 倉庫:      | 729-0 | 一覧·保  | 守 - Internet Ex | plorer                   |    |         |                 |     |      | - 0          | ×      |
|------------|-------|-------|-----------------|--------------------------|----|---------|-----------------|-----|------|--------------|--------|
|            |       |       |                 |                          |    |         |                 |     |      | 💄 TALONデモユーザ | LOG    |
| 倉庫マス       | ターの-  | 覧・6   | 8 <b>9</b>      |                          |    |         |                 |     |      | ×            | 閉じる    |
| <b>▼</b> 掛 | 索条件   |       |                 |                          |    |         |                 |     |      |              |        |
|            |       |       |                 | □ 記動時の初期条件にする 保存 前       | 除  |         |                 |     |      |              |        |
| 取引倉        | 庫C*   |       | *倉庫:            | 8*                       |    | ٦       |                 |     |      |              |        |
|            |       |       | 1               |                          |    |         |                 |     |      |              | _      |
| A 41       | ₩ ▼ ( | 🖶 PDF | 出力 🖶 Exc        | cel出力                    |    |         |                 |     |      | クリア 検        | 乾      |
| ₹â         | 塵     |       |                 |                          |    |         |                 |     |      |              |        |
| 項目         |       | 14    | 44 <b>1</b> H   | ▶ ▶ 50 ▼ 検索結果:3件 行目へ 1 行 | 追加 | 最終行へ(行) | 自力D 🚔 更新Excel出力 |     |      |              |        |
|            |       |       | 取引倉庫C           | 倉座名                      |    | 郵便番号    | 住所1             | 住所2 | 電話番号 | FAX番号        | 0      |
| 参照         | 複写    | 削除    | SMPL1           | 本社會庫                     |    | 123     | 東京都             |     | 999  |              | ~      |
| 参照         | 複写    | 削除    | SMPL2           | 営業倉庫                     |    | 456     | 神奈川県            |     | 888  |              |        |
| 参照         | 複写    | 削除    |                 |                          |    |         |                 |     |      |              |        |
|            |       |       |                 |                          |    |         |                 |     |      |              |        |
|            |       |       |                 |                          |    |         |                 |     |      |              |        |
|            |       |       |                 |                          |    |         |                 |     |      |              | $\sim$ |
| <          |       |       |                 |                          |    |         |                 |     |      |              | >      |
|            |       |       |                 |                          |    |         |                 |     |      |              |        |
|            |       |       |                 | 参照 e Excel更新             |    |         |                 |     |      | 確            | Ĕ      |

#### 8.4 取引先マスターの一覧・保守

取引先の情報をメンテナンスする画面です。取引先には区分を持っていて、その区分に従って得意先として登録したり仕入 先として登録を行うようになります。1件の取引先が得意先かつ仕入先という登録も可能となっています。

主キーは取引先 ID となりますが、こちらは自動採番されるようになっています。登録を行うと「詳細情報」ボタンが有効となり 取引先マスターの保守画面へ遷移します。ここでは一覧上に表示しきれなかった項目の編集が可能です。

| <i>巹</i> 取引先マスターの一覧・保守 - Internet Explorer | 🥖 取引先マスターの一覧 (保守 - Internet Explorer 🛛 📃 |                |                    |      |              |              |               |  |  |  |  |  |
|--------------------------------------------|------------------------------------------|----------------|--------------------|------|--------------|--------------|---------------|--|--|--|--|--|
| <u>≜</u> דגוסא∓t=_יד                       |                                          |                |                    |      |              |              |               |  |  |  |  |  |
| 取引先マスターの一覧・保守                              |                                          |                |                    |      |              |              |               |  |  |  |  |  |
| ▼ <u>検索条件</u>                              | ▼                                        |                |                    |      |              |              |               |  |  |  |  |  |
|                                            |                                          |                |                    |      |              |              |               |  |  |  |  |  |
| 取引先ID* 取引先 C*                              |                                          | *漢字名*          |                    |      |              |              |               |  |  |  |  |  |
| 得意先 ○ 非得意先 ○ 得意先 仕入先                       | ○ 非仕入先 (                                 | ○ 仕入先          |                    |      |              |              |               |  |  |  |  |  |
|                                            | -                                        | -              |                    |      |              |              |               |  |  |  |  |  |
| A 4 縦 🔻 🧰 PDF出力 🚔 Excel出力                  |                                          |                |                    |      |              | クリア          | 検索            |  |  |  |  |  |
| ▼取引先                                       |                                          |                |                    |      |              |              |               |  |  |  |  |  |
| 項目 H4 44 1 H> H 50                         | ▼ 検索結果:3件                                | 行目へ 1 行追加 🗌 最終 | 行へ 行追加 🖶 更新Excel出力 |      |              |              |               |  |  |  |  |  |
| 取引先ID                                      | 取引先C                                     | 力ナ名            | 漢字名                | 住所 1 | 得意先          | 仕入先          | 0             |  |  |  |  |  |
| 複写 削除 詳細情報 SMP00001 SAMP1                  | •                                        | サンプルトクイ        | サンプル得意先            | 東京   | ○ 非得意先 ④ 得意先 | ● 非仕入先 ○ 仕入先 | ~             |  |  |  |  |  |
| 複写 削除 詳細情報 SMP00002 SAMP2                  | •                                        | サンプルシイレ        | サンプル仕入先            | 神奈川  | ● 非得意先 ○ 得意先 | ○ 非仕入先 ④ 仕入先 |               |  |  |  |  |  |
| 複写削除                                       |                                          |                |                    |      | ○ 非得意先 ○ 得意先 | ○ 非仕入先 ○ 仕入先 |               |  |  |  |  |  |
|                                            |                                          |                |                    |      |              |              |               |  |  |  |  |  |
|                                            |                                          |                |                    |      |              |              |               |  |  |  |  |  |
|                                            |                                          |                |                    |      |              |              | $\sim$        |  |  |  |  |  |
| <                                          |                                          |                |                    |      |              |              | >             |  |  |  |  |  |
|                                            |                                          |                |                    |      |              |              |               |  |  |  |  |  |
| 参照                                         | 🖶 Excel更新                                |                |                    |      |              |              | 確定            |  |  |  |  |  |
|                                            |                                          |                |                    |      |              | e            | <b>100%</b> - |  |  |  |  |  |

「詳細情報」ボタンで取引先マスターの保守画面へ遷移します。また、取引先マスターの一覧・保守にある「新規登録」ボタン でも同じように取引先マスターの保守を起動します。

| 🥔 取引先マスターの保守 - Internet Explorer      | – 🗆 X       |
|---------------------------------------|-------------|
|                                       | Log Log     |
| 取引先マスターの保守                            | × 閉じる       |
| ▼ <u>検索条件</u>                         |             |
| 取引先ID SMP00001                        |             |
| A 4縦 🔻 🧰 PDF出力 📄 Excel出力              | クリア 検索      |
| ▼ 基本情報                                |             |
| 項目                                    |             |
| 取引先C SAMP1 カナ名 サンプルトクイ                | 漢字名 サンブル得意先 |
| 住所情報                                  |             |
| · · · · · · · · · · · · · · · · · · · |             |
| 电話番号 住所 2                             |             |
| FAX番号 U R L                           |             |
| 得意先:什入先                               |             |
| 復意先 ○ 非得意先 ● 得意先 仕入先 ● 非仕             |             |
|                                       |             |
|                                       |             |
|                                       | 確定          |
|                                       | 🕄 100% 🔻 💡  |

#### 8.5 仕入先マスターの一覧・保守

仕入先の情報を保守するための一覧画面です。仕入先を登録・編集する場合は、画面左上の「新規登録」ボタンをクリック し、仕入れマスターの保守画面を起動します。登録した仕入先の詳細は明細行の「詳細情報」ボタンで確認できます。

| <i>〇</i> 仕入先マスターの一覧・保守 - Internet Explorer |                       |                 |     |        |        |        | - 0          | ×                 |
|--------------------------------------------|-----------------------|-----------------|-----|--------|--------|--------|--------------|-------------------|
|                                            |                       |                 |     |        |        | ⁄۲ 💄   | ALONデモユーザ    | LOG               |
| 仕入先マスターの一覧・保守                              |                       |                 |     |        |        | 新規     | 22日本 ×       | 閉じる               |
| ▼ <u>検索条件</u>                              |                       |                 |     |        |        |        |              |                   |
| 世入先ID                                      | ■ 起動時の初期条件にする ■ 仕入先C* | 保存 削除<br>*仕入先名* |     |        |        |        |              |                   |
| A 4 縦 🔻 🧰 PDF出力 📑 Excel出力                  |                       |                 |     |        |        |        | クリア検索        | R                 |
| ▼仕入先                                       |                       |                 |     |        |        |        |              |                   |
| 項目 🛛 🔫 1 🕨 🕨                               | 50 ▼ 検索結果:1件          |                 |     |        |        |        |              |                   |
| 仕入先ID                                      | 仕入先 C                 | 仕入先名            | 住所1 | 期首買掛残高 | 期間仕入額  | 支払依頼額  | 現買掛残高        | $\hat{}$          |
| 詳細情報 SMP00002                              | SAMP2                 | サンプル仕入先         | 神奈川 | 0      | 38,880 | 37,800 | 0            | ~                 |
|                                            |                       |                 |     |        |        |        |              |                   |
|                                            |                       |                 |     |        |        |        |              | $\sim$            |
| <                                          |                       |                 |     |        |        |        |              | >                 |
|                                            |                       |                 |     |        |        |        |              |                   |
|                                            |                       |                 |     |        |        |        |              |                   |
|                                            |                       |                 |     |        |        |        | <b>a</b> 100 | o% <del>-</del> . |

仕入先マスターの保守では仕入先を新規に登録したり、情報の編集を行うことが可能です。

仕入先 ID には、取引先マスターの一覧・保守で、仕入先のラジオボタンが有効な取引先 ID のみが設定できます。 非仕入先になっている取引先 ID は設定することができません。仕入先のラジオボタンが有効な取引先の一覧は検索子画 面で確認できます。

| 🥔 仕入先マスターの保   | 守 - Internet Explorer |        |            |       |              |   |  | -          |            |
|---------------|-----------------------|--------|------------|-------|--------------|---|--|------------|------------|
|               |                       |        |            |       |              |   |  | 💄 TALONデモユ | ーザ LOG     |
| 仕入先マスターの保守    | ਚੋ                    |        |            |       |              |   |  |            | 🗙 閉じる      |
| ▼ <u>検索条件</u> |                       |        |            |       |              |   |  |            |            |
|               |                       | 起動時の神  | の期条件にする 保存 | 削除    |              |   |  |            |            |
| 仕入先ID SM      | MP00002               | =      | L .        |       |              |   |  |            |            |
| A 4縦 🔻 🧰 P    | PDF出力 🖶 Excel出力       |        |            |       |              |   |  | クリア        | 検索         |
| ▼ <u>仕入先</u>  |                       |        |            |       |              |   |  |            |            |
| 項目 削除         |                       |        |            |       |              |   |  |            |            |
| 仕入先C          | SAMP2                 | 仕入先名   | サンプル仕入先    |       |              |   |  |            |            |
| 支払方法区分        | 振込 🔻                  | 振込銀行口座 | 123456     |       |              |   |  |            |            |
| 期首買掛残高        | 0                     | 期間仕入額  | 38,880     | 支払依頼額 | 37,800 現買掛残高 | 0 |  |            |            |
| 摘要            |                       |        |            |       |              |   |  |            |            |
| 摘要            |                       |        |            |       |              |   |  |            |            |
|               |                       |        |            |       |              |   |  |            |            |
|               |                       |        |            |       |              |   |  |            |            |
|               |                       |        |            |       |              |   |  |            | 確定         |
|               |                       |        |            |       |              |   |  |            | 🔍 100% 🔻 🔡 |

#### ※仕入先の検索子画面

| 🖉 取 | 引先マスター(仕入先 | ;)の検索子画面 - Internet E | plorer |      |         |      | - 0 | ×          |
|-----|------------|-----------------------|--------|------|---------|------|-----|------------|
| 取引先 | マスター(仕入先)  | )の検索子画面               |        |      |         |      | ×   | 閉じる        |
| 検索  | 条件         |                       |        |      |         |      |     |            |
| 取引  | 先ID*       |                       | 取引先C*  |      |         |      |     |            |
| 漢字  | 名*         |                       | 得意先    | •    |         |      |     |            |
|     | Excel出力    |                       |        |      |         | クリ   | ア検  | 索          |
| 項目  |            | < 1 → → 5             | 50 🔻   | 検索結  | 果:1件    |      |     |            |
|     | 行番号        | 取引先ID                 | 1      | 取引先C | 漢字名     | 得意先  | 仕入先 | $\bigcirc$ |
| 選択  | 1 SMP0     | 0002                  | SAMP2  |      | サンプル仕入先 | 非得意先 | 仕入先 | ~          |
|     |            |                       |        |      |         |      |     |            |
|     |            |                       |        |      |         |      |     |            |
|     |            |                       |        |      |         |      |     |            |
|     |            |                       |        |      |         |      |     | ~          |
| <   |            |                       |        |      |         |      |     | >          |

得意先の情報を保守するための一覧画面です。得意先を登録・編集する場合は、画面左上の「新規登録」ボタンをクリック し、得意先マスターの保守画面を起動します。登録した得意先の詳細は明細行の「詳細情報」ボタンで確認できます。

| 谷意先マスターの一覧・保守 - Internet Explorer |                       |                 |     |         |        |       |       | — C       | X        |
|-----------------------------------|-----------------------|-----------------|-----|---------|--------|-------|-------|-----------|----------|
|                                   |                       |                 |     |         |        |       | 2 т   | ALONデモユーサ | f LOG    |
| 得意先マスターの一覧・保守                     |                       |                 |     |         |        |       | 新     | 見登録       | × 閉じる    |
| ▼ <u>検索条件</u>                     |                       |                 |     |         |        |       |       |           |          |
| III<br>取引先ID*                     | ■ 起動時の初期条件にする ■ 得意先C* | 保存 削除<br>*得意先名* |     | 担当営業Na  |        |       |       |           |          |
| A 4縦 V 🖨 PDF出力 🖨 Excel出力          |                       |                 |     |         |        |       | [     | クリア 巷     | 续索       |
| ▼ <u> </u>                        | · · · · · ·           |                 |     |         |        |       |       |           |          |
| 項目 I4 44 1 PP PI                  | 50 ▼ 検索結果:1件          |                 |     |         |        |       |       |           |          |
| 取引先ID                             | 得意先 C                 | 得意先名            | 住所1 | 担当営業No. | 期首売掛残高 | 期間売上額 | 期間受領額 | 現売掛残高     | $\hat{}$ |
| 詳細情報 SMP00001                     | SAMP1                 | サンプル得意先         | 東京  |         | 0      | 9,720 | 0     |           | o 🔨      |
|                                   |                       |                 |     |         |        |       |       |           | _        |
|                                   |                       |                 |     |         |        |       |       |           |          |
|                                   |                       |                 |     |         |        |       |       |           | 1        |
|                                   |                       |                 |     |         |        |       |       |           |          |
|                                   |                       |                 |     |         |        |       |       |           |          |
|                                   |                       |                 |     |         |        |       |       | <b>e</b>  | 100% 👻   |

得意先マスターの保守では得意先を新規に登録したり、情報の編集を行うことが可能です。得意先 ID には、取引先マスターの一覧・保守で、得意先のラジオボタンが有効な取引先 ID のみが設定できます。非得意先になっている取引先 ID は設定することができません。得意先のラジオボタンが有効な取引先の一覧は検索子画面で確認できます。

| <i>径</i> 得意先マスタ−の保 | 守 - Internet Explorer |         |                     |            |                   |         |      | -         |            |
|--------------------|-----------------------|---------|---------------------|------------|-------------------|---------|------|-----------|------------|
|                    |                       |         |                     |            |                   |         |      | 💄 TALONデモ | 고—ザ LOG    |
| 得意先マスターの保守         | Ŧ                     |         |                     |            |                   |         |      |           | × 閉じる      |
| ▼ <u>検索条件</u>      |                       |         |                     |            |                   |         |      |           |            |
|                    |                       | 記動時の初   | 期冬川にする 「尾友」 削       | 14         |                   |         |      |           |            |
| BUSI (CIL)         | 4800001               |         | MOXITIC 9 20 WIT HI | ¢.         |                   |         |      |           |            |
| AX317610           | 1700001               |         |                     |            |                   |         |      |           |            |
| A 4縦 🔻 🧰 P         | DF出力 🚔 Excel出力        |         |                     |            |                   |         |      | クリア       | 検索         |
| ▼ 得意先              |                       |         |                     |            |                   |         |      |           |            |
| 項目 削除              |                       |         |                     |            |                   |         |      |           |            |
| 【<br>              | SAMP1                 | 但意先名    | サンプル得意先             |            |                   |         |      |           |            |
| 客先担当部署             | サンプル部門                | 客先担当名   | サンプル担当              | 客先担当職位     |                   | 客先担当メアド |      |           |            |
| 客先担当TEL            |                       | 請求方式区分  | 月次請求 ▼              | 締め日        | 31                | 入金サイト   | 0    |           |            |
| 標準入金方法区分           | 振込/現金 ▼               | 担当営業No. |                     | 担当営業名      |                   | 与信限度額   | 0    |           |            |
| 期首売掛残高             | 0                     | 期間売上額   | 9,720               | 期間受領額      | 0                 | 現売掛残高   | 0    |           |            |
| 摘死                 |                       |         |                     |            |                   |         |      |           |            |
|                    |                       |         |                     |            |                   |         |      |           |            |
| 摘要                 |                       |         |                     |            |                   |         |      |           |            |
|                    |                       |         |                     |            |                   |         |      |           |            |
| ▼出荷先               |                       |         |                     |            |                   |         |      |           |            |
| 項目                 | 4 1 → → 50            | D ▼ 検索組 | 諸果:1件 行目へ 1 行       | 追加 🗌 最終行 ^ | 、 行追加 🔤 更新Excel出力 | 1       |      |           |            |
|                    | 出荷先行番    出            | 荷先名     | 郵便番号                | 住所1        | 住所2               |         | 電話番号 |           | $\bigcirc$ |
| 複写 削除              | 1 サンプル出荷分             | ŧ       | 999 東京都             |            |                   | 000     |      |           | ~          |
|                    |                       |         |                     |            |                   |         |      |           | ~          |
| <                  |                       |         |                     |            |                   |         |      |           | >          |
|                    | 4                     | ₿照 🖶 Ex | cel更新               |            |                   |         |      |           | 確定         |
|                    |                       |         |                     |            |                   |         |      |           | 100% -     |

※請求方式区分(月次請求/都度請求)

→システム内で参照する項目です。出荷処理など売掛増減履歴を作成時に、得意先の請求方式区分が「都度請求」 に設定されている場合は、自動的に請求見出しテーブルを作成します。

得意先マスタを登録したら、次に出荷先の設定をして下さい。得意先マスターの一覧・保守で検索し、明細行の「詳細情報」をクリックすると、得意先関連情報の確認画面が起動します。

受注時に出荷先の指定が必要となります。出荷先は複数件の管理が可能です。

| <i>径</i> 得意先関連情報の | )確認 - Internet Explorer |         |                     |       |                |         |             |        | -          |                  | ×        |
|-------------------|-------------------------|---------|---------------------|-------|----------------|---------|-------------|--------|------------|------------------|----------|
|                   |                         |         |                     |       |                |         |             |        | 💄 TALONデモ. | ューザ <sub> </sub> | LOG      |
| 得意先関連情報の確認        | 20<br>20                |         |                     |       |                |         |             |        |            | ×閉               | じる       |
| ▼ <u>検索条件</u>     |                         |         |                     |       |                |         |             |        |            |                  |          |
|                   |                         | 「おみちの知  | 期冬川一才ス              | 保友 削  | i <del>4</del> |         |             |        |            |                  |          |
| 得音失TD SI          | MP00001 :=              |         |                     |       | •              | 해도      | - IST       | <↔     | -          |                  |          |
| 19/6//610         |                         |         |                     | ~     |                |         | I HA STE    |        |            |                  |          |
| A 4縦 🔻 🧰 F        | PDF出力 🚔 残高確認書 🚽         | Excel出力 |                     |       |                |         |             |        | クリア        | 検索               |          |
| 得意先情報             | 売掛増減履歴                  |         |                     |       |                |         |             |        |            |                  | -        |
| •                 | P BP - P P P BEBE       |         |                     |       |                |         |             |        |            |                  |          |
| 項目                |                         |         |                     |       |                |         |             |        |            |                  |          |
| 得意先C              | SAMP1                   | 得意先名    | サンプル得意先             |       |                |         |             |        |            |                  |          |
| 客先担当部署            | サンプル部門                  | 客先担当名   | サンプル担当              |       | 客先担当職位         |         |             | 客先担当メア | <b>バ</b> ド |                  | ]        |
| 客先担当TEL           |                         | 請求方式区分  | 月次請求 🔻              |       | 締め日            | 31      |             | 売上入金サイ | ۲ O        |                  |          |
| 標準入金方法区分          | 振込/現金 ▼                 | 担当営業No. | =                   |       | 担当営業名          |         |             | 与信限度額  | 0          |                  |          |
| 期首売掛残高            | C                       | 期間売上額   |                     | 9,720 | 期間受領額          |         | 0           | 現売掛残高  |            | C                | )        |
| 摘要                |                         |         |                     |       |                |         |             |        |            |                  |          |
| 1                 |                         |         |                     |       |                |         |             |        |            |                  |          |
| 摘要                |                         |         |                     |       |                |         |             |        |            |                  |          |
|                   |                         |         |                     |       |                |         |             |        |            |                  |          |
|                   |                         |         |                     |       |                |         |             |        |            |                  | _        |
| ▼ <u>出荷先</u>      |                         |         |                     |       |                |         |             |        |            |                  |          |
| 項目                | ≪ 1 → → 5               | 0 ▼ 検索約 | 結果:1件 <sup>(1</sup> | 一 1 行 | 追加 🔤 最終行/      | く 行追加 く | ➡ 更新Excel出力 |        |            |                  |          |
|                   | 出荷先行番                   | 荷先名     | 郵便番号                |       | 住所1            |         | 住所2         |        | 電話番号       |                  | $\hat{}$ |
| 【<br>復与           | 1 サンプル出荷:               | 先       | 999                 | 東京都   |                |         |             | 0      | 00         |                  | $\sim$   |
|                   |                         |         |                     |       |                |         |             |        |            |                  | $\sim$   |
| <                 |                         |         |                     |       |                |         |             |        |            | >                |          |
|                   |                         | 64 0.22 | 127.44              |       |                |         |             |        |            | Trianta          |          |
|                   |                         | ☞照 🔤 Ex | cel更新               |       |                |         |             |        |            | 確定               |          |
|                   |                         |         |                     |       |                |         |             |        |            | ۹ 100%           | ·        |

※売掛増減履歴は、検索条件部の得意先に対する売掛金の履歴が確認できる明細となっています。検索条件部の取引 日・効区・取引区分で絞り込みが可能です。 製造品の工程と工程に紐づく作業場をメンテナンスするための画面です。

工程Cは製造品工程明細の一括保守画面で設定するために必要となる情報です。

計画対象フラグは「製造指示工程明細の一括保守」画面で参照する項目です。計画対象工程の開始・終了予定を基準 にして前後の工程の開始・終了を自動計算する際の基準工程として位置づけられます。

※一つの品目に複数工程ある場合、計画対象フラグが ON の工程は一つになるよう設定をして下さい。

| 🥔 工程マスターの一覧・保守 - Internet Explorer |                         |                | - [        | X נ      |
|------------------------------------|-------------------------|----------------|------------|----------|
|                                    |                         |                | TALONデモユーサ | LOG      |
| 工程マスターの一覧・保守                       |                         |                | >          | く閉じる     |
| ▼ 検索条件                             |                         |                |            |          |
|                                    | 記動時の初期条件にする 保存 削除       |                |            |          |
|                                    |                         | 象拉 象拉画+        |            |          |
|                                    |                         |                |            |          |
| A 4縦 🔻 🧰 PDF出力 🖶 Excel出力           |                         |                | クリア 検      | 索        |
| ▼ <u>工程</u>                        |                         |                |            |          |
| 項目 14 44 1 → → 50                  | ▼ 検索結果:4件 行目へ 1 行追加 最終行 | iへ 行追加 📥 更新Exi | cel出力      |          |
| 工程C                                | 工程名                     | 計画対象           |            | $\hat{}$ |
| 参照 複写 削除 作業場 SMPL1                 | プレス                     | ✔ 対象           |            | ~        |
| 参照 複写 削除 作業場 SMPL2                 | カット                     | □対象            |            |          |
| 参照 複写 削除 作業場 SMPL3                 | 検査                      | □対象            |            |          |
| 参照 複写 削除 作業場 SMPL4                 | 組立て                     | ✔ 対象           |            |          |
|                                    |                         |                |            |          |
|                                    |                         |                |            |          |
| 5                                  |                         |                |            | 7        |
| <b>\$</b>                          | 照 🖻 Excel更新             |                | 硝          | 諚        |
|                                    |                         |                | <b>e</b> 1 | 00% 🔻    |
工程マスターの一覧・保守の「作業場」ボタンから起動する画面です。

作業場名、開始時刻、終了時刻、加工レートを設定します。カレンダー区分は「標準」を設定して下さい。 開始時刻・終了時刻は「製造指示エントリー」で製造納期から各工程の開始日・終了日を設定する際に利用します。 加工レートは製造指示工程明細テーブルの加工費の計算時に参照されます。

| 🏉 作業は      | 昜マスター     | の保守 - | Internet | : Explorer      |    |           |       |       | _         |      | ×        |
|------------|-----------|-------|----------|-----------------|----|-----------|-------|-------|-----------|------|----------|
|            |           |       |          |                 |    |           |       | 1     | TALONデモユー | ቻ    | LOG      |
| 作業場マ       | スターの      | D保守   |          |                 |    |           |       |       |           | XB   | じる       |
| <b>▼</b> 接 | 索条件       |       |          |                 |    |           |       |       |           |      |          |
| 工程C        |           | SMPL  | .1       | □ 記動時           | の初 | 期条件にする 保存 | 削除    |       |           |      |          |
| A 4 \$     | æ ▼       | 📫 PDF | 出力 🕴     | 🚽 Excel出力       |    |           |       |       | クリア       | 検索   |          |
| ▼I         | 程         |       |          |                 |    |           |       |       |           |      |          |
| 項目         |           |       |          |                 |    |           |       |       |           |      |          |
| 名称         |           | プレス   | ζ        | 計画対象フラク         | 7  | ✔ 対象      |       |       |           |      |          |
|            |           |       |          |                 |    |           |       |       |           |      |          |
| ▼指         | <u>業場</u> |       |          |                 |    |           |       |       |           |      |          |
| 項目         |           | 行目へ   | 1 行      | 追加 🗌 最終行へ 行追加 🧧 | 更  | 新Excel出力  |       |       |           |      |          |
|            |           |       | 行番       | 作業場名            |    | カレンダー区分   | 開始時刻  | 終了時刻  | 加エレート     |      | $\hat{}$ |
| 参照         | 複写        | 削除    | 1        | プレス台1           |    | 標進 ▼      | 08:30 | 17:30 | 3,00      | D    | $\sim$   |
| 参照         | 複写        | 削除    | 2        | プレス台2           |    | 標進 ▼      | 18:00 | 23:00 | 4,50      | D    |          |
|            |           |       |          |                 |    |           |       |       |           |      |          |
| <          |           |       |          |                 |    |           |       |       |           | >    |          |
|            |           |       |          |                 |    |           |       |       |           |      |          |
|            |           |       |          | 参照              | Ð  | ccel更新    |       |       |           | 確定   |          |
|            |           |       |          |                 |    |           |       |       | €.        | 100% | · •      |

品目の情報を保守するための一覧画面です。ここでは品番・品名・品種区分・単位区分などの設定を行います。品目 ID は現状、自動採番されるようになっていますが、品目 ID に意味を持たせたい場合は採番をやめて手入力にカスタマイズして も問題ありません。

|            |       |          |      |      |           |       |            |                 |                   |       |      |           |             | 💄 TALO   | Nデモユーザ    | LOG |
|------------|-------|----------|------|------|-----------|-------|------------|-----------------|-------------------|-------|------|-----------|-------------|----------|-----------|-----|
| 品目マ        | スターの  | 一覧・保     | Ŧ    |      |           |       |            |                 |                   |       |      |           |             |          | ×         | 閉じる |
| •          | 検索条件  |          |      |      |           |       |            |                 |                   |       |      |           |             |          |           |     |
| 品目1        | D     |          |      |      | :<br>■ 品名 | ■ □起  | 動時の初期条件にする | 5 保存 削除<br>品種区分 | •                 |       |      |           |             |          |           |     |
| 在庫         |       |          | N 購  | Л    | C         | ON 販売 | S ON       | 製造 ON           |                   |       |      |           |             |          |           |     |
| A 4        | 縦 🔻 ( | 🖬 PDF    | 出力 🧯 | Exce | 出力        |       |            |                 |                   |       |      |           |             | <u>ل</u> | リア検索      |     |
| <b>v</b> i | ae    |          |      |      |           |       |            |                 |                   |       |      |           |             |          |           |     |
| 項目         | 1     |          | (4   | 1    | • •       | 50 🔻  | 検索結果:4件    | 行目へ 1 行追加 日最終行/ | < 行追加 🖶 更新Excel出力 |       |      |           |             |          |           |     |
|            |       |          |      |      |           |       | 品目ID       | 品番              | 品名                | 品種区分  | 単位区分 | 在庫        | 購入          | 販売       | 製造        | *   |
| 複写         | 削除    | 詳細       | 仕様   | 工程   | 材料        | 関連情報  | SMPHI001   | ITEM_A          | 製品 A              | 品種1 ▼ | 個 🔻  | <b>ON</b> | ON          | V ON     | <b>ON</b> | *   |
| 複写         | 削除    | 詳細       | 仕様   | 工程   | 材料        | 関連情報  | SMPHI002   | ITEM_B          | 購入部品 B            | 品種1 ▼ | 個 🔻  | <b>ON</b> | <b>O</b> N  | ON       | ON        |     |
| 複写         | 削除    | 詳細       | 仕様   | 工程   | 材料        | 関連情報  | SMPHI003   | ITEM_C          | 半製品C              | 品種1 ▼ | 個 🔻  | <b>ON</b> | ON          | ON       | ON 🔽      |     |
| 複写         | 削除    | 詳細       | 仕様   | 工程   | 材料        | 関連情報  | SMPHI004   | ITEM_D          | 材料D               | 品種1 ▼ | kg 🔻 | <b>ON</b> | <b>V</b> ON | ON       | ON        |     |
| 4          |       |          |      |      |           |       |            |                 |                   |       |      |           |             |          |           | •   |
| זכ         | ィルを追  | ≝択<br>選択 | 択されて | ていませ | ю         | Exce  | 更新         |                 |                   |       |      |           |             |          | 確定        |     |

※品種区分について リスト BOX の内容は汎用コードマスタメンテナンス> 識別コード=KBHINSYU のデータを編集する ことで追加・変更・削除が可能です。

※単位区分について リスト BOX の内容は汎用コードマスタメンテナンス> 識別コード=KBUNIT のデータを編集すること で追加・変更・削除が可能です。

※在庫・購入・販売・製造のチェック BOX について

| 在庫 | チェックを ON にすると棚卸入力の対象品番となります。           |
|----|----------------------------------------|
| 購入 | チェックを ON にすると発注エントリーで指定できる対象品番となります。   |
| 販売 | メモ項目になります。システム内での参照はありません。             |
| 製造 | チェックを ON にすると製造指示エントリーで指定できる対象品番となります。 |

※品目 ID の登録を行うと、「詳細」「仕様」「工程」「材料」「関連情報」のボタンが有効になります。

それぞれのボタンから起動する画面について説明します。

「詳細」ボタンから起動される画面です。品目マスタの他の項目について編集を行います。 購入品の場合は、標準の仕入先や発注単位区分、単位換算係数をメンテナンスして下さい。

|                                                    |              |         |         | L TALON7 | ್モユ−ザ | LOG |
|----------------------------------------------------|--------------|---------|---------|----------|-------|-----|
| 品目マスターの保守                                          | 製造品仕様構成      | 製造品工程明細 | 製造品材料明細 | 関連情報照会   | ×     | 閉じる |
| ▼ <u>検索条件</u>                                      |              |         |         |          |       |     |
| 記載時の初期条件にする       品目ID       SMPHI001              | 保存 削除        |         |         |          |       |     |
| A 4縦 🔻 🧰 PDF出力 💼 Excel出力                           |              |         |         | クリア      | 検護    | Ŕ   |
| ▼闘                                                 |              |         |         |          |       |     |
| 項目 削除                                              |              |         |         |          |       |     |
| 品番 ITEM_A 品名 製品A                                   |              | 品種区分    | 分 品種1 ▼ | ·        |       |     |
| 標準仕入先ID 📰 仕入先名                                     |              |         |         |          |       |     |
| 費用・単位                                              |              |         |         |          |       |     |
| 実勢原価 標準売価 9,000 標準買価                               |              |         |         |          |       |     |
| 単位区分     個     ▼     発注単位区分     個     ▼     単位換算係数 | 1            |         |         |          |       |     |
| 品目種別                                               |              |         |         |          |       |     |
| 在庫     ☑ ON     購入     ☑ ON     販売     ☑ ON     製造 | ≛ <b></b> ON |         |         |          |       |     |
| その他                                                |              |         |         |          |       |     |
| 摘要                                                 |              |         | 1/      |          |       |     |
|                                                    |              |         |         |          | 確況    | È   |

※単位換算係数の設定例

発注は Kg で行い、在庫は g で管理したい場合に、単位換算数を「1,000」で設定すると 入庫時の在庫数は、発注数 \* 単位換算数 の結果で入庫されます。 「仕様」ボタンから起動される画面です。製造品の仕様について編集を行うことができます。 仕様は複数明細登録が可能で、一覧順序の項目でソートされるようになっています。 仕様明細で表せない内容は、「適用に直接記入」を選択して「摘要」欄へ値を設定して下さい。

|               |                   |        |          |       |          |         |     | ューザ LOG  |
|---------------|-------------------|--------|----------|-------|----------|---------|-----|----------|
| 製造品仕様構成       | の一括保守             |        |          |       |          |         |     | 🗙 閉じる    |
| ▼ <u>検索条件</u> | 1                 |        |          |       |          |         |     |          |
| 品目ID          | SMPHI001          | ■ 記動時の | D初期条件にする | 保存    | 削除       |         |     |          |
| А4縦▼          | 🖶 PDF出力 🖶 Excel出力 |        |          |       |          |         | クリア | 検索       |
| ▼晶目           |                   |        |          |       |          |         |     |          |
| 項目            |                   |        |          |       |          |         |     |          |
| 品番            | ITEM_A            | 品名     | 製品 A     |       | 品種区分     | 品種1 ▼   |     |          |
|               |                   |        |          |       |          |         |     |          |
| ▼ 仕様構成        |                   |        |          |       |          |         |     |          |
| 項目            |                   | 50 ▼ 検 | 索結果:1件   | 行目へ 1 | 行追加 🗌 最終 | 終行へ 行追加 |     |          |
|               | 行番 一覧順序           | 仕様区分   | 仕様明細     |       | 摘要       |         |     | *        |
| 参照複写          | 削除 1 1 試験         | 方法 🔻   | X線検査     | •     |          |         |     | <u> </u> |
| 4             |                   |        |          |       |          |         |     |          |
|               |                   |        |          |       |          |         | I   | 確定       |

#### 8.8.3 製造品工程明細の一括保守

「工程」ボタンから起動される画面です。製造品の工程について編集を行います。工程 C は工程マスタの一覧・保守で登録されたものが設定できます。また工程 C には作業場が紐づきますので作業場行番の指定も同時に行います。 標準固定 LT・標準従量 LT の単位は分です。製造指示登録時の製造 LT を計算するのに使用されます。

|                                                                      |                                                     |                   |                       |                        |       |               |                     |                  |      |     |                       |   |                                  |                         | 💄 TALONデモユーザ        | LOG         |
|----------------------------------------------------------------------|-----------------------------------------------------|-------------------|-----------------------|------------------------|-------|---------------|---------------------|------------------|------|-----|-----------------------|---|----------------------------------|-------------------------|---------------------|-------------|
| 造品工程明細                                                               | の一括保                                                | Ŧ                 |                       |                        |       |               |                     |                  |      |     |                       |   |                                  |                         | ×                   | 閉じる         |
| ▼ <u>検索条</u> 件                                                       | Ŧ                                                   |                   |                       |                        |       |               |                     |                  |      |     |                       |   |                                  |                         |                     |             |
| 品目ID                                                                 | SMPH                                                | 1001              |                       |                        | 起動e   | <b>寺の初期条件</b> | にする                 | 保存               | 削除   |     |                       |   |                                  |                         |                     |             |
| A 4縦 ▼                                                               | PDF:                                                | 助                 | 🖶 Excela              | 出力                     |       |               |                     |                  |      |     |                       |   |                                  |                         | クリア検索               | 1642        |
| ▼畾                                                                   |                                                     |                   |                       |                        |       |               |                     |                  |      |     |                       |   |                                  |                         |                     |             |
| 項目                                                                   |                                                     |                   |                       |                        |       |               |                     |                  |      |     |                       |   |                                  |                         |                     |             |
| 品番                                                                   | ITEM                                                | _A                |                       | ź                      | 品名    | 製品A           |                     |                  | 品種区分 | 品種: | L V                   |   |                                  |                         |                     |             |
|                                                                      |                                                     |                   |                       |                        |       |               |                     |                  |      |     |                       |   |                                  |                         |                     |             |
|                                                                      |                                                     |                   |                       |                        |       |               |                     |                  |      |     |                       |   |                                  |                         |                     |             |
| ▼ 工程明維                                                               | 1                                                   |                   |                       |                        |       |               |                     |                  |      |     |                       |   |                                  |                         |                     |             |
| ▼ <u>工程明</u> 維<br>項目                                                 |                                                     | 1                 | 行追加                   | 最終行へ                   | 行追加 🖶 | )更新Exce       | 出力                  |                  |      |     |                       |   |                                  |                         |                     |             |
| ▼ <u>工程明</u> 維<br>項目                                                 | <br> <br>  行目へ                                      | 1<br>行番           | 行追加                   | 最終行へ                   | 行追加   | )更新Exce       | 出力                  | Iŧ               | 詺    |     | 作業場行番                 | : | 作業場名                             | 標準固定LT(分)               | 標準從量LT(分)           | ÷           |
| <ul> <li>▼ 工程明期</li> <li>項目</li> <li>参照</li> <li>複写</li> </ul>       | 1<br>行目へ<br>5 削除                                    | 1<br>行番<br>1      | 行追加<br>工程順序<br>1      | 最終行へ<br>SMPL4          | 行追加   | ● 更新Exce      | 出力<br>■ 組立          | <b>工</b> 権<br>2て | 銘    |     | 作業場行番<br>1 ∷          |   | 作業場名<br>製品の組立場                   | 標準固定LT(分)<br>120        | 標準從量LT(分)<br>0      | *<br>*      |
| <ul> <li>▼ 工程明邦</li> <li>項目</li> <li>参照 複写</li> <li>参照 複写</li> </ul> | <ul> <li>行目へ</li> <li>第 削除</li> <li>第 削除</li> </ul> | 1<br>行番<br>1<br>2 | 行追加<br>工程順序<br>1<br>2 | 最終行へ<br>SMPL4<br>SMPL3 | 行追加   | )更新Exce       | H出力<br>■ 組立<br>■ 検査 | Т#<br>ZT<br>Т    | 搖    |     | 作業場行番<br>1 !≡<br>1 !≡ |   | <b>作業場名</b><br>製品の組立場<br>検査台(早番) | 標準固定LT(分)<br>120<br>240 | 標準從量LT(分)<br>0<br>0 | *<br>*<br>* |

「材料」ボタンから起動される画面です。製造品の構成材(BOM)情報を登録します。 検索条件部の品目 ID に対して、シングルレベルで構成される品目を子品目 ID へ登録し構成数を設定します。 また、工程行番は工程 C 横の虫眼鏡で検索子画面を起動し一覧から選択して下さい。 親子の関係が無限ループしないよう登録をして下さい。

|                                           |                |            |       |      |       | 🧕 TALONデモユーサ | f LOG |
|-------------------------------------------|----------------|------------|-------|------|-------|--------------|-------|
| 製造品材料明細の一括保守                              |                |            |       |      |       | >            | く閉じる  |
| ▼ <u>検索条件</u>                             |                |            |       |      |       |              |       |
| E SMPHI001 E                              | 記動時の初期条件にする 保存 | 削時         |       |      |       |              |       |
| A 4縱 🔻 🧰 PDF出力 🚔 Excel出力                  |                |            |       |      |       | クリア検         | 索     |
| ▼晶目                                       |                |            |       |      |       |              |       |
| 項目                                        |                |            |       |      |       |              |       |
| 品番 ITEM_A 品名                              | 製品A            | 品種区分 品種1 ▼ |       |      |       |              |       |
| ▼ 材料明細                                    |                |            |       |      |       |              |       |
| 項目     行目へ     1     行追加     最終行へ     行追加 | ] 🔤 更新Excel出力  |            |       |      |       |              |       |
| 行番 一覧順序 子品目ID                             | ) 子品目番号        | 子品目名       | 構成数 ] | [程行番 | 工程C   | 工程名          | ÷     |
| 参照 複写 削除 1 1 SMPHI002                     | ITEM_B         | 購入部品 B     | 2 1   | ≡    | SMPL4 | 組立て          | -     |
| 参照 複写 削除 2 2 SMPHI003                     | ITEM_C         | 半製品C       | 1 1   | =    | SMPL4 | 組立て          | -     |
| 4                                         |                |            |       |      |       |              | ►.    |
| ファイルを選択 選択されていません 📑 Exc                   | el更新           |            |       |      |       | 蓶            | 定     |

## 8.8.5 品目マスターと関連情報の確認

「関連情報」ボタンから起動される画面です。品目 ID を起点として階層展開した内容を表示します。

|                           |               |            |          |        |        |     |          | 💄 TALONデモユー! | 년<br>LOG |
|---------------------------|---------------|------------|----------|--------|--------|-----|----------|--------------|----------|
| 品目マスターと関連情報の確認            |               |            |          |        |        |     |          | >            | × 閉じる    |
| ▼ <u>検索条件</u>             |               |            |          |        |        |     |          |              |          |
| EEID SMPHI001             | 起動時の初期条件にする 保 | 存 削除       |          |        |        |     |          |              |          |
| A 4 縦 🔻 🖶 PDF出力 🖶 Excel出力 |               |            |          |        |        |     |          | クリア 様        | 余宗       |
| ▼品目関連情報                   |               |            |          |        |        |     |          |              |          |
| 項目 表示展開レベル: 14 44         | 1 🕨 🕨 50 🔻    | 検索結果:4     | 1件       |        |        |     |          |              |          |
| 播品                        | 品名            | レベル        | 子品目ID    | 子品番    | 子品名    | 構成数 | 材料投入工程行番 | 材料投入工程名称     | *        |
| 仕様 工程 材料 ITEM_A           | 製品 A          | <u>1</u> • | SMPHI001 |        |        |     |          |              | -        |
| 仕様 工程 材料 ITEM_A           | 製品 A          | 2          | SMPHI002 | ITEM_B | 購入部品 B | 2   | 1        | 組立て          |          |
| 仕様 工程 材料 ITEM_A           | 製品 A          | <u>2</u> v | SMPHI003 | ITEM_C | 半製品C   | 1   | 1        | 組立て          |          |
| 仕様 工程 材料 ITEM_A           | 퉳品 A          | 3          | SMPHI004 | ITEM_D | 材料D    | 5   | 1        | カット          |          |
| 4                         |               |            |          |        |        |     |          |              | ) F      |

## 9 発注管理について

購入品の発注・入荷・検収・支払依頼を行うためのサブシステムとなります。

以下に各主要画面についてそれぞれ解説します。TALON 標準で提供される機能についての説明は割愛しますので TALON のマニュアルを参照下さい。(ボタンの PDF 出力、Excel 出力、更新 Excel 出力、Excel 更新、項目、行追加、参照、複写、削除など)また、各機能は自由にカスタマイズが可能ですので、設計内容は「機能設定画面」より対象の機能名で検索し、ご確認、カスタマイズして下さい。

9.1 発注エントリー(発注見出し/明細の検討)

発注を行うための画面です。ヘッダー部には仕入先と入荷予定倉庫を指定します。 明細部に品目 ID と発注数、発注単価、希望納期を設定します。品目 ID を入力してフォーカスアウトすると品番・品名・ 発注単価が自動的にセットされます。また、発注数・発注単価からフォーカスアウトすると金額が自動計算される仕組みになっています。登録すると発注No.が採番され、「発注書」ボタンが有効になり発注書の発行が可能です。

|                |                   |         |         |     |     |      |        |        |            | 💄 TAI | .ONデモユーザ LOG |
|----------------|-------------------|---------|---------|-----|-----|------|--------|--------|------------|-------|--------------|
| 発注見出し/明細の様     | ŧ <b>j</b> t      |         |         |     |     |      |        |        |            |       | 🗙 閉じる        |
| ▼ <u>検索条件</u>  |                   |         |         |     |     |      |        |        |            |       |              |
| 発注No. HT       | 20190300001       |         |         |     |     |      |        |        |            |       |              |
| 🧰 発注書 🔤 E      | xcel出力            |         |         |     |     |      |        |        |            | 2     | フリア 検索       |
| ▼ <u>発注見出し</u> |                   |         |         |     |     |      |        |        |            |       |              |
| 項目 削除          |                   |         |         |     |     |      |        |        |            |       |              |
| 発注状況           | 未発行 ▼             | 発注日     |         |     |     |      |        |        |            |       |              |
| 仕入先ID          | SMP00002          | 仕入先名    | サンプル仕入先 |     |     |      |        |        |            |       |              |
| 入荷予定倉庫C        | SMPL2 📰           | 入荷予定倉庫名 | 営業倉庫    |     |     |      |        |        |            |       |              |
| 摘要             |                   |         |         |     |     |      |        |        |            |       |              |
| 摘要             |                   |         |         |     |     |      |        |        | 1          |       |              |
| ▼ <u>発注明細</u>  |                   |         |         |     |     |      |        |        |            |       |              |
| 行目へ 1 4        | 行追加 🗌 最終行へ 行追加    |         |         |     |     |      |        |        |            |       |              |
|                | 行番<br>「付番<br>品目ID |         | 品番      | 品名  | 発注数 | 発注単位 | 発注単価   | 金額     | 希望納期       | 入荷指示  | *            |
| 実績照会複写         | 前除 1 SMPHI004     | ITEM_D  |         | 材料D |     | 2 巻  | 10,000 | 20,000 | 2019/03/01 |       | <b>^</b>     |
| 4              |                   |         |         |     |     |      |        |        |            |       |              |
|                |                   |         |         |     |     |      |        |        |            |       | Test         |
|                |                   |         |         |     |     |      |        |        |            |       | 確定           |

※発注日は「発注書」を出力した日(発注書ボタンを実行した日)が設定されます。

※削除を行う場合は、まず発注明細を先に削除します。次に発注明細に空行がある場合は行番を空白にして発注見出しの削除チェック BOX を ON にして確定を実行して下さい。

※行番は TALON のシリアル番号加算値を設定しています。

発注エントリーで作成した発注に対して入荷指示(倉入れ指示)をかけるための画面です。 仕入先 ID(必須)を指定して検索を実行します。入荷見出しの入荷日・入荷倉庫 C を設定します。 発注明細の選択には、同一仕入先で発注エントリー後まだ入荷指示のかかっていない明細が一覧表示されます。 倉入れ対象となる明細の対象チェックを ON にして「確定」ボタンを実行します。

|                |              |                |           |        |         |       | 💄 TALONデモユーザ 🛛 LOG |
|----------------|--------------|----------------|-----------|--------|---------|-------|--------------------|
| 入荷指示エントリー      |              |                |           |        |         |       | × 閉じる              |
| ▼ <u>検索条件</u>  |              |                |           |        |         |       |                    |
|                |              | ≡              | 起動時の初期条件に | こする 保存 | 亨 削除    |       |                    |
| 仕入先ID          | SMP00002 :   | <b>■</b> 発注No. |           | ∷ 品番*  |         | ⅲ 品名* |                    |
| A 4縦 ▼ 💼       | PDF出力 🚔 Exce | el出力           |           |        |         |       | クリア検索              |
| ▼ <u>入荷見出し</u> |              |                |           |        |         |       |                    |
| 項目             |              |                |           |        |         |       |                    |
| 仕入先ID S        | SMP00002     | 取引先C           | SAMP2     | 取引先名   | サンプル仕入先 |       |                    |
| 入荷日            | 2019/03/08   | 入荷倉庫C          |           | 入荷倉庫名  |         |       |                    |

| ▼ <u>発注明</u> | 細の選択       |               |           |        |     |     |    |  |
|--------------|------------|---------------|-----------|--------|-----|-----|----|--|
| 項目           | 4          | 1 🕨 🕨 50      | ▼ 検索結果:2件 |        |     |     |    |  |
| 対象           | 希望納期       | 発注No.         | 入荷予定倉庫    | 田番     | 品名  | 発注数 | 単位 |  |
| 対象           | 2018/12/30 | SM20161200003 | 本社倉庫      | ITEM_D | 材料D | 1   | 巻  |  |
| 対象           | 2019/03/01 | HT20190300001 | 営業倉庫      | ITEM_D | 材料D | 2   | 巻  |  |
|              | •          |               |           |        |     |     |    |  |
| 4            |            |               |           |        |     |     |    |  |

※入荷指示エントリーを実行すると、倉入れ指示書が発行できる状態になります。

倉入れ指示書は「入荷実績エントリー」より発行して下さい。

※入荷指示エントリーの段階では、買掛金の計上や在庫の入出庫は発生しません。

※入荷指示の取り消しは、入荷実績エントリーから「入荷指示取消」ボタンで入荷取消エントリーを起動し行います。

確定

発注エントリーで登録した内容を確認するための画面です。明細の「検討」ボタンで発注見出し/明細の検討を起動しま す。入荷指示エントリーがまだの発注については「入荷指示」ボタンが有効になります。ボタン押下で入荷指示エントリーを起 動します。

|               |             |                                         |                                           |         |      | 🤰 TALONデモユーサ | f LOG |
|---------------|-------------|-----------------------------------------|-------------------------------------------|---------|------|--------------|-------|
| 発注データの一覧・     | 保守          |                                         |                                           |         |      | 新規登録         | く 閉じる |
| ▼ <u>検索条件</u> |             |                                         |                                           |         |      |              |       |
| 発注日<br>住入先ID  |             | <ul> <li>□ 起動時の初期約</li> <li>~</li></ul> | A件にする 保存 削除 株式 (株式) 株式 (株式) 未発行 (株式) 第二十二 | □       |      |              |       |
| A 4縦 ▼ 🖨 P    | DF出力 🖶 Exce | 山出力                                     |                                           |         |      | クリア検         | 索     |
| 項目            | ≪ 1 ►       | ▶ ▶ 50 ▼ 検索結果                           | : 4件                                      |         |      |              |       |
|               | 発注日         | 発注No.                                   | 仕入先ID                                     | 仕入先名    | 発注状況 | 入荷指示残        | -     |
| 検討 入荷指示       |             | HT20190300001                           | SMP00002                                  | サンプル仕入先 | 未発行  |              | 1 ^   |
| 検討            |             | SM20161200001                           | SMP00002                                  | サンプル仕入先 | 入荷完了 |              |       |
| 検討            | 2018/12/01  | SM20161200002                           | SMP00002                                  | サンプル仕入先 | 発行済  |              |       |
| 検討 入荷指示       | 2018/12/01  | SM20161200003                           | SMP00002                                  | サンプル仕入先 | 発行済  |              | 1     |
|               |             |                                         |                                           |         | 1    |              |       |

※入荷指示残は入荷指示エントリーをかけていない発注明細の件数を表しています。

※発注状況は直接の編集はできません。データの状況によって値が変化します。

| 発注状況 | 内容                      |
|------|-------------------------|
| 未発行  | 発注エントリーを行ったが、発注書が未出力の状態 |
| 発行済み | 発注書を出力した状態              |
| 一部入荷 | 検収がされているが、発注数 > 検収数の状態  |
| 入荷完了 | 検収済み。発注数 <= 検収数の状態      |

## この画面は、入荷指示エントリーを行ったデータに関して確認を行う画面です。

明細の「入荷実績」ボタンで入荷実績エントリーを起動します(入荷実績エントリーはメニューからの起動も可能です)

|                                                                            |       |         | 2    | TALONデモユーザ LOG |
|----------------------------------------------------------------------------|-------|---------|------|----------------|
| 入荷データの一覧・保守                                                                |       |         |      | 🗙 閉じる          |
| ▼ 檢索条件                                                                     |       |         |      |                |
| 三 □ 起動時の初期条件にする 保護                                                         | 存 削除  |         |      |                |
| 入荷日 入荷Na.                                                                  | :=    |         |      |                |
| 仕入先ID                                                                      | 取消済   |         |      |                |
| A 4 縦 V 💼 PDF出力 💼 Excel出力                                                  |       |         |      | クリア検索          |
| ▼ 人台テータ       項目     I4     44     1     >>     50     ▼     検索結果:1件       |       |         |      |                |
| 入荷日         入荷No.         仕入先ID                                            | 仕入先C  | 仕入先名    | 入荷倉庫 | 入荷状況           |
| 入荷実績         2018/12/01         SM20161200002         仕入先         SMP00002 | SAMP2 | サンプル仕入先 | 本社倉庫 | 未検収            |
| 4                                                                          |       |         |      | •              |
|                                                                            |       |         |      |                |

## ※入荷状況は直接の編集はできません。入荷見出しテーブルに持っているステータスとなります。

| 入荷状況 | 内容                     |
|------|------------------------|
| 未検収  | 入荷指示エントリーを行った直後の状態     |
| 検収済  | 入荷実績エントリーで検収数の入力を行った状態 |
| 取消済  | 入荷取消で入荷指示の明細が全てなくなった状態 |

入荷指示されたデータに対して検収を行う画面となります。

入力項目は入荷倉庫・検収日・発注単価・検収数です。複数明細ある場合、一部の明細のみを検収するという処理は想 定されていません。検収から除外したい明細は、明細行の「入荷指示取消」ボタンで入荷取消エントリーを実行します。その 後、当画面で再度検索を実行し入力を行って下さい。

| 入資法協工>>                                                                                                    |               |        |          |          |        |     |     |      |       |     |       | L TALON       | デモユーザ LOG |
|----------------------------------------------------------------------------------------------------|---------------|--------|----------|----------|--------|-----|-----|------|-------|-----|-------|---------------|-----------|
| V 教会会社         入商地       SM20161200002 三         ▲ 4班 ● PDF出力 ● 倉入指示書 ● Excel出力       クリア 株本         入商日       2018/12/01 仕入先D SMP00002 サンプル仕入先 入商状況 本検収●         秋日       2019/03/08 ● 入商倉庫 SMPL1 ● 本社倉庫         X合明出       ● PDF出力 ● 倉入指示書 ● Excel出力         (1 1 10 10 10 10 10 10 10 10 10 10 10 10                                                                                                    | 入荷実績エントリー     |        |          |          |        |     |     |      |       |     |       |               | × 閉じる     |
| 入商址       SM2016120002          ▲ 4桜 ● PDF出力       ▲ 2/指示書       Excel出力       クリア       依         人石田       2018/12/01       仕入先口       SMP00002       サンプル仕入先       入荷状況       末柳坂 ▼         秋田日       2019/03/08       一       八商倉庫       SMPL1       二       本社倉庫         人内田       ショー       ショー       修業結果:11       二       「村田       日       ●       ショー       検ャス       検ャス       八荷油       八荷油       八荷油       八荷油       (       (       (       (       (       (       (       (       (       (       (       (       (       (       (       (       (       (       (       (       (       (       (       (       (       (       (       (       (       (       (       (       (       (       (       (       (       (       (       (       (       (       (       (       (       (       (       (       (       (       (       (       (       (       (       (       (       (       (       (       (       (       (       (       (       (       (       (       (       ( <t< th=""><th>▼<u>検索条件</u></th><th></th><th></th><th></th><th></th><th></th><th></th><th></th><th></th><th></th><th></th><th></th><th></th></t<>                                                                                                    | ▼ <u>検索条件</u> |        |          |          |        |     |     |      |       |     |       |               |           |
| ▲ 4 磁 ● PDF出力 ● 倉入描示書 ● Excell出力       クリア 様素         入石見出し       入石目       2018/12/01 仕入先口 SMP00002 サンプル仕入先 入荷状況 未検収 ▼         検収日 2019/03/08 ● 入荷倉庫 SMPL1 ● 本社倉庫       本社倉庫         人石戸期       ● ● ● ● ● ● ● ● ● ● ● ● ● ● ● ● ● ● ●                                                                                                    | 入荷No. S       | M20161 | 200002 🗮 |          |        |     |     |      |       |     |       |               |           |
| 入荷見出し       公利用       2018/12/01       仕入先ID       SMP00002       サンプル仕入先       入荷状況       末検収         検収日       2019/03/08       ごご       入荷倉庫       SMPL1       ご       本社倉庫         入荷倉庫       SMPL1       ご       本社倉庫         人荷倉庫       SMPL1       ご       本社倉庫         人荷倉庫       SMPL1       ご       本社倉庫         人荷倉庫       SMPL1       ご       本社倉庫         人荷倉庫       日       SMPL1       ご       本社倉庫         人荷倉庫       日       SMPL1       ご       本社倉庫         人荷倉庫       日       SMPL1       三       本社倉庫         人荷倉庫       日       SMPL1       三       本社倉庫         人荷油       日       SMPL1       ビ       ビ       グ         原引周辺       検索結果: 1件       単価       投算條数 分配       発注数       グ       グ         取引周辺       1       国人前品名       伯       10       個       500       1       SM20161200002         人荷指示取消       1       国人前品目       0       個       500       0       M20161200002         4       1       日       日       0       回       1       M20161200002       * <td>A 4縦 🔻 🖨 P</td> <td>PDF出力</td> <td>🖶 倉入指示書</td> <td>Excel出力</td> <td></td> <td></td> <td></td> <td></td> <td></td> <td></td> <td></td> <td>クリフ</td> <td>7 検索</td>                                                                                                    | A 4縦 🔻 🖨 P    | PDF出力  | 🖶 倉入指示書  | Excel出力  |        |     |     |      |       |     |       | クリフ           | 7 検索      |
| 入荷日       2018/12/01       仕入先ID       SMP00002       サンプル仕入先       入荷状況       末検収         検収日       2019/03/08       入荷倉庫       SMPL1       三       本社倉庫         入荷御細       SMPL1       三       本社倉庫         人荷倉庫       SMPL1       三       本社倉庫         人荷御細       日       SO       検索結果:1件         「香       品目ID       発注数       発注単位       単価       換算係数       発注No         取引履歴       1       SMPHI002       10       個       500       1       SM20161200002         入荷指示取消       1       ITEM_B       興入部品 B       0       個       500       0       SM20161200002         (         10       個       500       0       SM20161200002       ()         (         10       個       500       0       SM20161200002       ()         (          0       回       500       ()       ()       ()         (          ()       ()       ()       ()       ()       ()       ()         (         ()       ()       ()       <                                                                                                    | 入荷見出し         |        |          |          |        |     |     |      |       |     |       |               |           |
| 検収日 2019/03/08 → 入荷倉庫 SMPL1 → 本社倉庫                                                                                                    | 入荷日           | 2018/1 | 2/01     | 仕入先ID    | SMP000 | 02  | サンプ | ル仕入先 | 入荷状   | 況   | 未検収   | '             |           |
| 入荷明細         Image: Constraint of the state of the state of the                           | 検収日           | 2019/  | 03/08 🛄  | 入荷倉庫     | SMPL1  |     | 本社倉 | 本社倉庫 |       |     |       |               |           |
| Image: Constraint of the state of the state of the | 入荷明細          |        |          |          |        |     |     |      |       |     |       |               |           |
| 行番         品目ID         発注数         発注単位         単価         換算係数         発注№           取引履歴         1         品名         検収数         検収単位         一         在庫換算数         入荷№           取引履歴         1         MPHI002         10         個         1         SM20161200002         ●           入荷指示取消         1         FMPHI02         0         個         0         0         SM20161200002         ●                                                                                                    | 14 44         | 1      | ▶ ▶I 50  | ▼ 検索結果:1 | .件     |     |     |      |       |     |       |               |           |
| 11         品番         品名         検収数         検収単位         1         在庫換算数         入荷No.           取引履歴         1         MPH1002         10         個         500         1         SM20161200002           入荷指示取消         ITEM_B         購入却品B         0         個         0         SM20161200002         Image: Compare 10 to 10 to 10                                                                                                    |               | 行番     |          | 品目ID     |        | 発注数 |     | 発注単位 | 単価    |     | 換算係数  | 発注No.         | <b>^</b>  |
| 取引履歴     1     SMPHI002     10     個     1     SM20161200002       入荷指示取消     1     FML     0     個     0     SM20161200002                                                                                                    |               |        | 品番       | 品名       |        | 検収数 |     | 検収単位 |       |     | 在庫換算数 | 入荷No.         | -         |
| 入荷描示取消     ITEM_B 購入部品 B     0     個     0     SM20161200002       4                                                                                                    | 取引履歴          | 1      | SMPHI002 |          |        | 1   | .0  | 個    |       | 500 | 1     | SM20161200002 | <b>^</b>  |
| ✓                                                                                                    | 入荷指示取消        | 1      | ITEM_B   | 購入部品 B   |        |     |     | 個    | · · · |     | 0     | SM20161200002 |           |
| · · · · · · · · · · · · · · · · · · ·                                                                                                    | 4             |        |          |          |        |     |     |      |       |     |       |               | • •       |
| 確定                                                                                                    |               |        |          |          |        |     |     |      |       |     |       |               |           |
|                                                                                                    |               |        |          |          |        |     |     |      |       |     |       |               | 確定        |

※検収数を入力すると換算係数を利用して在庫換算数が計算されます。ヘッダー部の入庫倉庫と明細部の品目 ID で 倉庫在庫が作成されます。データが既に存在する場合は、在庫数が加算されます。

※ヘッダー部の検収日で買掛金の計上が行われますので日付の指定にご注意下さい。 ※明細の「取引履歴」ボタンで発注明細別取引実績の検討が起動します。発注明細・仕入実績・入庫実績が 参照できる画面になっています。

※分納について 検収数が発注数に満たなかった場合でも、差分について自動で発注を起こすような仕掛けはありません。 検収数 < 発注数の場合でも入荷状況は「検収済み」となります。発注データの一覧・保守にある発注状況は「一部入荷」 のステータスとなります。検収済みになったデータを再検索し、値を変更して確定すると、前回分のデータに対しては赤伝を作 成します。結果として①最初の黒伝 ②最初の黒伝に対する赤伝 ③2 回目の黒伝 の 3 レコードが存在することになります。

※過去データの修正について 検収日にシステム変数の「入力認可過去月度」以前になるような日付は登録できないように なっていますので、データ修正が出来るのは入力認可過去月度 <= 検収日のデータとなります。 ※検収済みのデータを取り消す機能はありません。特殊仕入データの保守で仕入返品を行って下さい。 特殊仕入データの保守で仕入返品や直接入荷のデータ登録が行えます。登録したデータは特殊仕入データの一覧・保守での確認が可能です。明細の「関連」ボタンで詳細な内容も確認できます。

|               |            |   |       |         |         |        |      |     | 💄 TA | LONデモ | ユーザ | LOG |  |
|---------------|------------|---|-------|---------|---------|--------|------|-----|------|-------|-----|-----|--|
| 特殊仕入データの      | D保守        |   |       |         |         |        |      |     |      |       | ×   | 戻る  |  |
| ▼ <u>検索条件</u> |            |   |       |         |         |        |      |     |      |       |     |     |  |
| 特殊仕入No.       |            | ] |       |         |         |        |      |     |      |       |     |     |  |
| A 4縦 ▼        | PDF出力      |   |       |         |         |        |      |     |      |       | 検索  | ŝ   |  |
| ▼ <u>特殊仕入</u> |            |   |       |         |         |        |      |     |      |       |     |     |  |
| 項目            |            |   |       |         |         |        |      |     |      |       |     |     |  |
| 取引日           | 2019/03/08 |   |       |         |         |        |      |     |      |       |     |     |  |
| 仕入先ID         | SMP00002   | ≣ | 仕入先名  | サンプル仕入先 |         |        |      |     |      |       |     |     |  |
| 品目ID          | SMPHI004   | = | 品番    | ITEM_D  | ł       | 品名     | 材料D  |     |      |       |     |     |  |
| 取引区分          | 仕入返品 ▼     |   | 取引倉庫C | SMPL1   | <br>≣ 1 | 倉庫名    | 本社倉庫 |     |      |       |     |     |  |
| 取引単価          | 1          |   | 取引数   | 1       | 20      | 発注単位   | 巻    |     |      |       |     |     |  |
| 税抜取引額         |            | 1 | 消費税額  |         | 0 i     | 在庫換算係数 |      | 100 |      |       |     |     |  |
| 在庫単価          |            |   | 在庫換算数 |         | 3       | 単位     | kg   |     |      |       |     |     |  |
| 摘要            |            |   |       |         |         |        |      |     |      |       |     |     |  |
| 摘要            |            |   |       |         |         |        |      |     |      |       |     | 1   |  |
|               |            |   |       |         |         |        |      |     |      |       |     |     |  |

#### ※取引区分は下記の2種類となります

| 仕入返品 | 指定の仕入先へ買掛金のマイナス計上を行います。                       |
|------|-----------------------------------------------|
|      | 在庫の出庫処理も行いますので、取引先 C+品目 ID で在庫が存在しないとエラーなります。 |
|      | 確定後は、返品通知書が出力できるようになります。                      |
| 直接入荷 | 発注をかけずに、指定の仕入先から仕入を行う場合に利用します。                |
|      | 仕入先への買掛金の計上と在庫の入庫処理が行われます。                    |

※単位換算係数の設定された品目の場合は取引数\*単位換算係数=在庫換算数で入出庫が行われます。

確定

買掛振替データの保守で仕入先に対する買掛金の振替計上が行えます。残高の増減を増減区分によって調整します。品 目 ID の指定はありませんので、在庫の増減は発生しません。登録したデータは買掛振替データの一覧・保守と明細の「関 連」ボタンで確認が行えます。

|               |            |      |       |      |         | 💄 TALONデモユーザ | LOG |
|---------------|------------|------|-------|------|---------|--------------|-----|
| 買掛振替データの      | D保守        |      |       |      |         | ×            | 戻る  |
| ▼ <u>検索条件</u> |            |      |       |      |         |              |     |
| 買掛振替No.       |            |      |       |      |         |              |     |
|               |            |      |       |      |         |              |     |
| ▼ <u>買掛振替</u> |            |      |       |      |         |              |     |
| 項目            |            |      |       |      |         |              |     |
| 振替日           | 2019/03/08 |      |       |      |         |              |     |
| 仕入先ID         | SMP00002   | 仕入先C | SAMP2 | 仕入先名 | サンプル仕入先 |              |     |
| 増減区分          | 残高減 ▼      | 振替区分 | 相殺    | 振替額  | 1,000   |              |     |
| 摘要            |            |      |       |      |         |              |     |
| 摘要            | 残高調整のため    |      |       |      |         |              | 11  |
|               |            |      |       |      |         |              |     |

#### ※増減区分は下記の2種類となります

| 残高減 | 指定の仕入先へ買掛金のマイナス計上を行います。 |
|-----|-------------------------|
| 残高増 | 指定の仕入先への買掛金の計上を行います。    |

※振替区分は下記の4種類ありますが、システム内での参照はありません。(メモ項目です)

| 雑益   |
|------|
| 雑損   |
| 売上原価 |
| 相殺   |

確

仕入先単位に支払依頼を登録する画面です。仕入先 ID で検索すると、買掛金の一覧が明細に表示されますので、今回の支払依頼対象となる明細を選択して「確定」ボタンを実行します。データの確認は支払依頼の一覧・保守で行って下さい。

|               |                      |            |            |        |         |        |     |      |         | 💄 TAI | .0Nデモユーザ | LOG |
|---------------|----------------------|------------|------------|--------|---------|--------|-----|------|---------|-------|----------|-----|
| 支払依頼エン        | ・トリー/仕入明編の選択         |            |            |        |         |        |     |      |         |       | × 🕅      | ර්ම |
| ▼ <u>検索</u> 約 | <u>条件</u>            |            |            |        |         |        |     |      |         |       |          |     |
| 仕入先ID         | SMP00002             | :=         |            |        |         |        |     |      |         |       |          |     |
| A 4縦 ▼        | PDF出力 🖶 Excel出力      |            |            |        |         |        |     |      |         | 2     | フリア 検索   |     |
| ▼ 支払依         | 麺                    |            |            |        |         |        |     |      |         |       |          |     |
| 仕入先ID         | SMP00002             | 仕入先名       | サンプル仕入先    |        |         |        |     |      |         |       |          |     |
| 支払方法          | 振込 ▼                 | 支払依頼日      | 2019/03/08 | 相手先請求  | 番号      |        |     |      |         |       |          |     |
|               |                      |            |            |        |         |        |     |      |         |       |          |     |
| ▼ <u>買掛堆</u>  | 1減履歴の選択              |            |            |        |         |        |     |      |         |       |          |     |
| 14            | 44 <b>1</b> >> >i 50 | ▼ 検索結果     | :3件        |        |         |        |     |      |         |       |          |     |
| 対象            | 買掛取引No.              | 取引日        | 取引区分       | 品番     | 品名      | 取引単価   | 取引数 | 単位区分 | 税抜取引額   | 消费税額  | 残高増減額    | *   |
| □対象           | KA20190300001        | 2019/03/08 | 振替控除       |        | 残高調整のため | 1,000  | 1   | 件    | 1,000   | 0     | -1,000   | *   |
| □対象           | KA20190300002        | 2019/03/08 | 入荷仕入       | ITEM_D | 材料D     | 10,000 | 10  | 巻    | 100,000 | 8,000 | 108,000  |     |
| □対象           | KA20190300003        | 2019/03/08 | 入荷仕入       | ITEM_B | 購入部品 B  | 500    | 100 | ā    | 50,000  | 4,000 | 54,000   | -   |
| 4             |                      |            |            |        |         |        |     |      |         |       | Þ        |     |
|               |                      |            |            |        |         |        |     |      |         |       | 確定       |     |

※支払方法は振込/手形が選択できます。システム内での参照はありません。(メモ項目です)

※対象を1件も選択しない状態で確定するとエラーメッセージが表示されます。

※支払依頼の一覧・保守で登録内容の確認が可能です。登録直後の支払状況は「未承認」となっています。

支払承認エントリーで「承認済」となり、買掛増減履歴に支払データが作成され仕入先テーブルの期間支払額の加算が 行われます。支払承認エントリーは「経理担当」の項で説明します。

# 10 製造管理について

受注時や製造品の指示を行う際に利用するサブシステムとなります。製造指示エントリー、材料出庫エントリー、完了・出荷エントリーが主要な機能となります。

以下に各主要画面についてそれぞれ解説します。TALON 標準で提供される機能についての説明は割愛しますので TALON のマニュアルを参照下さい。(ボタンの PDF 出力、Excel 出力、更新 Excel 出力、Excel 更新、項目、行追加、参照、複写、削除など)また、各機能は自由にカスタマイズが可能ですので、設計内容は「機能設定画面」より対象の機能名で検索し、ご確認、カスタマイズして下さい。

#### 10.1 製造指示エントリー(製造指示の保守)

受注時や、製造品の製造指示を行うための製造指示登録画面です。

ヘッダー部に受注情報や製造指示のための品目 ID、数量、納期、材料出庫倉庫、完成入庫倉庫を入力します。確定ボ タンで入力された情報を元に、品目マスタ関連より仕様・工程・材料の作成も同時に行います。製造指示書の出力が可能 となります。

| 製造指示の保守          |                |          |         |       |            |      |      |   | LUG |
|------------------|----------------|----------|---------|-------|------------|------|------|---|-----|
|                  |                |          |         |       | 仕様編集       | 工程編集 | 材料編集 | × | 閉じる |
| ▼ <u>検索条件</u>    |                |          |         |       |            |      |      |   |     |
| 制准培子No \$720     | 19020001       |          |         |       |            |      |      |   |     |
| 28,218/(NU, 3220 | 190300001      |          |         |       |            |      |      |   |     |
| 🖶 見積書 📑 製造       | き指示書 📄 Excel出力 |          |         |       |            |      |      |   |     |
| 製造指示             | 仕様             | 工程       | 材料      |       |            |      |      |   |     |
| •                |                |          |         |       |            |      |      |   |     |
| 項目               |                |          |         |       |            |      |      |   |     |
| 客先注文番号 SMPL      | L-3            | 製造状況     | 未発行 ▼   |       |            |      |      |   |     |
| 得意先ID SMPC       | 00001 🗮        | 得意先C     | SAMP1   | 得意先名  | サンプル得意先    |      |      |   |     |
| 出荷先行番            | 1 📰            | 出荷先名     | サンプル出荷先 | 客先納期  | 2019/03/10 |      |      |   |     |
| 品目ID SMPH        | HI001          | ⅲ 品番     | ITEM_A  | 品名    | 製品A        |      |      |   |     |
| 単位    個          |                | 受注数      | 1       | 製造指示数 | 1          |      |      |   |     |
| 製造納期 2019        | 9/03/09        | 完了予定時刻   | 12:00   | 良品数   |            |      |      |   |     |
| 予定原価             | 11,0           | 000 見積単価 | 9,630   | 受注単価  | 9,500      |      |      |   |     |
| 材料出庫倉庫 SMPL      | L1             | ∷ 出庫倉庫名  | 本社倉庫    |       |            |      |      |   |     |
| 完成入庫倉庫 SMPL      | L1             | ∷ 入庫倉庫名  | 本社倉庫    |       |            |      |      |   |     |
| 摘要               |                |          |         |       |            |      |      |   |     |
| 摘要               |                |          |         |       |            |      |      |   |     |
|                  |                |          |         | <br>  |            |      |      |   |     |
| ■ 製造指示の取消        |                |          |         |       |            |      |      | 確 | ŧ   |

|                                                | L TALONデモユー | ーザ LOG |
|------------------------------------------------|-------------|--------|
| 製造指示の保守<br>仕様編集 工程編集                           | 材料編集        | 🗙 閉じる  |
| ▼ <u>検索条件</u>                                  |             |        |
| 製造指示Na. SZ20190300001                          |             |        |
| ■ 見積書 ■ 製造指示書 ■ Excel出力                        |             |        |
| 製造指示 仕様 工程 材料                                  |             |        |
| ▼                                              |             |        |
| 項目     I     →     >I     50     ▼     検索結果:1件 |             |        |
| 仕様区分 仕様値                                       |             | -      |
| 試験方法 X線検査                                      |             | -      |
|                                                |             |        |
| 4                                              |             | * ·    |
|                                                |             |        |
| ■ 製造指示の取消                                      |             | 確定     |

|                           |                |         |         |         | 💄 TALONデモ | ユーザ <mark>LOG</mark> |
|---------------------------|----------------|---------|---------|---------|-----------|----------------------|
| 観造指示の保守                   |                |         |         | 仕様編集 工種 | 呈編集 材料編集  | 🗙 閉じる                |
| ▼ <u>検索条件</u>             |                |         |         |         |           |                      |
| 製造指示No. SZ20190300001     |                |         |         |         |           |                      |
| 🖻 見積書 🔤 製造指示書 🖶 Exce      | 出力             |         |         |         |           |                      |
| 製造指示 仕様                   | 工程             | 材料      |         |         |           |                      |
| ▼                         |                |         |         |         |           |                      |
| 項目 🖂 📢 1 🕨                | ▶ 50 ▼ 検索結果:24 | ŧ       |         |         |           |                      |
| 作業予定日時                    | 名称             | 作業場名    | 製造LT(分) | 加工费     | 計画対象フラグ   | ÷                    |
| 03/08 15:30 ~ 03/08 17:30 | 組立て            | 製品の組立場  | 120     | 3,000   | 対象        |                      |
| 03/09 08:00 ~ 03/09 12:00 | 検査             | 検査台(早番) | 240     | 8,000   |           |                      |
| 4                         |                |         |         |         |           | ► F                  |

■ 製造指示の取消

|                      |              |       |      |      |      |           | LOG   |
|----------------------|--------------|-------|------|------|------|-----------|-------|
| 製造指示の保守              |              |       |      |      | 仕様編集 | 工程編集 材料編集 | × 閉じる |
| ▼ <u>検索条件</u>        |              |       |      |      |      |           |       |
| 製造指示Na. SZ2019030000 | 1            |       |      |      |      |           |       |
| 🖻 見積書 🧧 製造指示書        | n Excel出力    |       |      |      |      |           |       |
| 製造指示                 | 土様 工程        | 材料    |      |      |      |           |       |
| •                    |              |       |      |      |      |           |       |
| 項目 🛛 🛶 1             | ▶ ▶ 50 ▼ 検索結 | 课:2件  |      |      |      |           |       |
| 田田                   | 品名           | 投入予定数 | 単位区分 | 予定単価 | 出庫単価 | 投入工程      | ÷     |
| ITEM_B               | 購入部品 B       | 2     | 個    | 0    | 0    | 組立て       | *     |
| ITEM_C               | 半製品C         | 1     | 個    | 0    | 0    | 組立て       | -     |
| 4                    |              |       |      |      |      |           |       |
|                      |              |       |      |      |      |           |       |
| ■ 製造指示の取消            |              |       |      |      |      |           | 確定    |

確定

入力項目について以下に説明します。

| 項目名     | 内容                                       |
|---------|------------------------------------------|
| 製造指示No. | 確定時に自動採番される項目です。採番名は XDMF_JF_SEIZOU です。  |
| 客先注文番号  | 受注生産品のときに指定する項目です。                       |
| 得意先 ID  | 受注生産品のときに指定する項目です。                       |
| 出荷先行番   | 受注生産品のときに指定する項目です。得意先 ID とセットで指定して下さい。   |
| 客先納期    | 受注生産品のときに指定する項目です。                       |
| 品目 ID   | 製造品の指定を行います。検索子画面からの選択も可能です。             |
| 受注数     | 受注生産品のときに指定する項目です。                       |
| 製造指示数   | 製造する指示数を指定します。                           |
| 製造納期    | 製造の納期を指定します。納期を指定した場合、完了予定時刻も指定して下さい。    |
| 完了予定時刻  | 製造納期とセットで指定することで各工程の予定着手日・予定完了日を自動計算します。 |
| 見積単価    | 受注生産品のときに指定する項目です。                       |
| 受注単価    | 受注生産品のときに指定する項目です。                       |
| 材料出庫倉庫  | 製造時に品目 ID の構成品を出庫する倉庫を指定します。             |
| 完了入庫倉庫  | 完了時に品目 ID の入庫する倉庫を指定します。                 |

確定後に表示される各種のボタンを以下に説明します。

| ボタン名    | 内容                                             |
|---------|------------------------------------------------|
| 製造指示書   | 製造指示書が PDF で出力されます。JasperReport を利用して作成したものです。 |
|         | 実行すると、製造状況が「未発行」→「発行済み」に更新されます。                |
| 見積書     | 得意先 ID が設定されている場合に有効となります。見積書が出力されます。          |
| 仕様編集    | 製造指示仕様明細の一括保守を起動します。                           |
| 工程編集    | 製造指示工程明細の一括保守を起動します。                           |
| 製造指示の取消 | 製造指示を取り消す場合に実行します。製造状況が「取消済み」に更新されます。          |

※確定ボタンの実行で、製造指示仕様、製造指示工程、製造指示材料の情報は再作成されますので注意して下さい。 仕様・工程・明細を編集済みで、ヘッダー部の内容を修正したい場合は別画面、「製造指示の保守(ヘッダー修正のみ)」をご 利用下さい。製造指示データの一覧・保守の「詳細情報ボタン」>製造指示と関連情報の確認の「製造指示ヘッダー修正」ボ タンより起動できます。

#### 10.2 製造指示仕様明細の一括保守

製造指示の保守から「仕様編集」ボタンで起動する画面です。仕様をマスタ値から変更する際に利用します。

|               |                  |        |       |        |               |     |        |    | LOG TALONデモユーザ |
|---------------|------------------|--------|-------|--------|---------------|-----|--------|----|----------------|
| 製造指示仕様明維      | 間の一括保守           |        |       |        |               |     |        |    | × 戻る           |
| ▼ <u>検索条件</u> |                  |        |       |        |               |     |        |    |                |
| 製造指示No.       | SZ20190300001    |        |       |        |               |     |        |    |                |
| A 4縦 ▼        | PDF出力 🖶 Exce     | 出力     |       |        |               |     |        |    | クリア 検索         |
| ▼ 製造指示        |                  |        |       |        |               |     |        |    |                |
| 項目            |                  |        |       |        |               |     |        |    |                |
| 製造納期          | 2019/03/09 12:00 | 製造状況   | 未発行   | 品目ID   | SMPHI001      | 品番  | ITEM_A | 品名 | 製品 A           |
| 製造指示数         | 1                | 単位     | 個     | 実勢原価   | O             | 受注数 |        | 1  |                |
| 摘要            |                  |        |       |        |               |     |        |    |                |
| 摘要            |                  |        |       |        |               |     |        |    | 1              |
|               |                  |        |       |        |               |     |        |    |                |
| ▼ <u>仕様明細</u> |                  |        |       |        |               |     |        |    |                |
| 項目            |                  | ▶ 50   | ▼ 検索結 | 果:1件 行 | 目へ 1 行追加 最終行へ | 行追加 |        |    |                |
| (4 m) (4 m)   | 行番ー              | -覧順序   | 仕様区分  | 仕様明細   |               | 仕様値 |        |    | *              |
| <u> </u>      | 創除 1             | 1 37.5 | 美方法 ▼ | X線模直   | •             |     |        |    | ~              |
| 4             |                  |        |       |        |               |     |        |    | •              |
|               |                  |        |       |        |               |     |        |    | 確定             |
|               |                  |        |       |        |               |     |        |    |                |

#### 10.3 製造指示工程明細の一括保守

製造指示の保守から「工程編集」ボタンで起動する画面です。工程をマスタ値から変更する際に利用します。

|               |                  |           |      |            |          |       |        |      |         |            |        |            | IALON7-EI-J | LOG     |
|---------------|------------------|-----------|------|------------|----------|-------|--------|------|---------|------------|--------|------------|-------------|---------|
| 製造指示工程明詳      | の一括保守            |           |      |            |          |       |        |      |         |            |        |            | ×           | 戻る      |
| ▼ <u>検索条件</u> |                  |           |      |            |          |       |        |      |         |            |        |            |             |         |
| 製造指示No.       | SZ20190300001    |           |      |            |          |       |        |      |         |            |        |            |             |         |
| А4縦▼          | PDF出力 🚔 Exce     | 出力        |      |            |          |       |        |      |         |            |        |            | クリア 検索      |         |
| ▼ 製造指示        |                  |           |      |            |          |       |        |      |         |            |        |            |             |         |
| 項目            |                  |           |      |            |          |       |        |      |         |            |        |            |             |         |
| 製造納期          | 2019/03/09 12:00 | 製造状況      | 未発行  | 品目ID       | SMPHI001 | 品番    | ITEM_A | 品名   | 쳃品 A    |            |        |            |             |         |
| 製造指示数         |                  | 1 単位      | 個    | 実勢原価       |          | 0 受注数 |        | 1    |         |            |        |            |             |         |
| 統正            |                  |           |      |            |          |       |        |      |         |            |        |            |             |         |
| 1913x         | 1                |           |      |            |          |       |        |      |         |            |        |            |             |         |
| 摘要            |                  |           |      |            |          |       |        |      |         | ,          |        |            |             |         |
|               |                  |           |      |            |          |       |        |      |         |            |        |            |             |         |
| ▼ 工程明細        |                  |           |      |            |          |       |        |      |         |            |        |            |             |         |
| 項目            | 行目へ 1 行追加        | - 最終行へ 行道 | 3为0  |            |          |       |        |      |         |            |        |            |             |         |
|               | 行番  工程順序         | - 工程      | с    | 工程         | 作業場      | 一番    | 作業場名   | 計画対象 | <b></b> | 開始予定日      | 開始予定時刻 | 完了予定日      | 完了予定時刻      | <b></b> |
| 複写 削除         | 1 1              | SMPL4     | 三 組: | <u>ұ</u> с | 1 😑      | 製品の   | 組立場    | 対象   | 120     | 2019/03/08 | 15:30  | 2019/03/08 | 17:30       | -       |
| 複写 削除         | 2 2              | SMPL3     | :    | 査          | 1 ==     | 検査台   | (早番)   |      | 240     | 2019/03/09 | 08:00  | 2019/03/09 | 12:00       |         |
| 4             |                  |           |      |            |          |       |        |      |         |            |        | ,          |             | +       |
|               |                  |           |      |            |          |       |        |      |         |            |        |            |             |         |
|               | 予定自動計算処理         |           |      |            |          |       |        |      |         |            |        |            | 確定          |         |

#### ※「開始完了予定自動計算処理」ボタン

計画対象の工程の開始と完了予定を基準として、前後の工程の開始・完了予定を自動計算する機能です。 休日設定された日付と作業場の稼働時刻を参照して計算しています。

#### 10.4 製造指示材料明細の一括保守

製造指示の保守から「材料編集」ボタンで起動する画面です。材料をマスタ値から変更する際に利用します。

| 製造指示材料明細の一括保守              |              |                   |       |         |     |      |     |    | × 戻る     |
|----------------------------|--------------|-------------------|-------|---------|-----|------|-----|----|----------|
| ▼ <u>検索条件</u>              |              |                   |       |         |     |      |     |    |          |
| 製進指示No. SZ20190300001      |              |                   |       |         |     |      |     |    |          |
| A 4縦 🔻 🚔 PDF出力 🚔 Excel出力   |              |                   |       |         |     |      |     |    | クリア 検索   |
| ▼製造指示                      |              |                   |       |         |     |      |     |    |          |
| 項目                         |              |                   |       |         |     |      |     |    |          |
| 製造納期 2019/03/09 12:00 製造状況 | 未発行 品目ID     | SMPHI001          | 品番    | ITEM_A  | 品名  | 製品A  |     |    |          |
| 製造指示数 1 単位                 | 個 実勢原価       | 0                 | 受注数   | 1       |     |      |     |    |          |
| 摘要                         |              |                   |       |         |     |      |     |    |          |
| 摘要                         |              |                   |       |         |     | 1    |     |    |          |
| ▼ 11410月2月                 |              |                   |       |         |     |      |     |    |          |
|                            | ▼ 検索結果:2件    | 行目へ 1 行追加 日最終行へ [ | 行追加   |         |     |      |     |    |          |
| 行番  一覧順序                   | 品目ID         | 田田                | 品名    | 名 投入予定数 | 単位  | 工程行番 |     | 工程 | 親品目ID    |
| 参照 複写 削除 1 1 SM            | IPHI002 📃 IT | EM_B 購            | 入部品 B |         | 2 個 | 1 📰  | 組立て |    | SMPHI001 |
| 参照 複写 削除 2 2 SM            | IPHI003 🗮 IT | EM_C ¥            | 製品C   |         | 1 個 | 1 📰  | 組立て |    | SMPHI001 |
| 4                          |              |                   |       |         |     |      |     |    | ≻        |
|                            |              |                   |       |         |     |      |     |    | Trincha  |

#### 10.5 製造指示書

製造指示の保守から「製造指示書」ボタンで出力される PDF です。

※明細の行数によって空白ページが発生します。対応方法を検討中です。

|                                  | 製造指示書                                                                                                    |                        |        |                                                                    |                   |             |      | 製造指示No.SZ2 | 0190300002 |
|----------------------------------|----------------------------------------------------------------------------------------------------|------------------------|--------|--------------------------------------------------------------------|-------------------|-------------|------|------------|------------|
|                                  | 製造品:ITEM_A                                                                                                    |                        | 品名:    | 製品A                                                                |                   |             |      |            |            |
|                                  | 製造納期:2019/03/091                                                                                               | 2:00                   | 製造指示数: | 1                                                                  | 完成数               | ζ:          | 不良数: | 出荷数:       | 個          |
| 成                                | 入庫倉庫:本社倉庫                                                                                                    |                        | 顧客先:   | サンプル得意ら                                                            | Ē                 |             |      |            |            |
|                                  | 摘要:                                                                                                    |                        |        |                                                                    |                   |             |      |            |            |
|                                  |                                                                                                    |                        |        |                                                                    |                   |             |      |            |            |
| ſ±.                              | 様明細】                                                                                                    |                        |        |                                                                    |                   |             | 1    |            |            |
| lo.                              | 仕様区分                                                                                                    | 仕様値                    |        |                                                                    |                   |             |      |            |            |
| 1                                | 試験方法                                                                                                    | X線検査                   |        |                                                                    |                   |             |      |            |            |
| ·-                               |                                                                                                    |                        |        |                                                                    |                   |             |      |            |            |
| 1                                | 程明細】                                                                                                    |                        |        |                                                                    |                   |             |      |            |            |
| <br>lo.                          | <i>程明細]</i><br>作業予定日時                                                                                          | 工程                     |        | 作業場                                                                |                   |             |      |            |            |
| Vo.<br>1                         | 程明細】<br>作業予定日時<br>03/08 15:30 ~ 03/08 17:30                                                                    | <b>工程</b><br>組立て       |        | 作業場<br>製品の組立 <sup>3</sup>                                          | <del>5</del>      |             |      |            |            |
| No.<br>1<br>2                    | 程明細】<br>作業予定日時<br>03/08 15:30 ~ 03/08 17:30<br>03/09 08:00 ~ 03/09 12:00                                       | <b>工程</b><br>組立て<br>検査 |        | <ul> <li>作業場</li> <li>製品の組立<sup>1</sup></li> <li>検査台(早番</li> </ul> | 島<br>)            |             |      |            |            |
| (<br>No.<br>1<br>2               | 程明細]<br>作業予定日時<br>03/08 15:30 ~ 03/08 17:30<br>03/09 08:00 ~ 03/09 12:00<br>約月1                                | 工程       組立て       検査  |        | 作業場<br>製品の組立 <sup>1</sup><br>検査台(早番                                | 통<br>)            |             |      |            |            |
| 业<br>1<br>2<br>初                 | <u>荐明細]</u> 作業予定日時 03/08 15:30 ~ 03/08 17:30 03/09 08:00 ~ 03/09 12:00 料明細] 材料品番 材                             | 工程       組立て       検査  |        | <ul> <li>作業場</li> <li>製品の組立<sup>1</sup></li> <li>検査台(早番</li> </ul> | 号<br>)<br>単位      | 投入工程        |      |            |            |
| (上)<br>No.<br>1<br>2<br>(村)<br>1 | <u>作業予定日時</u><br>03/08 15:30 ~ 03/08 17:30<br>03/09 08:00 ~ 03/09 12:00<br><i>料明細</i> ]<br>材料品番 材料<br>ITEM_B 期 | 工程       組立て       検査  |        | <ul> <li>作業場</li> <li>製品の組立</li> <li>検査台(早番</li> </ul> 出庫数 2       | 号<br>)<br>単位<br>個 | 投入工程<br>組立て | ł    |            |            |

構成品の出庫を行う画面です。製造指示データの一覧・保守の「材料出庫」ボタン、またはメニューの材料出庫エントリーから起動します。当画面は複数の構成品がある場合でも1度の入力を前提としています。 現在個数が投入数に満たない場合は、エラーとなります。入力済みのデータを修正すると、前回分の出庫履歴に対して赤伝を作成し、今回の内容で新規の黒伝を作成します。

|               |                  |         |           |    |       |      |      |       | 1          | TALONデモユ | ザ LOG    |
|---------------|------------------|---------|-----------|----|-------|------|------|-------|------------|----------|----------|
| 材料出庫エント!      | <b>у</b> —       |         |           |    |       |      |      |       |            |          | 🗙 閉じる    |
| ▼ <u>検索条件</u> |                  |         |           |    |       |      |      |       |            |          |          |
|               |                  | ∷ 起動®   | 時の初期条件にする | 保存 | 削除    |      |      |       |            |          |          |
| 製造指示No.       | SZ20190300001    |         |           |    |       |      |      |       |            |          |          |
|               |                  |         |           |    |       |      |      |       |            |          |          |
| 🖶 Excel出力     | 1                |         |           |    |       |      |      |       |            | クリア      | 検索       |
| ▼ <u>製造指示</u> |                  |         |           |    |       |      |      |       |            |          |          |
| 項目            |                  |         |           |    |       |      |      |       |            |          |          |
| 製造納期          | 2019/03/09 12:00 | 製造状況    | 未発行 ▼     |    |       |      |      | _     |            |          |          |
| 品目ID          | SMPHI001         | 品番      | ITEM_A    | 8  | 名     | 製品A  |      |       |            |          |          |
| 製造指示数         |                  | 1 単位    | 個         | 材  | 料出庫倉庫 | 本社倉庫 | I    | 材料出庫日 | 2019/03/08 |          |          |
| 摘要            |                  |         |           |    |       |      |      |       |            |          |          |
| 摘要            |                  |         |           |    |       |      |      |       |            |          | 11       |
|               |                  |         |           |    |       |      |      |       |            |          |          |
| ▼ <u>材料明細</u> |                  |         |           |    |       |      |      |       |            |          |          |
| 項目            | ∢ ∢∢ 1 >>>       | ▶  50 ▼ | 検索結果:2件   |    |       |      |      |       |            |          |          |
| i             | 品名               | 品番      | 投入数       | 単位 | 出庫単   | 価    | 現在庫数 |       |            |          | ÷        |
| 購入部品 B        | ITEM_B           |         | 2         | 個  |       | 540  | 8    |       |            |          | <b>^</b> |
| 半製品C          | ITEM_C           |         | 1         | 個  |       | 940  | 8    |       |            |          | -        |
| 4             |                  |         |           |    |       |      |      |       |            |          | ► E      |
|               |                  |         |           |    |       |      |      |       |            |          | 確定       |
|               |                  |         |           |    |       |      |      |       |            |          |          |

※確定すると、製造状況が「出庫済み」に更新されます。

製造品の完成と得意先への出荷を行う画面です。製造指示データの一覧・保守の「完了・出荷」ボタン、またはメニューの完 了・出荷エントリーから起動します。入庫と出荷のタイミングが異なる場合でもそれぞれのタイミングでの入力が可能です。 得意先 ID が指定された製造指示No.の場合、確定で「納品書発行」ボタンが有効になります。

|               |                  |      |         |   |      |         |       |      | ד 💄        | ALONデモユ | ーザ LOG |
|---------------|------------------|------|---------|---|------|---------|-------|------|------------|---------|--------|
| 完了・出荷エント      | <b>`</b> IJ−     |      |         |   |      |         |       |      |            |         | 🗙 閉じる  |
| ▼ <u>検索条件</u> |                  |      |         |   |      |         |       |      |            |         |        |
| 製造指示No.       | SZ20190300001    |      |         |   |      |         |       |      |            |         |        |
| 📥 納品書発行       | 〒 🧰 Excel出力      |      |         |   |      |         |       |      |            | クリア     | 検索     |
| 製造指示          |                  |      |         |   |      |         |       |      |            |         |        |
| 項目            |                  |      |         |   |      |         |       |      |            |         |        |
| 製造納期          | 2019/03/09 12:00 | 製造状況 | 未発行 ▼   |   |      |         |       |      |            |         |        |
| 得意先ID         | SMP00001         | 得意先C | SAMP1   |   | 得意先名 | サンプル得意先 |       |      |            |         |        |
| 完成入庫倉庫        | 本社倉庫             | 出荷先  | サンプル出荷先 |   |      |         |       |      |            |         |        |
| 品目ID          | SMPHI001         | 製造品番 | ITEM_A  |   | 品名   | 製品A     |       | 単位   | 個          |         |        |
| 製造指示数         | 1                | 良品数  | 0       |   | 不良数  | 0       |       | 完成日  | 2019/03/08 |         |        |
| 受注数           | 1                | 出荷数  | 0       |   | 廃棄数  | 0       |       | 出荷日  |            |         |        |
| 標準原価          | 0                | 実勢原価 |         | 0 | 見積売価 |         | 9,630 | 確定売価 | 9,500      | 0       |        |
| 摘要            |                  |      |         |   |      |         |       |      |            |         |        |
| 摘要            |                  |      |         |   |      |         |       |      |            |         | 1      |
|               |                  |      |         |   |      |         |       |      |            |         | 確定     |

※画面の各数量項目について

| 良品数 | 在庫になる数です。完成入庫倉庫の倉庫で在庫が作成されます。              |
|-----|--------------------------------------------|
|     | 在庫履歴は完成入庫として作成されます。                        |
| 不良数 | メモ項目です。システム内での参照はしていません。                   |
| 出荷数 | 得意先が指定されている場合に指定すると、入庫倉庫から出庫処理が行われます。      |
|     | 得意先への売掛金の計上も同時に行います。出荷日の指定が必要です。           |
|     | 在庫履歴は売上出庫として作成されます。                        |
| 廃棄数 | 良品数=出荷数+廃棄数の関係になるよう指定します。廃棄数の分だけ出庫処理がされます。 |
|     | 在庫履歴は振替出庫&雑損として作成されます。                     |

※良品数 – 出荷数の差分を在庫として残す仕様には現状なっておりません。

※製造状況は完成日の入力で「完成済み」、出荷日の入力で「販売済み」となります。

# 11 在庫管理について

在庫の参照や、倉庫間の移動、振替データの作成、棚卸を行う際に利用するサブシステムとなります。 以下に各主要画面についてそれぞれ解説します。TALON 標準で提供される機能についての説明は割愛しますので TALON のマニュアルを参照下さい。(ボタンの PDF 出力、Excel 出力、更新 Excel 出力、Excel 更新、項目、行追加、参照、複 写、削除など)また、各機能は自由にカスタマイズが可能ですので、設計内容は「機能設定画面」より対象の機能名で検索 し、ご確認、カスタマイズして下さい。

#### 11.1 品目別有効在庫一覧

製造指示の完了入庫予定、発注の仕入入庫予定、製造指示の材料出庫予定、製造指示の売上出庫予定を元に品目 別に有効在庫数を参照するための画面です。製造指示の品目 ID を基準にしてシングルレベルで構成品の有効在庫を計 算しています。

|         |                       |               |         |      |      |            | 💄 TALONデモユーザ | LOG |
|---------|-----------------------|---------------|---------|------|------|------------|--------------|-----|
| 品目別有効在月 | 庫一覧                   |               |         |      |      |            | × 閉          | じる  |
| ▼ 検索条   | <u></u>               |               |         |      |      |            |              |     |
|         |                       | ■ 起動時の初期条件にする | 6 保存 削除 |      |      |            |              |     |
| 品目ID    |                       | 品番*           | *品名*    |      |      |            |              |     |
| 品種区分    | ▼ 単位区分                | ▼ 最終受払日(<=)   | 有効在庫数   |      | ~    |            |              |     |
|         |                       |               | _       |      |      |            |              | _   |
| А4縦▼    | PDF出力 🚔 Excel出力       |               |         |      |      |            | クリア検索        |     |
| ▼ 有効在   | <u>庫一覧</u>            |               |         |      |      |            |              |     |
| 項目      | 14 44 <b>1 bb b</b> 1 | 50 ▼ 検索結果:4件  |         |      |      |            |              |     |
|         | 品目ID                  | 田田            | 品名      | 品種区分 | 単位区分 | 最終受払日(<=)  | 有効在庫数        | *   |
| 在庫推移    | SMPHI001              | ITEM_A        | 製品A     | 品種1  | 個    | 2019/03/10 | 1            | *   |
| 在庫推移    | SMPHI002              | ITEM_B        | 購入部品 B  | 品種 1 | 個    | 2019/03/08 | 112          |     |
| 在庫推移    | SMPHI003              | ITEM_C        | 半製品C    | 品種 1 | 個    | 2019/03/08 | 5            |     |
| 在庫推移    | SMPHI004              | ITEM_D        | 材料D     | 品種1  | kg   | 2019/03/01 | 1,400        | -   |
| 4       |                       |               |         |      |      |            | •            | •   |
|         |                       |               |         |      |      |            |              |     |

※倉庫 C の考慮はしていません。品目 ID でサマリーした結果となっています。 ※「在庫推移」ボタンで内訳の確認画面(在庫推移の検討)が起動します。

#### 11.2 在庫振替の保守

在庫振替の保守で在庫の増減処理が行えます。倉庫在庫の更新と在庫履歴が作成されます。買掛履歴や売掛履歴の作 成はありません。また、取消機能はありません。増減区分を逆で登録して相殺する仕様です。

|               |            |       |        |      |     | LOG  |
|---------------|------------|-------|--------|------|-----|------|
| 在庫振替の保守       |            |       |        |      |     | ★ 戻る |
| ▼ <u>検索条件</u> |            |       |        |      |     |      |
| 在庫振替No.       |            |       |        |      |     |      |
| 🖶 Excel出力     |            |       |        |      |     | 検索   |
| ▼ <u>在庫振替</u> |            |       |        |      |     |      |
| 項目            |            |       |        |      |     |      |
| 振替日           | 2019/03/08 | 増減区分  | 残高増 ▼  | 振替区分 | 雑益▼ |      |
| 倉庫C           | SMPL2      | ≔ 倉庫名 | 営業倉庫   |      |     |      |
| 品目ID          | SMPHI001   | ≔ 品番  | ITEM_A | 品名   | 製品A |      |
| 取引単価          | 150        | 取引数   | 20     | 単位   | 個   |      |
| 摘要            |            |       |        |      |     |      |
| 摘要            |            |       |        |      |     |      |
|               |            |       |        |      |     | 陸士   |

#### ※増減区分は下記の2種類となります

| 残高減 | 指定の倉庫在庫から出庫処理を行います。                          |
|-----|----------------------------------------------|
|     | 倉庫在庫の在庫数が0の場合は、エラーとなりますが、現在庫<取引数の入力は許可しています。 |
|     | その場合、マイナス在庫となります。                            |
| 残高増 | 指定の倉庫在庫への入庫処理を行います。                          |

#### ※振替区分は下記の6種類ありますが、システム内での参照はありません。(メモ項目です)

| 雑益  |
|-----|
| 雑損  |
| 評価益 |
| 評価損 |
| 販売費 |
| 他品目 |

# 在庫移動指示データの一覧・保守の「新規登録」ボタンから起動します。この画面では移動元倉庫と移動先倉庫を指定して確定を実行します。在庫移動No.が自動採番され、「対象品目登録」が有効になります。

| 対象5                                                                                                |        |                 |      |         |  | La Talo |
|----------------------------------------------------------------------------------------------------|--------|-----------------|------|---------|--|---------|
| 強い<br>型NA. ZI20190300001<br>縦 ♥ ● PDF出力 ● Excel出力<br>車移動指示<br>2019/03/08 ■ 第7日                     | 指示の日   | 守               |      |         |  | 対象品目登録  |
| ENAL ZI20190300001       縦▼ ● PDF出力 ● Excel出力       車移動指示       2019/03/08 ■ 売了日       C     SMPL1 | 蘇索条件   |                 |      |         |  |         |
| +縦 ▼ PDF出力                                                                                         | 移動No.  | ZI20190300001   |      |         |  |         |
| 在庫移動指示<br>目<br>目 2019/03/08 第3 完了日<br>同 CMPL 1 第二 示金庫名 + 24金庫                                      | 縱 🔻 📼  | PDF出力 🖶 Excel出力 |      |         |  |         |
| 目<br>日 2019/03/08 売了日<br>東C SMDL1 二 示合庫名 キジナ合庫                                                     | 在庫移動指  | 远               |      |         |  |         |
| E 2019/03/08 第二 完了日                                                                                | ie     |                 |      |         |  |         |
|                                                                                                    | 行<br>日 | 2019/03/08      | 完了   | B       |  |         |
|                                                                                                    | Ì庫C    | SMPL1           | ≔ 元倉 | 車名 本社倉庫 |  |         |
| 自庫 C SMPL2                                                                                         | 倉庫C    | SMPL2           | ≔ 先倉 | 庫名 営業倉庫 |  |         |
|                                                                                                    |        |                 |      |         |  |         |
|                                                                                                    | ŧ      |                 |      |         |  |         |

#### 11.4 在庫移動指示明細の保守(明細登録)

在庫移動指示の保守の「対象品目登録」より起動する画面です。移動元倉庫に存在する在庫の明細が一覧に表示されます。移動の対象となる明細にチェックをつけ、移動数量を指定します。この時点ではまだ在庫の移動はされません。

|               |                 |           |        |      |      |      | 2    | TALONディ | Eユーザ | LOG |
|---------------|-----------------|-----------|--------|------|------|------|------|---------|------|-----|
| E庫移動指示        | 明細の保守(明細登録)     |           |        |      |      |      |      |         | ×    | 戻る  |
| ▼ <u>検索</u> 条 | 件               |           |        |      |      |      |      |         |      |     |
| 在庫移動Na        | ZI20190300001   |           |        |      |      |      |      |         |      |     |
| A 4縦 ▼        | PDF出力 🖶 Excel出力 |           |        |      |      |      |      |         |      |     |
| ▼ <u>在庫移</u>  | 動指示             |           |        |      |      |      |      |         |      |     |
| 項目            |                 |           |        |      |      |      |      |         |      |     |
| 指示日           | 2019/03/08 元倉庫名 | 本社倉庫      | 先倉庫名   | 営業倉庫 |      |      |      |         |      |     |
| 摘要            |                 |           |        |      |      |      |      |         |      |     |
| 摘要            |                 |           |        |      |      |      |      |         |      | 7   |
| ▼ 品目明         | <b>#</b>        |           |        |      |      |      |      |         |      |     |
| H             | 4 1 ▷ ▷ 50 •    | ▼ 検索結果:3件 |        |      |      |      |      |         |      |     |
| 選択            | 品目ID            | 品番        |        | 品名   | 現在庫数 | 移動数量 | 移動単価 | 単位      |      | *   |
| 対象            | SMPHI002        | ITEM_B    | 購入部品 B |      | 8    | 8    | 540  | 個       |      | -   |
| 対象            | SMPHI003        | ITEM_C    | 半製品C   |      | 8    | 8    | 940  | 個       |      |     |
| 対象            | SMPHI004        | ITEM_D    | 材料D    |      | 100  | 100  | 108  | kg      |      |     |
| 4             |                 |           |        |      |      |      |      |         |      | +   |
|               |                 |           |        |      |      |      |      |         | 確定   |     |

在庫移動指示の保守で登録したデータは在庫移動指示データの一覧・保守で確認できます。明細の「検討」ボタンで当画 面が起動されます。ここでは、在庫移動指示書の出力ボタンや、明細の数量を変更する画面への遷移ボタン、完了を行う画 面への遷移ボタンが用意されています。

|               |                 |      |       |  |  |      |   |     | 👤 TALONデモ: |
|---------------|-----------------|------|-------|--|--|------|---|-----|------------|
| 庫移動指示見        | 出し明細の検討         |      |       |  |  |      | 明 | 細登録 | 細登録        |
| ▼ <u>検索条件</u> |                 |      |       |  |  |      |   |     |            |
| 在庫移動No.       | ZI20190300001   |      |       |  |  |      |   |     |            |
| A4縦 ▼         | PDF出力 🖶 Excel出力 |      |       |  |  |      |   |     |            |
| 在庫移動          | 示 品目明細          | 在庫増減 | 酒歴    |  |  |      |   |     |            |
| •             |                 |      |       |  |  |      |   |     |            |
| 項目            |                 |      |       |  |  |      |   |     |            |
| 指示日           | 2019/03/08      | 完了日  |       |  |  |      |   |     |            |
| 元倉庫名          | 本社倉庫            | 先倉庫名 | 営業倉庫  |  |  |      |   |     |            |
| 摘要            | -<br>           |      | -<br> |  |  | <br> |   |     |            |
|               |                 |      |       |  |  |      |   |     |            |
| 摘要            |                 |      |       |  |  |      |   |     |            |
|               |                 |      |       |  |  |      |   |     |            |

※明細がまだ未登録の場合は、「明細登録」ボタンが表示され、在庫移動指示明細の保守(明細登録)が起動します。 ※「明細更新」ボタンで在庫移動指示明細の保守(明細更新)が起動します。移動数量の変更が行える画面です。 ※「完了」ボタンで在庫移動完了エントリーが起動します。完了日を設定し、確定を実行すると在庫の入出庫処理が実施されます。一覧上では移動状況のステータスが「完了済み」となります。 棚卸指示データの一覧・保守にある「新規登録」ボタンで起動する画面です。 倉庫 C を指定して確定を実行します。 在庫 数が 0 より大きいデータを対象に棚卸指示明細が作成されます。

|                               | 💄 TALONデモユーザ 🛛 LOG |
|-------------------------------|--------------------|
| 棚卸指示の保守                       | × 戻る               |
| ▼ <u>検索条件</u>                 |                    |
| □ 起動時の初期条件にする   保存   削除       |                    |
| 18月至I/No.                     |                    |
| e Excel出力                     | 検索                 |
| ▼ 棚卸指示                        |                    |
| 項目                            |                    |
| 倉庫C SMPL1                     |                    |
| 基準日時 2019/03/08 14:15:23 確定日時 |                    |
| 摘要                            |                    |
| 摘要                            |                    |
|                               | 確定                 |

### ※確定すると、棚卸No.が自動採番されます。

|                                                              |             |                                            |      | TALONデモユー | f LOO |
|--------------------------------------------------------------|-------------|--------------------------------------------|------|-----------|-------|
| 棚卸指示データの一覧・保守                                                |             |                                            |      | 新規登録      | く 閉じる |
| ▼ <u>検索条件</u>                                                |             |                                            |      |           |       |
| 基準日                                                          | i≣ □ £      | <ul> <li>動時の初期条件にする</li> <li>保存</li> </ul> | 削除   |           |       |
| A 4縦 🔻 🖶 PDF出力                                               | 🖶 Excel出力   |                                            |      | クリア検      | 索     |
| <ul> <li>▼ 棚卸指示</li> <li>項目</li> <li>I</li> <li>I</li> </ul> | 1 🕨 🕨 50 🔻  | 検索結果:2件                                    |      |           |       |
| 基準日                                                          | 棚卸No.       | 取引倉庫C                                      | 倉庫名  | 棚卸状況      | -     |
| 検討 2019/03/08 TO2                                            | 20190300001 | SMPL1                                      | 本社倉庫 | 未完了       | *     |
| 検討 2019/03/08 TO2                                            | 20190300002 | SMPL1                                      | 本社倉庫 | 未完了       |       |
| 4                                                            |             |                                            |      |           |       |
|                                                              |             |                                            |      |           |       |

棚卸指示データの一覧・保守の明細にある「検討」ボタンから起動する画面です。

棚卸調査表や、棚卸結果検討表の出力ボタン、実棚入力や棚卸を確定するための起動ボタンが用意されています。

|                             |      |                     |      |      | 💄 TALONデモ | ユーザ | LOG |
|-----------------------------|------|---------------------|------|------|-----------|-----|-----|
| 欄卸指示と関連情報の検討                |      |                     |      | 実棚入力 | 棚卸確定      | ×   | 戻る  |
| ▼ <u>検索条件</u>               |      |                     |      |      |           |     |     |
| 棚卸No. TO20190300001         |      |                     |      |      |           |     |     |
| 🖻 棚卸調査表 📄 棚卸結果検討表 📄 Excel出力 |      |                     |      |      | クリア       | 検索  |     |
| 棚卸指示 棚卸指示明細 在庫增減履歴          |      |                     |      |      |           |     |     |
| <b>v</b>                    |      |                     |      |      |           |     |     |
| 項目                          |      |                     |      |      |           |     |     |
| 取引倉庫C SMPL1 倉庫名 本社倉庫        | 基準日時 | 2019/03/08 10:14:18 | 確定日時 |      |           |     |     |
| 摘要                          |      |                     |      |      |           |     |     |
| 摘要                          |      |                     |      |      |           |     |     |
|                             |      |                     |      |      |           |     |     |

|                                                                                                    |                                                                                                    |        |    |      |      |      |      | تا 💄 | ALONデモユー | ቻ |
|----------------------------------------------------------------------------------------------------|----------------------------------------------------------------------------------------------------|--------|----|------|------|------|------|------|----------|---|
| 鵬卸指示と関連情報の検討                                                                                                    | 調査       職部協会会会         「020190300001       「1020190300001         「1020190300001       「1020190300001         「1020190300001       「1020190300001         「1020190300001       「1020190300001         「1020190300001       「1020190300001         「1020190300001       「1020190300001         「1020190300001       「1020190300001         「1020190300001       「1020190300001         「1020190300001       「1020190300001         「1020190300001       「1020190300001         「1020190300001       「1020190300001         「1020190300001       「1020190300001         「1020190300001       「1020190300001         「1020190300001       「1020190300001         「1020190300001       「102019030001         「1020190300001       「102019030001         「102019030001       「102019030001         「102019030001       「102019030001         「102019030001       「102019030001         「102019030001       「102019030001         「102019030001       「102019030001         「102019030001       「102019030001         「10201903001       「10201903001         「10201903001       「10201903001         「10201903001       「10201903001         「10201 |        |    |      |      |      |      |      |          |   |
| ▼ <u>検索条件</u>                                                                                                    |                                                                                                    |        |    |      |      |      |      |      |          |   |
| 静振えと関連情報の検討<br>● 様効な 様却確定<br>● 様数条件<br>● 様数構実検討  ● Excelは力<br>● 低卸精実検討  ● Excelは力<br>● 低卸精実検討  ● Excelは力<br>● たのとは力<br>● たのとは力<br>● たの<br>● たのとは力<br>● たのとは力<br>● たのとは力<br>● たのとし力<br>● たの<br>● たの |                                                                                                    |        |    |      |      |      |      |      |          |   |
| 開示 2 開連備報の検討                                                                                                    |                                                                                                    |        |    |      |      |      |      |      |          |   |
| 棚卸指示 棚卸<br>▼                                                                                                    | 指示明細在庫増減履歴                                                                                                    |        |    |      |      |      |      |      |          |   |
| 項目 🖂 📢 1                                                                                                    | ▶ ▶ 50 ▼ 検索網                                                                                                    | 吉果:3件  |    |      |      |      |      |      |          |   |
| 品目ID                                                                                                    | 品番                                                                                                    | 品名     | 単位 | 基準数量 | 実棚数量 | 実棚差数 | 基準単価 | 実棚単価 | 実棚差額     |   |
| SMPHI002                                                                                                    | ITEM_B                                                                                                    | 購入部品 B | 個  | 8    | 0    | 0    | 540  | 540  |          | 0 |
| SMPHI003                                                                                                    | ITEM_C                                                                                                    | 半製品C   | 個  | 8    | 0    | 0    | 940  | 940  |          | 0 |
| SMPHI004                                                                                                    | ITEM_D                                                                                                    | 材料D    | kg | 100  | 0    | 0    | 108  | 108  |          | 0 |
| 4                                                                                                    |                                                                                                    |        |    |      |      |      |      |      |          | ) |

棚卸指示と関連情報の検討の「実棚入力」ボタンから起動する画面です。明細の品目単位に実棚数量と実棚単価の入力 を行います。確定ボタンで差数と差額の表示を行います。この時点では在庫の入出庫処理は発生しません。 また、在庫数が0で棚卸指示明細が作成されなかった品目 ID は、行追加での追加登録が可能です。

|            |                                                                                             |         |          |              |                   |      |      |    |      | ۳ 💄  | LONデモユーザ | LOG      |
|------------|---------------------------------------------------------------------------------------------|---------|----------|--------------|-------------------|------|------|----|------|------|----------|----------|
| 棚卸指示       | 明細の保守(明細更新)                                                                                 |         |          |              |                   |      |      |    |      |      | ×        | 閉じる      |
| ▼ <u>検</u> | <u>索条件</u>                                                                                  |         |          |              |                   |      |      |    |      |      |          |          |
| 棚卸No.      | TO20190300001                                                                               |         |          |              |                   |      |      |    |      |      |          |          |
| A 4#       | 能 🔻 🧰 PDF出力 📑 Excel出力                                                                       |         |          |              |                   |      |      |    |      |      | 検索       |          |
| 項目         |                                                                                             |         |          |              |                   |      |      |    |      |      |          |          |
| 倉庫C        | SMPL1                                                                                       | 倉庫名     | 本社倉庫     | 基準日時 20      | 19/03/08 10:14:18 | 確定日時 |      |    |      |      |          |          |
| 摘要         | Ē                                                                                           |         |          |              |                   |      |      |    |      |      |          |          |
| 摘要         |                                                                                             |         |          |              |                   |      |      |    |      |      |          |          |
|            |                                                                                             |         |          |              |                   |      |      |    | 1/2  |      |          |          |
| ▼棚         | 卸指示明細                                                                                       |         |          |              |                   |      |      |    |      |      |          |          |
| -          | <ul><li>&lt;</li><li>&lt;</li><li></li></ul> <li></li> <li><li></li><li><li></li></li></li> | 検索結果    | : 4件 行目へ | 1 行追加最終行へ 行追 | 追加 🖶 更新Excel出力    | b    |      |    |      |      |          |          |
|            | 品目ID                                                                                        |         | 品番       | 品名           | 基準数量              | 実棚数量 | 実棚差数 | 単位 | 基準単価 | 実棚単価 | 実棚差額     | *        |
| 削除         | SMPHI002                                                                                    | ITEM_B  |          | 購入部品 B       | 8                 | 0    | 0    | 個  | 540  | 540  | 0        | <b>A</b> |
| 削除         | SMPHI003                                                                                    | ITEM_C  |          | 半製品C         | 8                 | 0    | 0    | 個  | 940  | 940  | 0        |          |
| 削除         | SMPHI004                                                                                    | ITEM_D  |          | 材料D          | 100               | 0    | 0    | kg | 108  | 108  | 0        |          |
| 削除         |                                                                                             |         |          |              | 0                 | 0    |      |    | 0    | 0    |          |          |
| 4          |                                                                                             |         |          |              |                   |      |      |    |      |      |          |          |
|            |                                                                                             |         |          |              |                   |      |      |    |      |      |          |          |
| ファ         | イルを選択 選択されていません                                                                             | 📥 Excel | 新        |              |                   |      |      |    |      |      | 確定       |          |

#### 11.9 実棚確定更新

棚卸指示と関連情報の検討の「棚卸確定」ボタンから起動する画面です。確定ボタンで実棚差数が発生している明細を対象にして入出庫処理が発生します。実棚数量の方が大きい場合は「棚卸増」、基準数量の方が大きい場合は「棚卸減」で 在庫増減履歴の作成も同時に行われます。

|                                                                                                    |               |        |        |                 |          |            |            | L TAL | DNデモユーザ | LO  |
|----------------------------------------------------------------------------------------------------|---------------|--------|--------|-----------------|----------|------------|------------|-------|---------|-----|
| 実棚確定更新                                                                                                    |               |        |        |                 |          |            |            |       | ×閉      | ľСа |
| ▼ <u>検索条件</u>                                                                                                    |               |        |        |                 |          |            |            |       |         |     |
| 棚卸No. TO201903000                                                                                                | 001           |        |        |                 |          |            |            |       |         |     |
| X 株式会社       ※ 株式会社            ※ 株式会社              () 株式会社              () () () () () () () () () () () () () ( |               |        |        |                 |          |            |            |       |         |     |
| 項目                                                                                                    |               |        |        |                 |          |            |            |       |         |     |
| 取引倉庫C SMPL1                                                                                                    | 倉庫名 本         | 社倉庫    | 基準日時 2 | 019/03/08 10:14 | :18 確定日時 | 2019/03/08 | 3 14:22:48 |       |         |     |
| 摘要                                                                                                    |               |        |        |                 |          |            |            |       |         |     |
| 摘要                                                                                                    |               |        |        |                 |          |            |            |       |         |     |
|                                                                                                    |               |        |        |                 |          |            |            |       |         |     |
| ▼ 棚卸指示明細                                                                                                    |               |        |        |                 |          |            |            |       |         |     |
|                                                                                                    | ▶ 50 ▼ 検索結果:3 | 4      |        |                 |          |            |            |       |         |     |
| 品目ID                                                                                                    | 田田            | 品名     | 単位     | 基準数量            | 実棚数量     | 実棚差数       | 基準単価       | 実棚単価  | 実棚差額    |     |
| SMPHI002                                                                                                    | ITEM_B        | 購入部品 B | 個      | 8               | 0        | 0          | 540        | 540   | 0       | 4   |
| SMPHI003                                                                                                    | ITEM_C        | 半製品C   | 個      | 8               | 0        | 0          | 940        | 940   | 0       |     |
| SMPHI004                                                                                                    | ITEM_D        | 材料D    | kg     | 100             | 0        | 0          | 108        | 108   | 0       | 1   |
| 4                                                                                                    |               |        |        |                 |          |            |            |       |         | ►   |
|                                                                                                    |               |        |        |                 |          |            |            |       |         |     |
|                                                                                                    |               |        |        |                 |          |            |            |       | 確定      |     |

※実棚差数が0のデータは在庫増減履歴の作成は行われません。

※確定が実行されると、棚卸指示データの一覧・保守の棚卸状況が未完了→完了に更新されます。

また、棚卸指示と関連情報の検討画面の、実棚入力ボタンと棚卸確定ボタンが表示されなくなります。

# 12 営業管理について

売上返品や直接出荷を行うための特殊売上データの保守、売掛金の振替処理、請求データのエントリを行う際に利用するサ ブシステムとなります。

以下に各主要画面についてそれぞれ解説します。TALON 標準で提供される機能についての説明は割愛しますので TALON のマニュアルを参照下さい。(ボタンの PDF 出力、Excel 出力、更新 Excel 出力、Excel 更新、項目、行追加、参照、複写、削除など)また、各機能は自由にカスタマイズが可能ですので、設計内容は「機能設定画面」より対象の機能名で検索し、ご確認、カスタマイズして下さい。

#### 12.1 特殊売上データの保守/特殊売上データの一覧・保守

特殊売上データの保守で売上返品や直接出荷のデータ登録が行えます。登録したデータは特殊売上データの一覧・保守での確認が可能です。明細の「関連」ボタンで詳細な内容も確認できます。

|               |                 |       |       |         |     |     |      | 🧏 TALONデモコ | 1− <b>f</b> | LOG |
|---------------|-----------------|-------|-------|---------|-----|-----|------|------------|-------------|-----|
| 特殊売上データの      | 保守              |       |       |         |     |     |      |            | ×           | 戻る  |
| ▼ <u>検索条件</u> |                 |       |       |         |     |     |      |            |             |     |
| 特殊売上No.       |                 |       |       |         |     |     |      |            |             |     |
| A 4縦 ▼        | PDF出力 🖶 Excel出力 |       |       |         |     |     |      |            | 検索          |     |
| ▼ 特殊売上        |                 |       |       |         |     |     |      |            |             |     |
| 項目            |                 |       |       |         |     |     |      |            |             |     |
| 取引日           | 2019/03/08      |       |       |         |     |     |      |            |             |     |
| 取引先ID         | SMP00001        | :=    | 取引先名  | サンプル得意先 |     |     |      |            |             |     |
| 品目ID          | SMPHI001        |       | 品番    | ITEM_A  |     | 品名  | 製品A  |            |             |     |
| 取引区分          | 売上返品 🔻          |       | 取引倉庫C | SMPL1   | =   | 倉庫名 | 本社倉庫 |            |             |     |
| 出荷先行番         |                 |       | 出荷先名  |         |     |     |      | _          |             |     |
| 取引単価          | 2,000           |       | 取引数   | 1       |     | 単位  | 個    |            |             |     |
| 税抜取引額         |                 | 2,000 | 消費税額  |         | 160 |     |      |            |             |     |
| 在庫単価          | 1,500           |       | 在庫取引数 | 1       |     |     |      |            |             |     |
| 摘要            |                 |       |       |         |     |     |      |            |             |     |
| 摘要            |                 |       |       |         |     |     |      |            |             | 1   |
|               |                 |       |       |         |     |     |      |            |             |     |

確定

#### ※取引区分は下記の2種類となります

| 売上返品 | 指定の得意先へ売掛金のマイナス計上を行います。                      |
|------|----------------------------------------------|
|      | 在庫の入庫処理も行います。そのときの数量・単価は画面の在庫単価、在庫取引数を利用します。 |
|      | 在庫単価と在庫取引数が両方0の場合は、在庫の入庫処理は発生しません。           |

| 直接出荷 | 受注を入力せずに、指定の得意先へ売上を行う場合に利用します。                |
|------|-----------------------------------------------|
|      | 得意先への売掛金の計上と在庫の出庫処理が行われます。                    |
|      | 在庫の出庫処理も行いますので、取引先 C+品目 ID で在庫が存在しないとエラーなります。 |
|      | ただ、結果マイナスになるような取引数の指定は許可しています。                |
|      | 確定後、画面の在庫単価と在庫取引数は自動でセットされる仕様となっています。         |
|      | また、納品書(直接出荷)の出力が可能となります。                      |

12.2 売掛振替データの保守/売掛振替データの一覧・保守

売掛振替データの保守で得意先に対する売掛金の振替計上が行えます。残高の増減を増減区分によって調整します。品目 ID の指定はありませんので、在庫の増減は発生しません。登録したデータは売掛振替データの一覧・保守と明細の「関連」ボタンで確認が行えます。

|               |            |          |       |      |         | _ | 💄 TALONデモユー | f LOG |
|---------------|------------|----------|-------|------|---------|---|-------------|-------|
| 売掛振替データの      | D保守        |          |       |      |         |   | >           | く戻る   |
| ▼ <u>検索条件</u> |            |          |       |      |         |   |             |       |
| 売掛振替No.       |            |          |       |      |         |   |             |       |
|               |            |          |       |      |         |   |             |       |
| ▼ <u>売掛振替</u> |            |          |       |      |         |   |             |       |
| 項目            |            |          |       |      |         |   |             |       |
| 振替日           | 2019/03/08 |          |       |      |         |   |             |       |
| 得意先ID         | SMP00001   | <br>得意先C | SAMP1 | 得意先名 | サンプル得意先 |   |             |       |
| 増減区分          | 残高減 ▼      | 振替区分     | 雑損 ▼  | 振替額  | 1,200   |   |             |       |
| 摘要            |            |          |       |      |         |   |             |       |
| 摘要            | 伝票入力漏れの調整  |          |       |      |         |   |             | 1     |
|               |            |          |       |      |         |   |             |       |

#### ※増減区分は下記の2種類となります

| 残高減 | 指定の得意先へ売掛金のマイナス計上を行います。 |
|-----|-------------------------|
| 残高増 | 指定の得意先への売掛金の計上を行います。    |

※振替区分は下記の4種類ありますが、システム内での参照はありません。(メモ項目です)

| 雑益  |  |
|-----|--|
| 雑損  |  |
| 販売費 |  |
| 相殺  |  |

得意先単位に請求金額を登録する画面です。得意先 ID で検索すると、売掛金の一覧が明細に表示されますので、今回 の請求対象となる明細を選択して「確定」ボタンを実行します。確定後のデータ確認は請求データの一覧・保守で行って下さ い。「検討・請求書」ボタンで起動する請求指示と関連情報の確認画面で請求書の出力が可能です。

|                           |             |         |         |      |       |     |          | 💄 TALC | Nデモユーザ L | OG |
|---------------------------|-------------|---------|---------|------|-------|-----|----------|--------|----------|----|
| 請求エントリー                   |             |         |         |      |       |     |          |        | ×閉り      | じる |
| ▼ <u>検索条件</u>             |             |         |         |      |       |     |          |        |          |    |
| 得意先ID SMP00001            |             |         |         |      |       |     |          |        |          |    |
| A 4 縦 🔻 🧰 PDF出力 🖨 Excel出力 | ]           |         |         |      |       |     |          | 2      | リア検索     |    |
| ▼ <u>請求</u>               |             |         |         |      |       |     |          |        |          |    |
| 得意先ID SMP00001            | 得意先 C SAMP1 | 得意先名    | サンプル得意先 |      |       |     |          |        |          |    |
| 請求日 2019/03/08            |             |         |         |      |       |     |          |        |          |    |
| 摘要                        |             |         |         |      |       |     |          |        |          |    |
| 摘要                        |             |         |         |      |       | 1   |          |        |          |    |
| ▼ <u>売掛増減届歴の選択</u>        |             |         |         |      |       |     |          |        |          |    |
| le ee 1 ⊨ ⊨ 50            | ▼ 検索結果:2件   |         |         |      |       |     |          |        |          |    |
| 対象 取引日 取引区分               | 取引先C        | 漢字名     | 締め日     | 品名   | 取引単価  | 取引数 | 単位区分     | 税抜取引額  | 消費税額     | -  |
| ☑ 対象 2018/09/22 出荷売上      | SAMP1       | サンプル得意先 | 31      | 풾品 A | 9,000 | 2 🕼 | <u>.</u> | 18,000 | 1,440    | ^  |
| □ 対象 2018/09/26 売上返品      | SAMP1       | サンプル得意先 | 31      | 製品 A | 9,000 | 1 1 | <u>.</u> | 9,000  | 720      | -  |
| 4                         |             |         |         |      |       |     |          |        | Þ        |    |
|                           |             |         |         |      |       |     |          |        | The star |    |

※対象を1件も選択しない状態で確定するとエラーメッセージが表示されます・

※請求データの一覧・保守で登録内容の確認が可能です。確定時に請求Nuが採番されています。

※経理担当のメニューに「受領データの一覧・保守」があり、受領金額の登録が行えますが、請求No.と紐づくものではありません。

## 13 経理担当について

支払依頼エントリーで登録された依頼データの承認や、得意先からの受領金額のエントリーを行う際に利用するサブシステムと なります。以下に各主要画面についてそれぞれ解説します。TALON 標準で提供される機能についての説明は割愛しますので TALON のマニュアルを参照下さい。(ボタンの PDF 出力、Excel 出力、更新 Excel 出力、Excel 更新、項目、行追加、 参照、複写、削除など)また、各機能は自由にカスタマイズが可能ですので、設計内容は「機能設定画面」より対象の機能名 で検索し、ご確認、カスタマイズして下さい。

#### 13.1 支払承認エントリー

支払依頼の一覧・承認の明細にある「承認」ボタンから起動する画面です。確定を実行すると支払状況のステータスが「承認済み」となります。また支払承認日も同時に更新されます。

|                                                                                                    |                   |         |        |      |         | ITALONデモユーサ |  |
|----------------------------------------------------------------------------------------------------|-------------------|---------|--------|------|---------|-------------|--|
| を払承認エント                                                                                                    | <b>у</b> —        |         |        |      |         | ×           |  |
| ▼ <u>検索条件</u>                                                                                                    | E                 |         |        |      |         |             |  |
| 正             こ              正              正              展存              削除                 支払依頼№               SM20161200002               SM20161200002 |                   |         |        |      |         |             |  |
| А4縦▼                                                                                                    | 🖶 PDF出力 📄 Excel出力 |         |        |      |         | 検索          |  |
| ▼ 支払依頼                                                                                                    |                   |         |        |      |         |             |  |
| 項目                                                                                                    |                   |         |        |      |         |             |  |
| 支払依頼日                                                                                                    | 2018/12/20        | 支払状況    | 承認済 ▼  |      |         |             |  |
| 仕入先ID                                                                                                    | SMP00002          | 仕入先C    | SAMP2  | 仕入先名 | サンプル仕入先 |             |  |
| 支払依頼額                                                                                                    | 1,080             | 相手先請求番号 |        |      |         |             |  |
| 支払方法                                                                                                    | 振込                | 振込銀行口座  | 123456 |      |         |             |  |
| 摘要                                                                                                    |                   |         |        |      |         |             |  |
| 摘要                                                                                                    |                   |         |        |      |         |             |  |

| ▼ <u>仕入明細</u> |                     |         |        |      |     |    |       |      |    |
|---------------|---------------------|---------|--------|------|-----|----|-------|------|----|
| 項目 14 4       | <b>4 1 → → 50 ▼</b> | 検索結果:1件 |        |      |     |    |       |      |    |
| 取引日           | 買掛取引No.             | 取引区分    | 品名/摘要  | 取引単価 | 取引数 | 単位 | 税抜取引額 | 消費税額 | -  |
| 参照 2018/11/01 | SM20161200003       | 直入荷仕入   | 購入部品 B | 500  | 2   | 個  | 1,000 | 80   | -  |
| 4             |                     |         |        |      |     |    |       | )    | Þ. |
|               |                     |         |        |      |     |    |       |      |    |

※否認する機能はありません。

※買掛増減履歴に90:支払のデータが作成され、仕入先マスタの期間支払額が加算されます。

統計管理の取引集計処理で、期間支払額は期末買掛残高の計算で使用されます。

期末買掛残高 = 期首買掛残高 + 期間仕入額 - 期間支払額

確定

得意先単位に受領額をエントリーするための画面です。受領データの一覧・保守の「新規登録」ボタンより起動されます。実 行すると画面は閉じる仕様となっていますので、データの確認は受領データの一覧・保守で行って下さい。同画面の「関連」ボ タンで詳細な内容も確認できます。

|               |            |        |       |          | 🤽 TALONデモユーザ | LOG |
|---------------|------------|--------|-------|----------|--------------|-----|
| 受領データの保守      | ŧ.         |        |       |          | ×            | 戻る  |
| ▼ <u>検索条件</u> |            |        |       |          |              |     |
| 受領No.         |            | ]      |       |          |              |     |
| 🖶 Excel出力     | ]          |        |       |          |              |     |
| ▼ 受領          |            |        |       |          |              |     |
| 項目            |            |        |       |          |              |     |
| 受領日           | 2019/03/08 |        |       |          |              |     |
| 得意先ID         | SMP00001   | i 得意先C | SAMP1 | 得意先名     | サンプル得意先      |     |
| 金種区分          | 現預金 🔻      | 受領額    | 1,000 | 残高控除分手数料 | 0            | ]   |
|               |            |        |       |          |              |     |

※金種区分は現預金/受取手形が選択できます。

※売掛金増減履歴が下記の取引区分で作成されます。また、金額は得意先マスタの期間受領額に加算されます。

金種区分が現預金のとき、現預金受領で作成します。

金種区分が受取手形のとき、手形受領で作成します。

残高控除分手数料が0以外のとき、手数料で作成します。

※請求エントリーで登録した請求データとの紐づきはありません。

※統計管理の取引集計処理で、期間受領額は期末売掛残高の計算で使用されます。

期末売掛残高 = 期首売掛残高 + 期間売上額 - 期間受領額

確定

# 14 統計管理について

売掛・買掛・在庫の履歴から月別に集計処理を行うバッチ処理と、結果を確認する画面が用意されたサブシステムとなります。 以下に各主要画面についてそれぞれ解説します。TALON 標準で提供される機能についての説明は割愛しますので TALON のマニュアルを参照下さい。(ボタンの PDF 出力、Excel 出力、更新 Excel 出力、Excel 更新、項目、行追加、参照、複 写、削除など)また、各機能は自由にカスタマイズが可能ですので、設計内容は「機能設定画面」より対象の機能名で検索 し、ご確認、カスタマイズして下さい。

#### 14.1 取引集計処理の起動

入力認可過去月度以降の取引について、年度別・月度別の取引高を集計します。 集計処理は入力認可過去月度以降のデータは再作成されます。

|   |             | LOG LOG                                                |
|---|-------------|--------------------------------------------------------|
| 取 | 引集計処理の起動    | X 閉じる                                                  |
|   |             |                                                        |
|   | 名称          | 入力認可過去月度                                               |
|   | 現在の値(年度・月序) | 201801                                                 |
|   | 注意事項        | システム変数の「入力認可過去月度」以降の取引実績にもとづいて、<br>年度別・月度別の取引高が集計されます。 |

📰 取引集計処理の実行

#### ※実行によりデータが再作成されるテーブル

| ID    | テーブル名     |
|-------|-----------|
| YT010 | 年次取引サマリ   |
| YT020 | 月次取引サマリ   |
| YT100 | 月次得意先別サマリ |
| YT110 | 月次売掛取引サマリ |
| YT200 | 月次仕入先別サマリ |
| YT210 | 月次買掛取引サマリ |
| YT300 | 月次在庫品別サマリ |
| YT310 | 月次在庫取引サマリ |

取引集計処理の実行により、作成された年次取引サマリを確認するための画面です。

明細の検討ボタン月序ごとの金額を確認する画面へ遷移します。

月序は、実際の月ではなく年度の何番目の月かを表す値です。実際の月はシステム変数の FIRST\_MONTH (年度第一月)の設定によります。

例) FIRST\_MONTH(年度第一月)が4の場合、月序=1は、4月を表します。月序=7は10月を表します。
 FIRST\_MONTH(年度第一月)が1の場合は、月序と月が一致します。

|               |            |              |       |                    |              |             |          |        |        |        |        | TALONデモユーザ LC |
|---------------|------------|--------------|-------|--------------------|--------------|-------------|----------|--------|--------|--------|--------|---------------|
| 年次取引サマ        | リの一覧       |              |       |                    |              |             |          |        |        |        |        | × 閉じ          |
| ▼ <u>検索</u> 条 | ¥推         |              |       |                    |              |             |          |        |        |        |        |               |
| 年度            | ~          |              |       |                    |              |             |          |        |        |        |        |               |
| A 4縦 ▼        | e PDF出力 e  | Excel出力      |       |                    |              |             |          |        |        |        |        | クリア検索         |
| ▼ <u>年次</u> 取 | はサマリ       |              |       |                    |              |             |          |        |        |        |        |               |
| 項目            | 14 44 1    | ►► ►I 50     | ) 🔻 档 | 察結果:1件             |              |             |          |        |        |        |        |               |
| 年             | 度 期間売上     | 額期           | 間受領額  | 期末売掛残              | 高 期間粗利額      | 期間仕入額       | 期間支払額    | 期末買掛残高 | 期間入庫額  | 期間出庫額  | 期末在庫残高 | 期間製造額         |
| 検討 2          | 016        | 9,720        |       | 0                  | 9,720 2,2    | 00 38,88    | 0 37,800 | 1,080  | 80,240 | 50,080 | 30,160 | 33,840        |
| 4             |            |              |       |                    |              |             |          |        |        |        |        | ÷.            |
|               |            |              |       |                    |              |             |          |        |        |        |        |               |
|               |            |              |       |                    |              |             |          |        |        |        |        |               |
|               |            |              |       |                    |              |             |          |        |        |        |        |               |
|               |            |              |       |                    |              |             |          |        |        |        |        |               |
|               |            |              |       |                    |              |             |          |        |        |        |        |               |
|               |            |              |       |                    |              |             |          |        |        |        |        | TALONデモユーザ LO |
| 年次取引サマ        | 7リの検討      |              |       |                    |              |             |          |        |        |        |        | × 閉じ          |
| ▼ 検索(         | 条件         |              |       |                    |              |             |          |        |        |        |        |               |
|               |            |              |       |                    |              |             |          |        |        |        |        |               |
| 年度            | 2016       |              |       |                    |              |             |          |        |        |        |        |               |
| Excel         | 出力         |              |       |                    |              |             |          |        |        |        |        | クリア検索         |
|               |            |              |       |                    |              |             |          |        |        |        |        |               |
| 項目            |            |              |       |                    |              |             |          |        |        |        |        |               |
| 期間売上額         | Ð.         | 9,720 期間受領部  | ą.    | 0 期月               | <b>F売掛残高</b> | 9,720 期間粗利額 | 2,200    |        |        |        |        |               |
| 期間仕入部         | ā.         | 38,880 期間支払部 | )     | 37,800 期末          | 天買掛残高        | 1,080       |          |        |        |        |        |               |
| 期間入庫部         | ā.         | 80,240 期間出庫部 | Ā     | 50,080 期末          | F在庫残高 3      | 0,160 期間製造額 | 33,840   |        |        |        |        |               |
| - 0.94        |            |              |       |                    |              |             |          |        |        |        |        |               |
|               | 0920       |              |       |                    |              |             |          |        |        |        |        |               |
| 月底            | 期間売上額      | 期間受益         | 額     | 期末売掛残高             | 期期知利額        | 期期什入額       | 期間支払額    | 期末買掛残高 | 期間入庫額  | 期期出庫額  | 期末在庫残高 | 期期對許額         |
| 1             | AURO/ULLTR | 0            | 0     | (01%) (410 / 170 M | 0 0          | O D         | 0        | 0      | 0      | 0      | 0      | 0             |
| 2             |            | 0            | 0     |                    | 0 0          | 0           | 0        | 0      | 0      | 0      | 0      | 0             |
| 3             |            | 0            | 0     |                    | 0 0          | 0           | 0        | 0      | 0      | 0      | 0      | 0             |
| 4             |            | 0            | 0     |                    | 0 0          | 0           | 0        | 0      | 0      | 0      | 0      | 0             |
| 5             |            | 0            | 0     |                    | 0 0          | 0           | 0        | 0      | 0      | 0      | 0      | 0             |
| 6             | 9,72       | 0            | 0     | 9,72               | 0 2,200      | 37,800      | 0        | 37,800 | 79,160 | 50,080 | 29,080 | 33,840        |
| 7             |            | 0            | 0     | 9,72               | 0 0          | 0           | 0        | 37,800 | 0      | 0      | 29,080 | 0             |
| 8             |            | 0            | 0     | 9,72               | 0 0          | 1,080       | 0        | 38,880 | 1,080  | 0      | 30,160 | 0             |
| 9             |            | 0            | 0     | 9,72               | 0 0          | 0           | 37,800   | 1,080  | 0      | 0      | 30,160 | 0             |
| 4             |            |              |       |                    |              |             |          |        |        |        |        | Þ             |

得意先別、月序別の売上額・受領額・売掛残高・粗利額を確認するための画面です。

TALON のドリルダウン機能を利用している画面で、レベル1の明細は月序の合計行となります。レベル1をクリックすると 各月序ごとに集計された値が確認できます。

また、明細の「売掛取引」ボタンでその月序データの内訳を確認する月次売掛取引サマリの検討へ画面遷移します。

|                                                                                                    |                                                                      |                                                              |                                                                                                    |                                                                                        |                                                                                                    |                                                                                                    |                            | 💄 TAL                                             | ONデモユーザ                                                               |
|----------------------------------------------------------------------------------------------------|----------------------------------------------------------------------|--------------------------------------------------------------|----------------------------------------------------------------------------------------------------|----------------------------------------------------------------------------------------|----------------------------------------------------------------------------------------------------|----------------------------------------------------------------------------------------------------|----------------------------|---------------------------------------------------|-----------------------------------------------------------------------|
| 欠得意先別サ                                                                                                    | マリの一覧                                                                |                                                              |                                                                                                    |                                                                                        |                                                                                                    |                                                                                                    |                            |                                                   | ×閉                                                                    |
| ▼ <u>検索条件</u>                                                                                                    | ŧ                                                                    |                                                              |                                                                                                    |                                                                                        |                                                                                                    |                                                                                                    |                            |                                                   |                                                                       |
|                                                                                                    |                                                                      |                                                              | 三 起動時の初期条件(                                                                                                    | こする 保存 削除                                                                              |                                                                                                    |                                                                                                    |                            |                                                   |                                                                       |
| 腹                                                                                                    |                                                                      | ~                                                            | 得意先ID                                                                                                    | *取引先C*                                                                                 | *漢字名                                                                                                    | *                                                                                                    |                            | ]                                                 |                                                                       |
|                                                                                                    |                                                                      |                                                              |                                                                                                    |                                                                                        |                                                                                                    |                                                                                                    |                            |                                                   |                                                                       |
| i Excel出                                                                                                    | Ъ                                                                    |                                                              |                                                                                                    |                                                                                        |                                                                                                    |                                                                                                    |                            | ク                                                 | リア検索                                                                  |
| ▼ 月次得意                                                                                                    | 洗別サマリ                                                                |                                                              |                                                                                                    |                                                                                        |                                                                                                    |                                                                                                    |                            |                                                   |                                                                       |
| 項目表示                                                                                                    | 「展開レベル                                                               | :                                                            |                                                                                                    | 50 ▼ 検索結果:10件                                                                          |                                                                                                    |                                                                                                    |                            |                                                   |                                                                       |
|                                                                                                    | レベル                                                                  | 年度                                                           | 月序                                                                                                    | 取引先C                                                                                   | 漢字名                                                                                                    | 期間売上額                                                                                                    | 期期受領額                      | 期末売掛残高                                            | 期開知利額                                                                 |
|                                                                                                    |                                                                      |                                                              | 1313                                                                                                    |                                                                                        |                                                                                                    | Period La Period                                                                                                  | ANTIPLIAS INCIDE           | /                                                 | AND INCOME.                                                           |
|                                                                                                    | <u>1</u> ▼                                                           | 2016                                                         | 0 SMP00001                                                                                                    | SAMP1                                                                                  | サンプル得意先                                                                                                    | 9,720                                                                                                    | 0                          |                                                   | 2,200                                                                 |
| 売掛取引                                                                                                    | <u>1</u> ▼<br>2                                                      | 2016<br>2016                                                 | 0 SMP00001<br>1 SMP00001                                                                                                    | SAMP1<br>SAMP1                                                                         | サンプル得意先<br>サンプル得意先                                                                                                    | 9,720                                                                                                    | 0                          | 0                                                 | 2,200                                                                 |
| 売掛取引<br>売掛取引                                                                                                    | 1▼<br>2<br>2                                                         | 2016<br>2016<br>2016                                         | 0 SMP00001<br>1 SMP00001<br>2 SMP00001                                                                                                    | SAMP1<br>SAMP1<br>SAMP1                                                                | サンプル得意先<br>サンプル得意先<br>サンプル得意先                                                                                           | 9,720<br>0                                                                                                    | 0 0 0                      | 0                                                 | 2,200<br>0<br>0                                                       |
| 売掛取引<br>売掛取引<br>売掛取引                                                                                                    | 1▼<br>2<br>2<br>2                                                    | 2016<br>2016<br>2016<br>2016                                 | 0 SMP00001<br>1 SMP00001<br>2 SMP00001<br>3 SMP00001                                                                                                    | SAMP1<br>SAMP1<br>SAMP1<br>SAMP1<br>SAMP1                                              | サンプル得意先<br>サンプル得意先<br>サンプル得意先<br>サンプル得意先                                                                                | 9,720<br>0<br>0                                                                                                   | 0 0 0 0 0 0                | 0                                                 | 2,200<br>0<br>0<br>0                                                  |
| 売掛取引<br>売掛取引<br>売掛取引<br>売掛取引                                                                                                    | 1▼<br>2<br>2<br>2<br>2<br>2                                          | 2016<br>2016<br>2016<br>2016<br>2016<br>2016                 | 0         SMP00001           1         SMP00001           2         SMP00001           3         SMP00001           4         SMP00001                                                                                                    | SAMP1<br>SAMP1<br>SAMP1<br>SAMP1<br>SAMP1<br>SAMP1                                     | サンプル48意先<br>サンプル48意先<br>サンプル48意先<br>サンプル48意先<br>サンプル48意先                                                                | 9,720<br>0<br>0<br>0<br>0                                                                                         | 0<br>0<br>0<br>0<br>0<br>0 | 0                                                 | 2,200<br>0<br>0<br>0<br>0                                             |
| 売掛取引<br>売掛取引<br>売掛取引<br>売掛取引<br>売掛取引                                                                                                    | 1 ▼<br>2<br>2<br>2<br>2<br>2<br>2<br>2                               | 2016<br>2016<br>2016<br>2016<br>2016<br>2016<br>2016         | 0         SMP00001           1         SMP00001           2         SMP00001           3         SMP00001           4         SMP00001           5         SMP00001                                                                                                    | SAMP1<br>SAMP1<br>SAMP1<br>SAMP1<br>SAMP1<br>SAMP1<br>SAMP1                            | サンプル48意先<br>サンプル48意先<br>サンプル48意先<br>サンプル48意先<br>サンプル48意先<br>サンプル48意先                                                    | 9,720<br>0<br>0<br>0<br>0<br>0<br>0                                                                               |                            |                                                   | 2,200<br>0<br>0<br>0<br>0<br>0<br>0                                   |
| 売掛取引<br>売掛取引<br>売掛取引<br>売掛取引<br>売掛取引<br>売掛取引                                                                                                    | 1 ▼<br>2<br>2<br>2<br>2<br>2<br>2<br>2<br>2<br>2<br>2                | 2016<br>2016<br>2016<br>2016<br>2016<br>2016<br>2016         | 0         SMP00001           1         SMP00001           2         SMP00001           3         SMP00001           4         SMP00001           5         SMP00001           6         SMP00001                                                                              | SAMP1<br>SAMP1<br>SAMP1<br>SAMP1<br>SAMP1<br>SAMP1<br>SAMP1<br>SAMP1                   | サンプル得意先       サンプル得意先       サンプル得意先       サンプル得意先       サンプル得意先       サンプル得意先       サンプル得意先                             | 9,720<br>0<br>0<br>0<br>0<br>0<br>0<br>0<br>9,720                                                                 |                            | 0<br>0<br>0<br>0<br>0<br>0<br>0<br>9,720          | 2,200<br>0<br>0<br>0<br>0<br>0<br>0<br>2,200                          |
| 売掛取引<br>売掛取引<br>売掛取引<br>売掛取引<br>売掛取引<br>売掛取引<br>売掛取引                                                                                                   | 1▼<br>2<br>2<br>2<br>2<br>2<br>2<br>2<br>2<br>2<br>2<br>2<br>2<br>2  | 2016<br>2016<br>2016<br>2016<br>2016<br>2016<br>2016<br>2016 | 0         SMP00001           1         SMP00001           2         SMP00001           3         SMP00001           4         SMP00001           5         SMP00001           6         SMP00001           7         SMP00001                                                 | SAMP1<br>SAMP1<br>SAMP1<br>SAMP1<br>SAMP1<br>SAMP1<br>SAMP1<br>SAMP1<br>SAMP1          | サンプル得意先       サンプル得意先       サンプル得意先       サンプル得意先       サンプル得意先       サンプル得意先       サンプル得意先       サンプル得意先               | 9,720<br>9,720<br>0<br>0<br>0<br>0<br>0<br>9,720<br>0<br>0<br>0<br>0<br>0<br>0<br>0<br>0<br>0<br>0<br>0<br>0<br>0 |                            | 0<br>0<br>0<br>0<br>0<br>0<br>0<br>9,720<br>9,720 | 2,200<br>0<br>0<br>0<br>0<br>0<br>0<br>2,200<br>0<br>0                |
| <ul> <li>売掛取引</li> <li>売掛取引</li> <li>売掛取引</li> <li>売掛取引</li> <li>売掛取引</li> <li>売掛取引</li> <li>売掛取引</li> <li>売掛取引</li> <li>売掛取引</li> <li>売掛取引</li> </ul> | 1 ▼<br>2<br>2<br>2<br>2<br>2<br>2<br>2<br>2<br>2<br>2<br>2<br>2<br>2 | 2016<br>2016<br>2016<br>2016<br>2016<br>2016<br>2016<br>2016 | M. Model           0         SMP00001           1         SMP00001           2         SMP00001           3         SMP00001           4         SMP00001           5         SMP00001           6         SMP00001           7         SMP00001           8         SMP00001 | SAMP1<br>SAMP1<br>SAMP1<br>SAMP1<br>SAMP1<br>SAMP1<br>SAMP1<br>SAMP1<br>SAMP1<br>SAMP1 | サンプル得意先       サンプル得意先       サンプル得意先       サンプル得意先       サンプル得意先       サンプル得意先       サンプル得意先       サンプル得意先       サンプル得意先 | 9,720<br>9,720<br>0<br>0<br>0<br>0<br>9,720<br>0<br>0<br>0<br>0<br>0<br>0<br>0<br>0<br>0<br>0<br>0<br>0<br>0      |                            |                                                   | 2,200<br>0<br>0<br>0<br>0<br>0<br>0<br>0<br>2,200<br>0<br>0<br>0<br>0 |
仕入先別、月序別の仕入額・支払額・買掛残高を確認するための画面です。

TALONのドリルダウン機能を利用している画面で、レベル1の明細は月序の合計行となります。レベル1をクリックすると 各月序ごとに集計された値が確認できます。また、明細の「買掛取引」ボタンでその月序データの内訳を確認する月次買掛 取引サマリの検討へ画面遷移します。

|              |          |          |                 |                      |         |       |                        |        | 👱 TALONデモユーザ | LOG |
|--------------|----------|----------|-----------------|----------------------|---------|-------|------------------------|--------|--------------|-----|
| 月次仕入先別サマリの一覧 |          |          |                 |                      |         |       |                        |        |              |     |
| ▼ <u>検索条</u> | <u></u>  |          |                 |                      |         |       |                        |        |              |     |
|              |          |          | 記載時の初期条件()      | する 保存 削除             |         |       |                        |        |              |     |
| 年度           |          | ~        | <u> </u> (什入先ID | *取引先C*               |         | *漢字名* |                        |        |              |     |
| 1.22         |          |          |                 |                      |         |       |                        |        |              |     |
| Excel        | 出力       |          |                 |                      |         |       |                        |        | クリア 検索       | 2   |
| - 日次4        | 1 4 웨버코미 |          |                 |                      |         |       |                        |        |              |     |
|              |          |          |                 | <b>50</b> = 拾壶结用,10件 |         |       |                        |        |              |     |
|              |          | ··<br>在度 |                 | 50 ▼ 使来相果 101+       | 滋ウタ     |       | 期明44.3 殇               | 期明末北海  | 期士曾快能空       | *   |
|              | 1 🔻      | 2016     | 0 SMP00002      | SAMP2                | サンプル仕入先 |       | AUTIFUTエス+84<br>38,880 | 37.800 | 刑不員用73回      |     |
| 買掛取引         | 2        | 2016     | 1 SMP00002      | SAMP2                | サンプル仕入先 |       | 0                      | 0      | C            | )   |
| 買掛取引         | 2        | 2016     | 2 SMP00002      | SAMP2                | サンプル仕入先 |       | 0                      | 0      | 0            | )   |
| 買掛取引         | 2        | 2016     | 3 SMP00002      | SAMP2                | サンプル仕入先 |       | 0                      | 0      | C            | )   |
| 買掛取引         | 2        | 2016     | 4 SMP00002      | SAMP2                | サンプル仕入先 |       | 0                      | 0      | C            | )   |
| 買掛取引         | 2        | 2016     | 5 SMP00002      | SAMP2                | サンプル仕入先 |       | 0                      | 0      | C            | )   |
| 買掛取引         | 2        | 2016     | 6 SMP00002      | SAMP2                | サンプル仕入先 |       | 37,800                 | 0      | 37,800       | )   |
| 買掛取引         | 2        | 2016     | 7 SMP00002      | SAMP2                | サンプル仕入先 |       | 0                      | 0      | 37,800       | )   |
| 買掛取引         | 2        | 2016     | 8 SMP00002      | SAMP2                | サンプル仕入先 |       | 1,080                  | 0      | 38,880       | )   |
| 買掛取引         | 2        | 2016     | 9 SMP00002      | SAMP2                | サンプル仕入先 |       | 0                      | 37,800 | 1,080        | )   |
| 4            |          |          |                 |                      |         |       |                        |        |              |     |

|                                                                  |                                |         |      |      | 💄 TAL  | ONデモユーザ L | _OG |  |  |
|------------------------------------------------------------------|--------------------------------|---------|------|------|--------|-----------|-----|--|--|
| 月次買掛取引サマリの検討                                                     |                                |         |      |      |        |           |     |  |  |
| ▼ <u>検索条件</u>                                                    |                                |         |      |      |        |           |     |  |  |
| □     □     ■     ■     ■       年度     2016     月序     6     仕入会 | 記動時の初期条件にする 保存<br>たID SMP00002 | 『 削除    |      |      |        |           |     |  |  |
| ■ Excel出力 クリア 検索                                                 |                                |         |      |      |        |           |     |  |  |
| ▼ 月次買掛取引サマリ                                                      |                                |         |      |      |        |           |     |  |  |
| 項目 4 4 1 >> > 50 ▼                                               | 検索結果:1件                        |         |      |      |        |           |     |  |  |
| 年度 月序 仕入先ID                                                      | 取引先C                           | 漢字名     | 取引区分 | 振替区分 | 税抜取引額  | 消費税額      | *   |  |  |
| 参照 2016 6 SMP00002                                               | SAMP2                          | サンプル仕入先 | 入荷仕入 |      | 35,000 | 2,800     | *   |  |  |
| 4                                                                | •                              | •       | •    |      | ·      | Þ         | Ŧ   |  |  |

品目 ID 別、月序別の入庫数・出庫数・在庫数、入庫額・出庫額・在庫残高を確認するための画面です。 TALON のドリルダウン機能を利用している画面で、レベル1の明細は月序の合計行となります。レベル1をクリックすると 各月序ごとに集計された値が確認できます。また、明細の「在庫取引」ボタンでその月序データの内訳を確認する月次在庫 取引サマリの検討へ画面遷移します。

| リの一覧          |                                                                                                    |                                                                                                    |                                                 |                                                                                                    |       |                                                                                                    |                                                                                                    |                                                                                                    |                                             |
|---------------|----------------------------------------------------------------------------------------------------|----------------------------------------------------------------------------------------------------|-------------------------------------------------|----------------------------------------------------------------------------------------------------|-------|----------------------------------------------------------------------------------------------------|----------------------------------------------------------------------------------------------------|----------------------------------------------------------------------------------------------------|---------------------------------------------|
|               |                                                                                                    | ]次在庫品別サマリの一覧                                                                                                    |                                                 |                                                                                                    |       |                                                                                                    |                                                                                                    |                                                                                                    |                                             |
| ▼ <u>検索条件</u> |                                                                                                    |                                                                                                    |                                                 |                                                                                                    |       |                                                                                                    |                                                                                                    |                                                                                                    |                                             |
|               |                                                                                                    |                                                                                                    |                                                 |                                                                                                    |       |                                                                                                    |                                                                                                    |                                                                                                    |                                             |
|               |                                                                                                    |                                                                                                    | *0#**                                           | *0.2 *                                                                                                    |       |                                                                                                    |                                                                                                    |                                                                                                    |                                             |
| 本度            |                                                                                                    |                                                                                                    |                                                 |                                                                                                    |       |                                                                                                    |                                                                                                    |                                                                                                    |                                             |
| ]             |                                                                                                    |                                                                                                    |                                                 |                                                                                                    |       |                                                                                                    |                                                                                                    |                                                                                                    | クリア検索                                       |
| 0144-7711     |                                                                                                    |                                                                                                    |                                                 |                                                                                                    |       |                                                                                                    |                                                                                                    |                                                                                                    |                                             |
|               |                                                                                                    |                                                                                                    |                                                 |                                                                                                    |       |                                                                                                    |                                                                                                    |                                                                                                    |                                             |
|               | - 年度                                                                                                    |                                                                                                    | 20 ▼ 使赤袖来 - 401+                                | 品名                                                                                                    | 期間入庫数 | 期期出席教                                                                                                    | 期主在庫数                                                                                                    | 期間1                                                                                                    | 期明創造物                                       |
| v. ()v        | 2016                                                                                                    | 0 SMPHI001                                                                                                    | ITEM A                                          | 퉳品 A                                                                                                    | 3     | 2                                                                                                    | 1                                                                                                    |                                                                                                    | 2                                           |
| 2             | 2016                                                                                                    | 1 SMPHI001                                                                                                    | ITEM_A                                          | 퉳品 A                                                                                                    | 0     | 0                                                                                                    | 0                                                                                                    | 0                                                                                                    | 0                                           |
| 2             | 2016                                                                                                    | 2 SMPHI001                                                                                                    | ITEM_A                                          | 製品 A                                                                                                    | 0     | 0                                                                                                    | 0                                                                                                    | 0                                                                                                    | 0                                           |
| 2             | 2016                                                                                                    | 3 SMPHI001                                                                                                    | ITEM_A                                          | 퉳믒 A                                                                                                    | 0     | 0                                                                                                    | 0                                                                                                    | 0                                                                                                    | 0                                           |
| 2             | 2016                                                                                                    | 4 SMPHI001                                                                                                    | ITEM_A                                          | 製品 A                                                                                                    | 0     | 0                                                                                                    | 0                                                                                                    | 0                                                                                                    | 0                                           |
| 2             | 2016                                                                                                    | 5 SMPHI001                                                                                                    | ITEM_A                                          | 製品 A                                                                                                    | 0     | 0                                                                                                    | 0                                                                                                    | 0                                                                                                    | 0                                           |
| 2             | 2016                                                                                                    | 6 SMPHI001                                                                                                    | ITEM_A                                          | 製品 A                                                                                                    | 3     | 2                                                                                                    | 1                                                                                                    | 0                                                                                                    | 2                                           |
| 2             | 2016                                                                                                    | 7 SMPHI001                                                                                                    | ITEM_A                                          | 製品 A                                                                                                    | 0     | 0                                                                                                    | 1                                                                                                    | 0                                                                                                    | 0                                           |
| 2             | 2016                                                                                                    | 8 SMPHI001                                                                                                    | ITEM_A                                          | 퉳뮮 A                                                                                                    | 0     | 0                                                                                                    | 1                                                                                                    | 0                                                                                                    | 0                                           |
| 2             | 2016                                                                                                    | 9 SMPHI001                                                                                                    | ITEM_A                                          | 製品 A                                                                                                    | 0     | 0                                                                                                    | 1                                                                                                    | 0                                                                                                    | 0                                           |
| T             | 2016                                                                                                    | 0 SMPHI002                                                                                                    | ITEM_B                                          | 購入部品 B                                                                                                    | 32    | 24                                                                                                    | 8                                                                                                    | 32                                                                                                    | 0                                           |
| 2             | 2016                                                                                                    | 1 SMPHI002                                                                                                    | ITEM_B                                          | 購入部品 B                                                                                                    | 0     | 0                                                                                                    | 0                                                                                                    | 0                                                                                                    | 0                                           |
| 2             | 2016                                                                                                    | 2 SMPHI002                                                                                                    | ITEM_B                                          | 購入部品 B                                                                                                    | 0     | 0                                                                                                    | 0                                                                                                    | 0                                                                                                    | 0                                           |
| 2             | 2016                                                                                                    | 3 SMPHI002                                                                                                    | ITEM_B                                          | 購入部品 B                                                                                                    | 0     | 0                                                                                                    | 0                                                                                                    | 0                                                                                                    | 0                                           |
| 2             | 2016                                                                                                    | 4 SMPHI002                                                                                                    | IIEM_B                                          | 購入部品B                                                                                                    | 0     | 0                                                                                                    | 0                                                                                                    | 0                                                                                                    | 0                                           |
| 2             | 2016                                                                                                    | 5 SMPHIUUZ                                                                                                    | TTEM_B                                          | 開入司站日 2                                                                                                    | 0     | 0                                                                                                    | 0                                                                                                    | 0                                                                                                    | 0                                           |
| 2             | 2010                                                                                                    | 7 SMPH1002                                                                                                    |                                                 | 時へ中のP                                                                                                    | 30    | 24                                                                                                    | 6                                                                                                    | 30                                                                                                    | 0                                           |
| -             | 2010                                                                                                    | 2 01017002                                                                                                    |                                                 |                                                                                                    | 0     | 0                                                                                                    | 0                                                                                                    | 0                                                                                                    |                                             |
|               | B       B       V       V       V       2       2       2       2       2       2       2       2       2       2       2       2       2       2       2       2       2       2       2       2       2       2       2       2       2       2       2       2       2       2       2       2       2       2       2       2       2       2       2       2       2       2       2       2       2       2       2       2       2       2       2       2       2       2       2       2       2       2       2       2       2       2       2 <t< td=""><td>Provide         Provide           BID-VVIC         FTE           DVVID         FTE           DVVID         FTE           DVVID         FTE           DVVID         FTE           DVVID         FTE           DVVID         FTE           DVVID         FTE           DVVID         FTE           DVVID         DVVID           DVVID         DVVID           DVVID</td><td>Billion (1) (1) (1) (1) (1) (1) (1) (1) (1) (1)</td><td>●         ●         ●         ●         ●         ●         ●         ●         ●         ●         ●         ●         ●         ●         ●         ●         ●         ●         ●         ●         ●         ●         ●         ●         ●         ●         ●         ●         ●         ●         ●         ●         ●         ●         ●         ●         ●         ●         ●         ●         ●         ●         ●         ●         ●         ●         ●         ●         ●         ●         ●         ●         ●         ●         ●         ●         ●         ●         ●         ●         ●         ●         ●         ●         ●         ●         ●         ●         ●         ●         ●         ●         ●         ●         ●         ●         ●         ●         ●         ●         ●         ●         ●         ●         ●         ●         ●         ●         ●         ●         ●         ●         ●         ●         ●         ●         ●         ●         ●         ●         ●         ●         ●         ●         ●         ●         ●</td><td>&lt;</td><td>Image: Normal Sector Sector</td><td>Image: Control of the second second secon</td><td>Image: State of the state in the state of the state of the state</td><td>Image: Normal State       State       State</td></t<> | Provide         Provide           BID-VVIC         FTE           DVVID         FTE           DVVID         FTE           DVVID         FTE           DVVID         FTE           DVVID         FTE           DVVID         FTE           DVVID         FTE           DVVID         FTE           DVVID         DVVID           DVVID         DVVID           DVVID | Billion (1) (1) (1) (1) (1) (1) (1) (1) (1) (1) | ●         ●         ●         ●         ●         ●         ●         ●         ●         ●         ●         ●         ●         ●         ●         ●         ●         ●         ●         ●         ●         ●         ●         ●         ●         ●         ●         ●         ●         ●         ●         ●         ●         ●         ●         ●         ●         ●         ●         ●         ●         ●         ●         ●         ●         ●         ●         ●         ●         ●         ●         ●         ●         ●         ●         ●         ●         ●         ●         ●         ●         ●         ●         ●         ●         ●         ●         ●         ●         ●         ●         ●         ●         ●         ●         ●         ●         ●         ●         ●         ●         ●         ●         ●         ●         ●         ●         ●         ●         ●         ●         ●         ●         ●         ●         ●         ●         ●         ●         ●         ●         ●         ●         ●         ●         ●         ● | <     | Image: Normal Sector Sector | Image: Control of the second second secon | Image: State of the state in the state of the state of the state | Image: Normal State       State       State |

## TALON 生産管理システムで使用されている共通 JavaScript エンジンの一覧です。

下記にそれぞれの概要を説明します。

|   | 機能 ID·機能名    | 概要                                         |
|---|--------------|--------------------------------------------|
| 1 | XDMF_JS001_0 | システム日付の取得や型の変換、                            |
|   | [共通]共通       | 会計年度・月序のチェック、                              |
|   |              | 各テーブルの項目の取得などを定義したものとなっています。               |
|   |              |                                            |
|   |              |                                            |
| 2 | XDMF_JS002_0 | 主に発注データの検収時に発生する買掛増減履歴の作成や、発注見出しの更新、       |
|   | [共通]仕入関連     | 仕入先の更新などの処理をまとめたものとなっています。                 |
|   | [共通]支払系の処理   | また、在庫の増減処理も同時に行うようになっています。                 |
|   |              |                                            |
|   |              |                                            |
| 3 | XDMF_JS003_0 | 製造指示データに関連し、構成品の出庫時、完成入庫時、出荷時に             |
|   | [共通]製造関連     | それぞれ在庫の増減処理を行っています。                        |
|   | [共通]売上関連     | また、出荷時には売掛増減履歴の作成、得意先の更新処理なども行います。         |
|   | [共通]棚卸関連     | 上記の他には、棚卸の反映処理や受領データの売掛増減履歴の作成の処理などが含まれていま |
|   | [共通]受領系の処理   | す。                                         |
|   |              |                                            |
|   |              |                                            |

## 16 改版履歴

| 日付         | 版数      | 内容                                         |
|------------|---------|--------------------------------------------|
| 2016/11/21 | 第1.0版   | 初版                                         |
| 2016/11/24 | 第1.1版   | ・従業員マスタの登録で TALON のユーザマスタを登録する記述の削除        |
|            |         | ・Windows版 MySQL 利用時の使用リポジトリデータの記述を追加       |
| 2016/12/05 | 第1.2版   | サンプルデータの提供開始に伴い、SAMPLE_DATA フォルダについての記述を追加 |
|            |         |                                            |
| 2017/02/28 | 第 2.0 版 | Ver4.0 に対応した画面の変更                          |
|            |         | 「2はじめに」の一部の記載ミスを修正                         |
| 2017/04/12 | 第 2.1 版 | 支払依頼エントリーで確定時に画面を閉じない動きとなったので記述を修正         |
|            |         |                                            |
| 2019/03/08 | 第 2.2 版 | Ver5.0 に対応した画面の変更                          |
|            |         |                                            |